### Introductory Neuroscience and Neuro-Instrumentation Professor. Hema Hariharan Indian Institute of Science, Bengaluru Lecture No. 43 P300 Demonstration with EEGLAB/ERPLAB (2)

Hello everyone. So I was being discussed the P300 demonstration using EEGLAB and ERPLAB. So, I will just start with the demo with the Matlab.

(Refer Slide Time: 0:33)

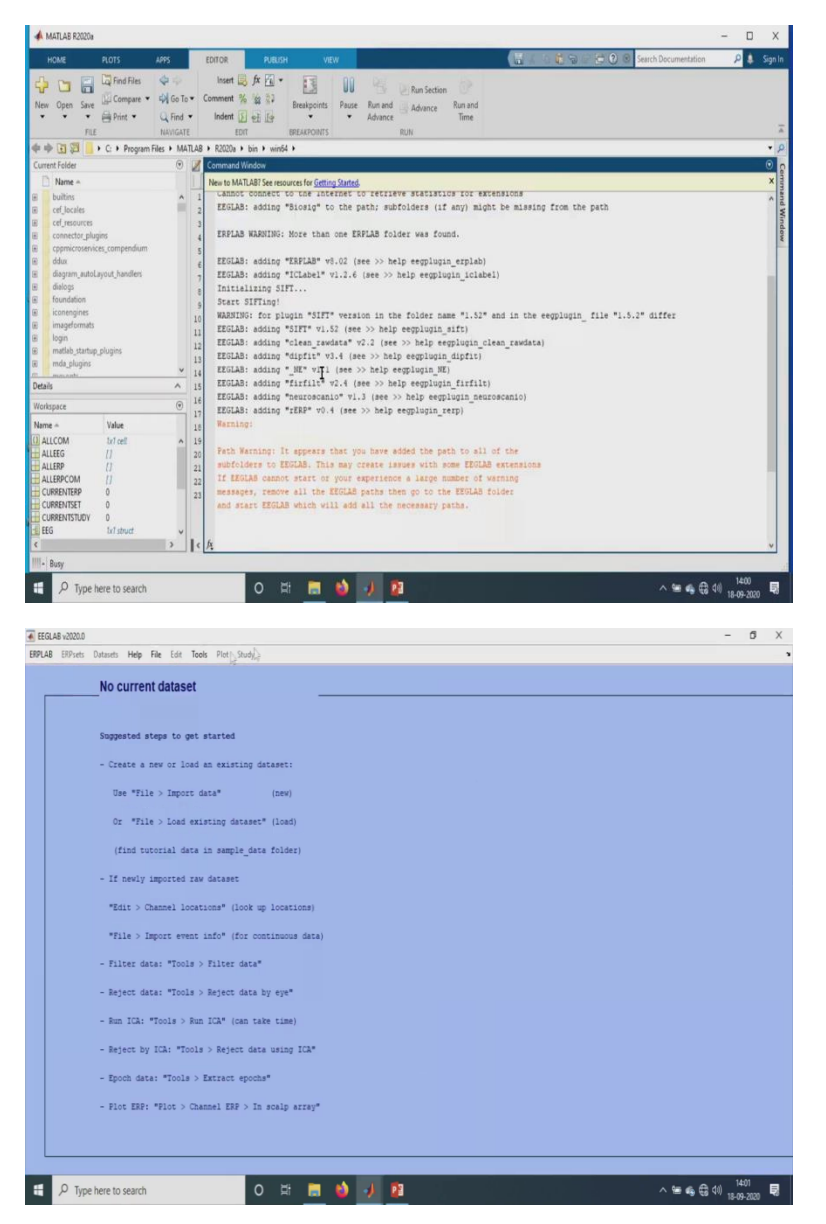

So, as usual, we just initialize the EEGLab and then here also I am using a CNT file obtained from the neuroscan system. So, I will show how the triggers look in this case.

# (Refer Slide Time: 0:48)

| No urise         No urise                                                                                                    | ERPsets Datasets                                                                                                    | s mep the Edit Tools I                                                                                                    | I live ff (149 for days and all size                                                                                                    |                                                     |                                                                                                    |
|----------------------------------------------------------------------------------------------------|----------------------------------------------------------------------------------------------------|----------------------------------------------------------------------------------------------------|----------------------------------------------------------------------------------------------------|-----------------------------------------------------|----------------------------------------------------------------------------------------------------|
| No Cuttre uppression<br>uppression<br>term                                                                                                    |                                                                                                    | Import data                                                                                                    | <ul> <li>Using ECOLAB functions and plugins</li> </ul>                                                                                                    | (for more use menu Hile > Manage ECOLAS extensions) |                                                                                                    |
| <pre>biggettet biggettet b</pre>                                                                                                    | No                                                                                                    | currel Import epoch info                                                                                                    | Using the FILE-IO interface                                                                                                    | From ASCII/float file or Matlab array               |                                                                                                    |
| <pre>spyces is the second state is a failed in the second state is a failed in the second stat</pre>                                                                                                    |                                                                                                    | Import event info                                                                                                    | Using the BIOSIG interface                                                                                                    | From Biosemi BDF file (BIOSIG toolbax)              |                                                                                                    |
| Support 10       Support 10       Support 10         Support 10       Support 10       Support 10         Support 10       Support 10       Suport 10 <td></td> <td>Export</td> <td>Troubleshooting data formats</td> <td>From EDF/EDF+/GDF files (BIOSIG toolbox)</td> <td></td>                                                                                                    |                                                                                                    | Export                                                                                                    | Troubleshooting data formats                                                                                                    | From EDF/EDF+/GDF files (BIOSIG toolbox)            |                                                                                                    |
| <ul> <li>Curste i Secure denti per la cursta i per la cursta i per la cursta i per la cursta i per la cursta i per la cursta i per la cursta i per la cursta i per la cursta i per la cursta i per la cursta i per la cursta i per la cursta dan i per la cursta dan i per</li></ul>                                                                                                    | Sugg                                                                                                    | Load existing data                                                                                                    | set                                                                                                    | From Neuroelectrics EASY                            |                                                                                                    |
| <ul> <li>Lucitati as account and a part of the part of the part of</li></ul>                                                                                                    | ~                                                                                                    | Save current datas                                                                                                    | ret(s)                                                                                                    | From Neuroelectors, NEDF                            |                                                                                                    |
| Der Tag<br>Ger Tag<br>Ger Tag<br>Ger Tag<br>Ger Tag<br>Ger Tag<br>Ger Tag<br>Ger Tag<br>Ger Tag<br>Ger Tag<br>Ger Tag<br>Ger Tag<br>Ger Tag<br>Ger Tag<br>Ger Tag<br>Ger Tag<br>Ger Tag<br>Ger Tag<br>Ger Tag<br>Ger Tag<br>Ger Tag<br>Ger Tag<br>Ger Tag<br>Ger Tag<br>Ger Tag<br>Tag<br>Ger Tag<br>Ger Ta                                                                                                    |                                                                                                    | Save current datas                                                                                                    | at as                                                                                                    | From Neuroscan CNTRis                               |                                                                                                    |
| • • • • • • • • • • • • • • • • • • •                                                                                                    | 0                                                                                                    | Ine "F1: Clear dataset(s)                                                                                                    | (new)                                                                                                    | From Neuroscan CONTILe                              |                                                                                                    |
| 0: **:       **:       (100)         0: **:       **:       *:       *:         0: **:       *:       *:       *:       *:         0: **:       *:       *:       *:       *:       *:         1: **:       *:       *:       *:       *:       *:       *:       *:       *:       *:       *:       *:       *:       *:       *:       *:       *:       *:       *:       *:       *:       *:       *:       *:       *:       *:       *:       *:       *:       *:       *:       *:       *:       *:       *:       *:       *:       *:       *:       *:       *:       *:       *:       *:       *:       *:       *:       *:       *:       *:       *:       *:       *:       *:       *:       *:       *:       *:       *:       *:       *:       *:       *:       *:       *:       *:       *:       *:       *:       *:       *:       *:       *:       *:       *:       *:       *:       *:       *:       *:       *:       :       :       :       :       :       :       :       :                                                                                                    |                                                                                                    | Create study                                                                                                    | 3                                                                                                    |                                                     |                                                                                                    |
| <pre>the law 'b. A. A. A. B. B. T. A. A. B. B. T. A. B. B. T. B. T. T. B. S. T. B. S. T. T. B. S. T. B. S. T. T. B. S. T. B. S. T</pre>                                                                                                    | 0                                                                                                    | T *F1 Load existion due                                                                                                    | :" (load)                                                                                                    | import Photos mit fae                               |                                                                                                    |
| <pre>(fift to second may a fifter)<br/>- fif any fifter to description ()<br/>- fifter day fifter &gt; fifter data ()<br/>- fifter day fifter &gt; fifter data ()<br/>- fifter day fifter &gt; fifter data ()<br/>- fifter day fifter &gt; fifter data ()<br/>- fifter day fifter &gt; fifter data ()<br/>- fifter day fifter &gt; fifter data ()<br/>- fifter day fifter &gt; fifter data ()<br/>- fifter day fifter &gt; fifter data ()<br/>- fifter day fifter &gt; fifter data ()<br/>- fifter day fifter &gt; fifter data ()<br/>- fifter day fifter &gt; fifter data ()<br/>- fifter day fifter &gt; fifter data ()<br/>- fifter day fifter &gt; fifter data ()<br/>- fifter day fifter &gt; fifter data ()<br/>- fifter data ()<br/>-</pre>                                                                                                    |                                                                                                    | Save current study                                                                                                    |                                                                                                    | From Brain Vis. Rec. while file                     |                                                                                                    |
| <ul> <li>- St samp Comment Comment Comment and Comment and Comment Comment and Comment Comment and Comment Comment and Comment Comment and Comment Comment Com</li></ul>                                                                                                    |                                                                                                    | find to<br>Save numeri shuh                                                                                                    | ta folder)                                                                                                    | From Brain Vis. Anal. Matlab file                   |                                                                                                    |
| <pre>Max := Max := Max</pre>                                                                                                    | - 16                                                                                                    | Dear study / Clear                                                                                                    | ral                                                                                                    |                                                     |                                                                                                    |
| <pre>Verifies &gt; Margoright = picturing desk<br/>verifies &gt; Margoright Die Rectannen<br/>e Filter dets: "Tools &gt; Reject dets ky rgs"<br/>= Reject dets: "Tools &gt; Reject dets ky rgs"<br/>= Reject ty Tols * Tools &gt; Reject dets ky rgs"<br/>= Reject ty Tols * Tools &gt; Reject dets ky rgs"<br/>= Reject ty Tools * Reject dets ky rgs"<br/>= Reject ty</pre>                                                                                                    |                                                                                                    | Preferences                                                                                                    |                                                                                                    |                                                     |                                                                                                    |
| <pre>**1s &gt; They are the second and any spet . Filter data **Tools &gt; Reject data by spet . Exists fata *Tools &gt; Reject data by spet . Exists fata **Tools &gt; Reject data uses 10* . Exists fata **Tools &gt; Reject data uses 10* . Exist fata **Tools &gt; Reject data uses 10* . Exist fata **Tools **Tools &gt; Reject data uses 10* . Exist fata</pre>                                                                                                    | *2                                                                                                    | dit > (                                                                                                    | p locations)                                                                                                    |                                                     |                                                                                                    |
| <pre>*Tit &gt;</pre>                                                                                                    |                                                                                                    | Manane FEGI AR                                                                                                    | ntensions                                                                                                    |                                                     |                                                                                                    |
| <ul> <li>Filter data "Tools &gt; Rayet data by spi*</li> <li>Rayet data "Tools &gt; Rayet data by spi*</li> <li>Rayet by Dis "Tools &gt; Rayet data uses 10*</li> <li>Rayet by Dis "Tools &gt; Rayet data uses 10*</li> <li>Rayet by Dis "Tools &gt; Rayet data uses 10*</li> <li>Rayet by Dis "Tools &gt; Rayet data uses 10*</li> <li>Rayet by Dis "Tools &gt; Rayet data uses 10*</li> <li>Rayet by Dis "Tools &gt; Rayet data uses 10*</li> <li>Rayet by Dis "Tools &gt; Rayet data uses 10*</li> <li>Rayet by Dis "Tools &gt; Rayet data uses 10*</li> <li>Rayet by Dis "Tools &gt; Rayet data uses 10*</li> <li>Rayet by Dis "Tools &gt; Rayet data uses 10*</li> <li>Rayet by Dis "Dools I III Dis "Tools &gt; Rayet data uses 10*</li> <li>Rayet by Dis "Dools I III Dis "Tools &gt; Rayet data uses 10*</li> <li>Rayet by Dis "Tools &gt; Rayet data uses 10*</li> <li>Rayet by Dis "Tools &gt; Rayet data uses 10*</li> <li>Rayet by Dis "Tools &gt; Rayet data uses 10*</li> <li>Rayet by Dis "Tools &gt; Rayet data uses 10*</li> <li>Rayet by Dis "Tools &gt; Rayet data uses 10*</li> <li>Rayet by Dis "Tools &gt; Rayet data uses 10*</li> <li>Rayet by Dis "Tools &gt; Rayet data uses 10*</li> <li>Rayet by Dis "Tools &gt; Rayet data uses 10*</li> <li>Rayet by Dis "Tools &gt; Rayet data uses 10*</li> <li>Rayet by Dis "Tools &gt; Rayet data uses 10*</li> <li>Rayet by Dis "Tools &gt; Rayet data uses 10*</li> <li>Rayet by Dis "Tools &gt; Rayet data uses 10*</li> <li>Rayet By Dis "Tools &gt; Rayet data uses 10*</li> <li>Rayet By Dis "Tools &gt; Rayet data uses 10*</li> <li>Rayet By Dis "Tools &gt; Rayet data uses 10*</li> <li>Rayet By Tools &gt; Rayet data uses 10*</li> <li>Rayet By Tools &gt; Rayet data uses 10*</li> <li>Rayet By Tools &gt; Rayet data uses 10*</li> <li>Rayet By Tools &gt; Rayet data uses 10*</li> <li>Rayet By Tools &gt; Rayet data uses 10*</li> <li>Rayet By Tools &gt; Rayet data uses 10*</li> <li>Rayet By Tools &gt; Rayet data uses 10*</li> <li>Rayet By Tools &gt; Rayet data uses 10*</li> <li>Rayet By Tools &gt; Rayet data uses 10*</li> </ul>                                                                                                    | *1                                                                                                    | ile >                                                                                                    | intinuous data)                                                                                                    |                                                     |                                                                                                    |
| <ul> <li>- Rates date: "Tools &gt; Report dates type"</li> <li>- Rates date: "Tools &gt; Report dates type"</li> <li>- Rates date: "Tools &gt; Report dates type"</li> <li>- Rates date: "Tools &gt; Report dates type"</li> <li>- Rates date: "Tools &gt; Report dates type"</li> <li>- Rates date: "Tools &gt; Report dates type"</li> <li>- Rates date: "Tools &gt; Report dates type"</li> <li>- Rates date: "Tools &gt; Report dates type"</li> <li>- Rates date: "Tools &gt; Report dates type"</li> <li>- Rates date: "Tools &gt; Report dates type"</li> <li>- Rates date: "Tools &gt; Report dates type"</li> <li>- Rates date: "Tools &gt; Report dates type"</li> <li>- Rates date: "Tools &gt; Report dates type"</li> <li>- Rates date: "Tools &gt; Report dates type"</li> <li>- Rates date: "Tools &gt; Report dates type: Tools &gt; Report dates type: Tools &gt; Repo</li></ul>                                                                                                    | - 11                                                                                                    | Iter daras Stoole > Fi                                                                                                    | Iner data?                                                                                                    |                                                     |                                                                                                    |
| <ul> <li>Asject des: "Tools &gt; Roject des lay ey"</li> <li>Ban 122: "Tools &gt; Roject des usag 124"</li> <li>Asject by 122: "Tools &gt; Roject des usag 124"</li> <li>Doch des: "Tools &gt; Roject des usag 124"</li> <li>Des EBS: "Flot &gt; Cannel EB &gt; Is sells erret"</li> </ul>                                                                                                    |                                                                                                    |                                                                                                    |                                                                                                    |                                                     |                                                                                                    |
| <ul> <li>Inn 102: "Tools &gt; Roy 102: "tools &gt; Roy of the same 102"</li> <li>Spont data: "Tools &gt; Roy of the IDP &gt; Is not parts"</li> <li>Too EDP: "F20 &gt; Channel EDP &gt; Is not parts"</li> </ul>                                                                                                    | - Re                                                                                                    | ject data: "Tools > Re                                                                                                    | ject data by eye"                                                                                                    |                                                     |                                                                                                    |
| <ul> <li>Ins 102: "Tools &gt; Em 102" (an take tak)</li> <li>Bytes by 102: "Tools &gt; Reject data using 102"</li> <li>Boots 100: "Tools &gt; Englet HE &gt; Is soll parts"</li> </ul>                                                                                                    |                                                                                                    |                                                                                                    |                                                                                                    |                                                     |                                                                                                    |
| <ul> <li>Repect by IGA: "Tools &gt; Repect data statup IGA"</li> <li>Spont data: "Tools &gt; Exact sponts"</li> <li>Hot ED: "Flot &gt; Cannol ED &gt; Is solp array"</li> </ul>                                                                                                    | - Ru                                                                                                    | in ICA: "Tools > Run IC                                                                                                    | <pre>%" (can take time)</pre>                                                                                                    |                                                     |                                                                                                    |
| - Reject by IG: "Tools > Reject data using IGX"<br>- Root BB: "Riot > Channel BB > Is scalp array"<br>P Type Here to seach<br>P Type Here to seach                                                                                                    |                                                                                                    |                                                                                                    |                                                                                                    |                                                     |                                                                                                    |
| <ul> <li>- Sponk datas: "Tools &gt; Batract: epochs"</li> <li>- Stor: DS?: "Flot &gt; Channel: DS &gt; Is selly array."</li> </ul>                                                                                                    | - 8e                                                                                                    | ject by ICA: "Tools > 1                                                                                                    | Reject data using ICA*                                                                                                    |                                                     |                                                                                                    |
| - Spon Bate - Honey > Market sponse - Stor EB: "Flot > Cannot EB > In scalp array"  A to be the store of the store of th                                                                                                    |                                                                                                    |                                                                                                    |                                                                                                    |                                                     |                                                                                                    |
| - Fast EB? "Flot > Channel EB? > In scalp array"       P Type here to search     O     III     IIII     IIIIIIIIIIIIIIIIIIIIIIIIIIIIIIIIIIII                                                                                                    | - 49                                                                                                    | OCE data: -10018 > Ext:                                                                                                    | race epocha-                                                                                                    |                                                     |                                                                                                    |
| P Type here to search       O       D       D                                                                                                    | - 81                                                                                                    | or FEP: "Flor > Channe"                                                                                                    | FRP > To ecalo array#                                                                                                    |                                                     |                                                                                                    |
| P Type here to search       O       D       D <th>- 14</th> <th>tot ERF: "Flot &gt; Channe.</th> <th>r rwh &gt; 10 hoarb stray.</th> <th></th> <th></th>                                                                                                    | - 14                                                                                                    | tot ERF: "Flot > Channe.                                                                                                    | r rwh > 10 hoarb stray.                                                                                                    |                                                     |                                                                                                    |
| P Type here to search       O       H       Image: Additional and the search has been and the search has been and t                                                                                                    |                                                                                                    |                                                                                                    |                                                                                                    |                                                     |                                                                                                    |
| P Type here to search       O       H       Image: Search 100 model       Image: Search 100 model                                                                                                    |                                                                                                    |                                                                                                    |                                                                                                    |                                                     |                                                                                                    |
| P Type here to search       O       D       D                                                                                                    |                                                                                                    |                                                                                                    |                                                                                                    |                                                     |                                                                                                    |
| A constant of the constant of the constant of                                                                                                    |                                                                                                    |                                                                                                    |                                                                                                    |                                                     |                                                                                                    |
| a cons Offine population)<br>consecutive for the population of the population of the                                                                                                    | 0.7                                                                                                    |                                                                                                    |                                                                                                    | 8                                                   | 1401 Ido                                                                                                    |
| a dolar<br>cone ONTHe-peg(solot)<br>+ + Datap + Dense + HS Dae<br>New Solot<br>Deckson / New Solot<br>Deckson / New Solot<br>D                                                                                                    | ,P Type here to                                                                                                    | o search                                                                                                    | 0 🛱 🖬 📦 🕠                                                                                                    | 8                                                   | ^ <b>16</b> € 40 1401<br>18-09-2020                                                                                                    |
| <pre>a accord Office-population<br/>in: New Sole<br/>Destry &gt; Demo &gt; HE Dat = 0 Section = 0<br/>in: New Sole<br/>Destry &gt; Demo &gt; HE Dat = 0 Section = 0<br/>Party = 0<br/>Party = 0<br/>Pa</pre>                                                                                                    | ,P Type here to                                                                                                    | o search                                                                                                    | 0 🛱 🗃 👙 🅖                                                                                                    | 8                                                   | ^ ≌ ଈ 읍 (1) <sup>1401</sup><br>18-09-2020                                                                                                    |
| sea AD Time - peg Ladeati)<br>x<br>+ +                                                                                                    | ,O Type here to                                                                                                    | o search                                                                                                    | 0 🛱 🛅 🔌 🕖                                                                                                    | 8                                                   | ^ 筆 4 급 40 1400<br>18-09-2020                                                                                                    |
| <pre>s - * Data &gt; Data &gt; Data</pre>                                                                                                    | P Type here to                                                                                                    | o search                                                                                                    | O # 🔳 🔌 🥠                                                                                                    | 2                                                   | ^ ≌ € € 40 1401<br>1899-2000<br>- Ĵ                                                                                                    |
| nor Newfolde<br>Date modified Type<br>Date modified Type<br>Date modified Type<br>Date modified Type<br>Date modified Type<br>Date modified Type<br>Power<br>Date modified Type<br>Date modified Type<br>Date                                                                                                    | , Ø Type here ti<br>Al v2020.0<br>cose a CNT file pop                                                                                                    | o search<br>p_loadont()                                                                                                    | o 🕫 🖪 🔌 🥠                                                                                                    | 8<br>×                                              | ^ ≌ ≰ 읍 (4) <sup>140)</sup><br>1849-200<br>- Ø                                                                                                    |
| <pre>k m how how how how how how how how how how</pre>                                                                                                    | P Type here to     a v2020.0      osse a CNT file pop     + ↑ ■ ≪ D                                                                                                    | o search<br>p_loadont()<br>esktop > Demo > EEG Data                                                                                                    | O 🛱 🗃 🥎 🧳                                                                                                    | 2<br>χ                                              | ^ ≌ ≰ € 40 1401<br>1849-200<br>- 0                                                                                                    |
| Detter # Nore Demonsted Type<br>December # December 2342-202083 OFFE<br>December # Default 2342-202083 OFFE<br>Pater # Default 2342-202083 OFFE<br>N#32,200<br>December # Default 2342-202083 OFFE<br>N#32,200<br>December # Default 2342-202083 OFFE<br>N#32<br>Pater # Default 2342-202083 OFFE<br>Pater # Default 2342-202083 OFFE<br>Pater # Default 2342-20208 OFFE<br>Pater # Default 2342-20208 OFFE<br>Pater # Default 2342-20208 OFFE<br>Pater #                                                                                                    | P Type here to<br>48 v2020.0<br>cose a CNT file pop<br>+ → ↑ ▲ w Di<br>No. (2010)                                                                                                    | o search<br>p_loadcret()<br>exitop > Demo > EEG Data                                                                                                    | O E E I III III IIII                                                                                                    | х<br>,<br>,                                         | - ♂                                                                                                    |
| Ownerski #       1 AP.od       3547.000.001 00 FFe         Poter       9 P20000       3547.000.001 00 FFe         Poter       9 P20000       3547.000.001 00 FFe         Poter       9 P20000       3547.000.001 00 FFe         Poter       9 P20000       3547.000.001 00 FFe         Poter       9 P20000       3547.000.001 00 FFe         Poter       9 P20000       9 P20000         Poter       9 P20000       9 P20000         Poter <td>P Type here to<br/>S v22220<br/>Coose a CNT file pop<br/>+ ~ ↑ S × D<br/>New Fold</td> <td>o search<br/>p.loadont()<br/>exitop &gt; Demo &gt; EEG Data<br/>ler</td> <td><ul> <li>○ 12 (2000)</li> <li>○ 2000 (2000)</li> <li>○ 300 (2000)</li> <li>○ 30</li></ul></td> <td>2<br/>χ<br/>ρ<br/>0</td> <td>^ 둘 46 € (1 <mark>140</mark><br/>3,64-300<br/>- 0</td> | P Type here to<br>S v22220<br>Coose a CNT file pop<br>+ ~ ↑ S × D<br>New Fold                                                                                                    | o search<br>p.loadont()<br>exitop > Demo > EEG Data<br>ler                                                                                                    | <ul> <li>○ 12 (2000)</li> <li>○ 2000 (2000)</li> <li>○ 300 (2000)</li> <li>○ 30</li></ul>                                                                                                    | 2<br>χ<br>ρ<br>0                                    | ^ 둘 46 € (1 <mark>140</mark><br>3,64-300<br>- 0                                                                                                    |
| Douwerk / PROce 2002003 OUFFA<br>Pater / 1920<br>Dee EDes<br>NFR<br>Bare / 2002000 OUFFA<br>NFR<br>Bare / 20020<br>Farme / 20020 OUFFA<br>Debke<br>- Ram ICA: "Tools > Ray Com take time)<br>- Ram ICA: "Tools > Ray Com take time)<br>- Ray Com / Com /                                                                                                    | P Type here to<br>4 x22200<br>cose a CNT file pop<br>+ ~ ↑                                                                                                    | p_loadcott)<br>p_loadcott)<br>existop > Demo > EES Data<br>let<br>Name                                                                                                    | O E ■ O J                                                                                                    | x<br>p<br>0                                         | ▲ 筆奏音 40 140<br>1987-300<br>- 0                                                                                                    |
| Pours # 1962. 2940.2009.99 Offic<br>Admin # 1970.00<br>Demo BD Dem<br>BB Dem<br>Park # * * * Pours POUR Comp Cond<br>Demo Park # * * * * * * * * * * * * * * * * * *                                                                                                    | ✓ Type here to<br>a v2020.0<br>occe a CNT file pop                                                                                                    | o search<br>g.jowdcott)<br>existop > Demo > EES Data<br>fer<br>Nume<br>AEP.cott                                                                                                    | O E ■ ♦ ↓ ✓ 6 Sarch EG Data Date modified lips Date modified lips 204 2020 2033 Curries                                                                                                    | Σ<br>×<br>ρ<br>0                                    | ▲ 筆 義 랍 40 140<br>1904 300 300<br>- ○                                                                                                    |
| Admin / 40,200<br>Demo<br>HBODemo<br>HBODemo<br>HBODemo<br>HBODemo<br>HBTE<br>Ha KC<br>FReamee #20100 / 1001 / 1001 /                                                                                                    |                                                                                                    | p_loadont()<br>existop > Demo > EEG Data<br>ler<br>Name<br>PADocet                                                                                                    | ○ E2 ■ ● ● ↓ 6 Sarch BIS Date ↓ 6 Sarch BIS Date □ ↓ 6 Sarch BIS Date □ ↓ 6 Sarch BIS Date □ ↓ 6 Sarch BIS Date □ ↓ 7 → 0 ↓ 7 → 0 ↓ 0 ↓ 0 ↓ 0 ↓ 0 ↓ 0 ↓ 0 ↓ 0 ↓ 0 ↓ 0                                                                                                    | 2<br>χ<br>ρ<br>0                                    | ∧ ≌ é, ĝ. 40 <mark>140</mark><br>1897-00<br>- 0                                                                                                    |
| NAS.200<br>Dece Hd Da<br>MAR<br>Ondrive<br>Na K<br>- Run ICh: "Tools > Run ICh" (can take tame)<br>- Run ICh: "Tools > Run ICh" (can take tame)<br>- Run ICh: "Tools > Run ICh" (c                                                                                                    | P Type here to<br>8 v22200 cose a CNT file pop<br>+ ↑ ● A = - A = - A                                                                                                    | p_loadom)<br>p_loadom)<br>ter<br>Name<br>AP2-ort<br>PR2-ort<br>PR2-ort                                                                                                    | <ul> <li>○ E ■ ● →</li> <li>○ SerchB0 Data</li> <li>□ ← ○</li> <li>□ ← ○</li></ul>                                                                                                    | Σ<br>μ<br>0                                         | ∧ 筆奏音(4) <del>160</del><br>16 <del>0 10</del>                                                                                                    |
| HANGAN<br>Bene<br>Hé Den<br>Hé Den<br>He R<br>Fill<br>Denhie<br>He R<br>Fill<br>File anne PHOLON V (CON the V<br>Open Const<br>Open Const<br>Open                                                                                                    | P Type here to<br>S v2000<br>S v2000<br>S                                                                                                    | p (kadotti)<br>ektop ) Demo > EES Date<br>ter<br>Name<br>P20cet<br>P20cet                                                                                                    | ○         E         ■         ●         ●            Image: Second Edit Date         Image: Second Edit Date         Imag                                                                                                    | χ<br>ρ<br>0                                         | ୍ଲାକ୍ରେପ୍ର୍ଖ୍ୟ<br>ଅନ୍ୟର<br>– ୨                                                                                                    |
| Jeno<br>HF Don<br>HFR<br>Donbier<br>HarK<br>- Ren ICA: "Tools > Ren ICA" (can take time)<br>- Ren ICA: "Tools > Reject data using ICA"<br>- Reject by ICA: "Tools > Reject data using ICA"<br>- Roch data: "Tools > Reject data using ICA"<br>- Flot IBF: "Flot > Channel IBF > In scalp array"                                                                                                    | P Type here to<br>a .cccca<br>occea ONT file por<br>+ - ↑ → = D<br>nice + New fold<br>Desitop + ^<br>Documents +<br>Pictures +<br>Achamin +<br>200 2000                                                                                                    | p_leadom)<br>existop > Demo + EES Data<br>for<br>Name<br>Name<br>Name<br>Name<br>Name<br>Name                                                                                                    | Seech 255 Dats     Seech 255 Dats     Seech 25                                                                                                    | x<br>2<br>0                                         | ^≌≰⊕ ᠿ (10)<br>1907-200<br>- 0                                                                                                    |
| HEODer<br>NPTE<br>Docher<br>Pac<br>- Sun ICh: "Tools > Bun ICA" (an take time)<br>- Seject by ICh: "Tools > Beject data using ICA"<br>- Spoch data: "Tools > Entert data using ICA"<br>- Spoch data: "Tools > Entert epochs"<br>- Slot EBE: "Flot > Channel EBE > In scalp array"                                                                                                    | ₽ Type here to<br>a v2000 Societa CNT file pro-<br>or file pro-<br>or file pro-<br>or file pro-<br>nice New fold<br>Destroy * Downlead: * Pocuments * Pocuments * Potters * Advance * Hu,06,2020                                                                                                    | g_loadont)<br>eg_loadont)<br>Her<br>Name<br>APA ont<br>DXX.out<br>UP2-out                                                                                                    | ○         E8         ●         ●           ✓         6         Sarch E5G Data         ●           ✓         6         Sarch E5G Data         ●           Date modified         Type         3-04-2020 09-35         Culf Tata           24-04-2020 09-35         Culf Tata         2-04-2020 09-35         Culf Tata                                                                                                    | Σ<br>×<br>β<br>0                                    | ∧ 筆 ぬ 登 40 160-200<br>- 0                                                                                                    |
| APTR.<br>Dodder<br>Ha KC<br>FRasmee FRANCE PROCE<br>- Ram IGA: "Tools > Ran IGA" (one take time)<br>- Raytet by IGA: "Tools > Raytet date using IGA"<br>- Rooth data: "Tools > Entract spoths"<br>- Flot EBS: "Flot > Channel EBS > In scalp array"                                                                                                    | P Type here to<br>a v2000<br>core a CNT file po<br>→ ↑                                                                                                    | g, jostoni)<br>esking + Demo + EES Deta<br>fer<br>Name<br>9 900.cm<br>9 990.cm                                                                                                    | C E C C                                                                                                    | x<br>ρ<br>0                                         | ∧ ≌ é d 40 140<br>180-300                                                                                                    |
| Dedhe<br>he H<br>Farame PMon v PONt for v<br>Gree Const<br>- Bun IGA: "Tools > Bun IGA" (can take time)<br>- Beject by IGA: "Tools > Beject data using IGA"<br>- Ejoch data: "Tools > Beject data using IGA"<br>- Ejoch data: "Tools > Detract spoths"<br>- Fiot EBF: "Flot > Channel EBF > Is scalp array"                                                                                                    | ,P Type here to<br>4 ±2000       4 ±2000       00010 al CHT file port       1 = 1 + 1 + 1 + 1 + 1 + 1 + 1 + 1 + 1 +                                                                                                    | p_loadom)<br>existop > Demo > EEG Deta<br>Rer<br>Manne ^<br>ARP.ont<br>PROLONE<br>PROLONE                                                                                                    | <ul> <li>○ E ■ ● →</li> <li>○ E ■ ● →</li> <li>○ Serch EIG Data</li> <li>○ ● ●</li> <li>○ Data modified</li> <li>○ → ⊕ → 000 0035</li> <li>○ Off File</li> <li>○ → ⊕ → 000 0035</li> <li>○ Off File</li> <li>○ → ⊕ → 000 0035</li> <li>○ Off File</li> <li>○ → ⊕ → 000 0035</li> <li>○ Off File</li> </ul>                                                                                                    | 2<br>×<br>><br>0                                    | ∧ ≌ 46 ∰ 40<br>169-200<br>- 0                                                                                                    |
| The RC<br>FReame PROLE<br>- Rum TGL: "Tools > Rum TGL" (can take time)<br>- Reject by TGL: "Tools > Reject data using TGL"<br>- Rooch data: "Tools > Enteret spoths"<br>- Flort EBF: "Flot > Channel EBF > In scalp array"                                                                                                    | P Type here to<br>a c2000 cose a CNT file por<br>↑                                                                                                    | p, leadont)<br>p, leadont)<br>extup > Demo > HES Data<br>for<br>Manne<br>Manne<br>Ma | ○         E         ●         ●           •         6)         Sarch BEG Date         Image: Comparison of the comparison of the comparison of                                                                                                    | 2<br>χ<br>ρ<br>Ο                                    | ∧ ≌ ≰ दे ∜ <mark>189</mark><br>189300<br>– 5                                                                                                    |
| he MC<br>F& same FMCore V (FORT 'con)<br>- Run ICA: "Tools > Run ICA" (can take time)<br>- Reject by ICA: "Tools > Reject data using ICA"<br>- Rooch data: "Tools > Entract epochs"<br>- Flot EBF: "Flot > Channel EBF > In scalp array"                                                                                                    | P Type here to<br>a .02000 Cose a CNT file por<br>→ ↑                                                                                                    | p_leadom)<br>existop > Demo + EES Data<br>for<br>Name<br>Name<br>Name<br>Name<br>Name<br>Name                                                                                                    | Seech 255 Date     Seech 255 Date     Seech 25                                                                                                    |                                                     | ^≌¢⊕⊕40 <mark>140</mark><br>1804-200<br>- 0                                                                                                    |
| <pre>FReame FMCct</pre>                                                                                                    | P Type here to<br>At actions<br>core a Ori file pop<br>a - ↑ - 0 - 0<br>Downloads #<br>Pictures #<br>Advaini #<br>14.99.2020<br>Demo<br>EEG Data<br>NPTEL<br>OceDirek                                                                                                    | p_leadont)<br>extep > Demo > EEG Dota<br>for<br>Mane<br>AR-out<br>PXX.ext<br>PXX.ext                                                                                                    | ○         E         ■         ●           •         6         Sarch Elő Data         ■           •         6         Sarch Elő Data         ■           □         Date modified         Type         3:46:2020 09:35         Ott File           3:46:2020 09:35         Ott File         3:46:2020 09:35         Ott File           2:46:2020 09:36         Ott File         3:46:2020 09:36         Ott File                                                                                                    | 2<br>×<br>•<br>•                                    | ∧ 筆 峰 登 40 160-200<br>- 0                                                                                                    |
| FReame [F30.ct ] [CORT 'cod ] ]<br>- Ban IGA: "Tools > Ban IGA" (can take tame)<br>- Bayect by IGA: "Tools > Bayect data using IGA"<br>- Byoch data: "Tools > Extent sponds"<br>- Flot EBF: "Flot > Channel EBF > In scalp array"                                                                                                    | P Type here to<br>the second<br>code a CNT file pop<br>↑                                                                                                    | p_loadom()<br>existep > Demo > EES Data<br>for<br>Name<br>Plane<br>Plane<br>Plane<br>Plane<br>Plane<br>Plane                                                                                                    | Eschetischet     Sachetischet     Sacheiten     Sachetischetischet     Sachetischet     Sachetischet                                                                                                    | x<br>ρ<br>0                                         | ^ ≌ 속 읍 ᡧ <mark>10</mark><br>19 <del>0</del> -300<br>- 0                                                                                                    |
| Gree     Gree                                                                                                    | P Type here to<br>45 ±0000<br>Costs a CHT file - pop<br>↑ ↓ = D<br>Deciments *<br>Deciments *<br>Deciments *<br>Hotops<br>Admini *<br>Hogo2020<br>Dettop<br>Hogo2020<br>Dettop<br>Hogo2020<br>Hogo2020<br>Hogo20                                                                                                    | p_loadom)<br>exitop > Demo > EEG Deta<br>Ret<br>ARP-ont<br>PROLONE<br>PROLONE                                                                                                    | ○ 日 ● ● ● ● ● ● ● ● ● ● ● ● ■ ● ● ● ● ■ ● ● ● ● ■ ● ● ● ● ■ ● ● ● ● ■ ● ● ● ■ ● ● ● ■ ● ● ● ■ ● ● ● ■ ● ● ● ■ ● ● ● ■ ● ● ● ■ ● ● ● ■ ● ● ● ■ ● ● ● ■ ● ● ■ ● ● ■ ● ● ■ ● ● ■ ● ● ■ ● ● ■ ● ● ■ ● ● ■ ● ● ■ ● ● ■ ● ■ ● ● ■ ● ■ ● ● ■ ● ■ ● ■ ● ● ● ■ ● ● ● ● ● ● ● ● ● ● ● ●                                                                                                    | 2<br>×<br>><br>0                                    | ∧ ₩ 46 € 40 169-200 - 0                                                                                                    |
| - Sun IGL: "Tools > Bun IGL" (one table time)<br>- Beject by IGL: "Tools > Beject data using IGL"<br>- Epoch data: "Tools > Entract spochs"<br>- Flot EBE: "Flot > Channel EBE > In scalp array"                                                                                                    | P Type here to<br>the second<br>occar a CHT file pop<br>                                                                                                    | g, (and ont)<br>existing > Demo > EES Data<br>ter<br>Name<br>PADort<br>PADort<br>PADOrt<br>PADOrt<br>PADOrt<br>PADOrt<br>PADOrt<br>PADOrt<br>PADOrt<br>PADOrt<br>PADOrt<br>PADOrt<br>PADOrt<br>PADOrt<br>PADOrt<br>PADOrt<br>PADOrt<br>PADOrt<br>PADOrt<br>PADOrt<br>PADORT<br>PADORT<br>P                                                                       | ○         Earch BIS Date           ✓         0           Earch BIS Date         Earch BIS Date           Date modified         Type           3-40-2020 08.30         CHT File           2-4-0.2020 08.36         CHT File           2-4-0.2020 08.36         CHT File           2-4-0.2020 08.36         CHT File           2-4-0.2020 08.36         CHT File           2-4-0.2020 08.36         CHT File                                                                                                    |                                                     | ^ ₩ 6 € 41 10<br>10,000                                                                                                    |
| - Run ICA: "Tools > Run ICA" (can take time)<br>- Reject by ICA: "Tools > Reject data uning ICA"<br>- Rpoch data: "Tools > Entract spochs"<br>- Flot EBF: "Flot > Channel EBF > In scalp array"                                                                                                    | P Type here to<br>45 c2020<br>Octore 0.017 file - pop<br>↑ ↑ ↓ 0 → 0<br>Documents ↓<br>14 c9 c2020<br>Denonets ↓<br>14 c9 c2020<br>Denonets ↓<br>14 c9 c2020<br>Denonets ↓<br>14 c9 c2020<br>Denonets ↓<br>14 c9 c2020<br>Denonets ↓<br>14 c9 c2020<br>Denonets ↓<br>14 c9 c2020<br>Denonets ↓<br>14 c9 c2020<br>Denonets ↓<br>14 c9 c2020<br>Denonets ↓<br>14 c9 c2020<br>Denonets ↓<br>14 c9 c2020<br>Denonets ↓<br>14 c9 c2020<br>Denonets ↓<br>16 c9 c9 c9 c9 c9 c9 c9 c9 c9 c9 c9 c9 c9                                                                                                    | pjosdom)<br>existes > Demo > EEE Data<br>for ^ AP-cont<br>> 2000cmt<br>> 10P-cont<br>> 10P-cont<br>> 10P-c                         | Seech 855 Date     Seech 855 Date     Seech 85                                                                                                    |                                                     | ^ ≌ é € 41 10<br>160-200                                                                                                    |
| <ul> <li>- Run IGA: "Tools &gt; Run IGA" (can take time)</li> <li>- Reject by IGA: "Tools &gt; Reject data using IGA"</li> <li>- Epoch data: "Tools &gt; Entrant epochs"</li> <li>- Flot ERF: "Flot &gt; Channel ERF &gt; In scalp array"</li> </ul>                                                                                                    | P Type here to<br>de véctorie<br>de véctorie                                                                                                    | p,leadont)<br>p,leadont)<br>existip > Demo > EES Data<br>for<br>Name<br>PDCost<br>PDCost<br>P200.ost                                                                                                    | ○         E3         ●         ●           •         6)         Sarch BIG Date         Image: Constraint of the state of the state of t                                                                                                    |                                                     | - 3                                                                                                    |
| - Reject by IGA: "Tools > Reject data using IGA"<br>- Rooch data: "Tools > Extract spochs"<br>- Flot EBF: "Flot > Channel EBF > In scalp array"                                                                                                    | P         Type here to           44 - 25205         Corea - CMT fifter - projection           0 - miler         • • • • • • • • • • • • • • • • • • •                                                                                                    | p_leadom)<br>p_leadom)<br>hame<br>ABP.ort<br>P300.ort<br>P300.ort<br>P300.ort                                                                                                    | Sach 855 Date     Sach 855 Date     Sach 855 Date     Sach 855 Date     Sach 855 Date     Sach 2200 03.0     Off File     32-42-200 03.8     Off File     32-42-200 03.8     Off File     32-42-200 03.8     Off File     Cance     Cance     Cance     Cance                                                                                                    |                                                     | ^ ≌ 4, ∰ 40 <mark>140</mark><br>160-200<br>- 0                                                                                                    |
| <ul> <li>Reject by IGM: "Tools &gt; Extract spochs"</li> <li>Epoch data: "Tools &gt; Extract spochs"</li> <li>Flot ENF: "Flot &gt; Channel ENF &gt; In scalp array"</li> </ul>                                                                                                    | P Type here to<br>44 crosse<br>cores of NFTRe - pp<br>mix + New fold<br>Desting + 1<br>Downlest +<br>Potumes +<br>Holys 2020<br>Demonst +<br>Holys 2020<br>Demonst +<br>Holys 2<br>Demonst +<br>Holys 2<br>Demonst +<br>Holys 2<br>Demons                                                                                                    | p_leadom)<br>mistop > Demo > HEI Deta<br>lee ^ ^<br>ARAont _ P200.cnt<br>P200.cnt<br>P200.cnt<br>P200.cnt                                                                                                    | CAR cel                                                                                                    |                                                     | ∧ \\ \mathbf{\mathbf{m}} \overline{0} \overline{0} \(\begin{array}{c} 10 \\ 10 \\ 10 \ |
| - Epoch data: "Tools > Extract epochs"<br>- Flot EB9: "Flot > Channel EB9 > In scalp array"                                                                                                    | P Type here to<br>at vectors<br>core a Off file - pp<br>- ↑ ↓ ↓ ↓ ↓ ↓<br>Develoating<br>Develoating<br>Pectures<br>Pectures<br>Pect                                                                                                    | s Josef Children State State S                                                                                                    | Case His Case<br>Contractions<br>Contractions<br>C                                                                             |                                                     | ^ ₩ 6 € 40 100-300<br>100-300                                                                                                    |
| - Epoch Sets: "Soils > Extract spocds"<br>- Flot ENF: "Flot > Channel ENF > In scalp array"                                                                                                    | P Type here to<br>44 × 20202<br>Occar a Off file - pop<br>→ → → → → → → →<br>Downleads /<br>Documents /<br>Log 2020<br>Demo<br>EIG Deta<br>In PEL<br>Occiliant /<br>Demo<br>EIG Deta<br>In PEL<br>→ → File T<br>- Rec<br>- Rec                                                                                                    | ploadom) ploadom) methop > Demo > EEE Data for  PROCEE PROCEE PRO                                                                                                    | Sech 255 Date     Sech 255 Date     Sech 255 Date     Date modified     Type     J=42-2020/03.5     Orif File     J=42-2020/03.5     Orif File     J=42-2020/03.                                                                                                    |                                                     | ▲ ● ● ● ● ● ● ● ● ● ● ● ● ● ● ● ● ● ● ●                                                                                                    |
| - Flot ENF: "Flot > Channel ENF > In scalp array"                                                                                                    | P Type here to<br>de veteors<br>core a ONT file - por<br>or a ONT file - por<br>portante<br>Destrop * 0 → 0 → 0<br>Destrop * 0 → 0<br>Destrop * 0<br>Destrop *                                                                                                    | spladom) pladom) pladom) pladom) pladom) plane  setup > Demo > EES Dra  setup > Demo > EES Dra setup > Demo > EES Dra setup > Demo > EES Dra setup > Demo > EES Dra setup > Demo > EES Dra setup > Dem                                                                                                    | CARF 100 LAR                                                                                                    |                                                     | ^ ₩ ♠ @ 44 140<br>180-300                                                                                                    |
| - for ear and a second of a second second second second second second second second second second second second                                                                                                    | P Type here to<br>46 x2000<br>Core a Off file - pop<br>+ + + + + + + + + + + + + + + + + + +                                                                                                     | skedom) skedom) skedom skedom > EES Deta se se se se se se se se se se se se se                                                                                                    |                                                                                                    |                                                     | ^ ≌ <b>6</b> € 40 <del>100</del><br>160-200                                                                                                    |
|                                                                                                    | P Type here to<br>44.00000 44.00000 45.00000 45.00000000 45.000000000000 45.0000000000000 45.000000000000000000000000000000000000                                                                                                    | <pre>c osearch p_leadom() mistop &gt; Demo &gt; HEG Deta te</pre>                                                                                                    | C E C C                                                                                                    |                                                     | - 3                                                                                                    |
|                                                                                                    | P Type here to<br>de cettors          A vectors         de cettors         occre a Off file - pop         mix *       New fold         Destination         Destination         Pictures         Advanta         Mego 2000         Derro         Elő files         NPTEL         Oszábove         File e         - Riz         - Riz                                                                                                    | s, josdomi)<br>estap > Demo > EG Deto<br>estap > Demo > EG Deto<br>estamo<br>> PS00.ce<br>> PS00.ce<br>> PS00.ce<br>> PS00.ce<br>> PS00.ce<br>> Second<br>> Second<br>>                                                                                                    | CORT tool<br>CORT tool<br>CORT tool<br>CORT tool<br>CORT tool<br>CORT tool<br>Cort tool<br>Cort tool |                                                     | ∧ ≌ 4, € 4( 140<br>160-200<br>- 0                                                                                                    |
|                                                                                                    | "P Type here to<br>de .extono<br>core a CMTBe - pop<br>mix + New fold<br>Desktop ≠ ↑ • Do<br>Domines +<br>Domines +<br>Netwes ≠<br>Advanim +<br>Hog 2020<br>Demo<br>Bit G Des<br>NPTEL<br>Doublive<br>This P<br>Faters ≠<br>Advanim +<br>Hog 2020<br>Demo<br>File -<br>File -<br>File | pjesdom) pjesdom) Name ^ PODom > EEE Data                                                                                                    | Sech H5 Date     Sech H5 Date     Sech H5 Date     Sech H5 Date     Sech H5 Date     Sech 200 08.5 Off File     J+42 200 08.5 Off File     J+42 200 08.                                                                                                    |                                                     | ^ ≌ é € 41 10<br>367-200                                                                                                    |
|                                                                                                    | P Type here to<br>de veteos<br>core a Off file - proj<br>or a off file - proj<br>per service a off file - proj<br>per service a off file - proj<br>per service a off file - proj<br>December #<br>December #<br>De                                                                                                    | s Jearch<br>selection - EES Des<br>selection - EES Des<br>selection - EES Des<br>- Martine<br>- Martine<br>- M                                                                                                    | CONT tool<br>CONT tool<br>Cont tool<br>Cont tool |                                                     | ^ ₩ 6 € 4( 160 mm)                                                                                                    |
|                                                                                                    | P Type here to<br>a costa<br>or costa of 15 fer - pro-<br>sion + 0 mole of 15 fer - pro-<br>sion + 0 mole of 16 mole of 16<br>basistant + 0<br>Develoating + ↑<br>Develoating + ↑<br>Develoating +                                                                                                    | sleedom)  sleedom)  sleedom  sleedom  s                                                                                                    | Sach B5 Dat      Sach B5 Dat      Sach B5 Dat      Sach B5 Dat      Sach B5 Dat      Sach 200 00.35      Offic      J+0-200 00.35      Offic      J+0-2                                                                                                    |                                                     | ^ ≌ é € 41 10<br>160-200                                                                                                    |
|                                                                                                    |                                                                                                    | s Jeadom)  s Jeadom)  s Jeadom)  s Jeadom  s Jeadom  s J                                                                                                    | C E ■ V<br>Sach B50 Dat<br>UE • O<br>Date modified Type<br>3-9-20000-03 OUTFA<br>2-9-20000-03 OUTFA<br>2-9-20000-03 OUTFA<br>2-9-20000-03 OUTFA<br>-2-9-20000-03 OUTFA<br>-2-9-20000-03 OUTFA<br>-2-9-20000-03 OUTFA<br>-2-9-20000-03 OUTFA<br>-2-9-20000-03 OUTFA<br>-2-9-20000-03 OUTFA<br>-2-9-20000-03 OUTFA<br>-2-9-20000-03 OUTFA<br>-2-9-20000-03 OUTFA<br>-2-9-20000-03 OUTFA<br>-2-9-20000-03 OUTFA<br>-2-9-2000-03 OUTFA<br>-2-9-20000-03 OUTFA<br>-2-9-2000-03 OUTFA<br>-2-9-2000-04<br>-2-9-2000-04<br>-2-9-                                                                                                    |                                                     | ∧ ≌ é Ĝ (I) 10<br>100000                                                                                                    |

| No current d    | ataset                                           |                      |                       |              |  |
|-----------------|--------------------------------------------------|----------------------|-----------------------|--------------|--|
| Suggested steps | s to get started                                 |                      |                       |              |  |
| - Create a new  | or load an existing dataset:                     |                      |                       |              |  |
| Use "File >     | Import data" (new)                               |                      |                       |              |  |
| Or *File        | Load a CNT dataset                               |                      |                       | - 0 X        |  |
| (find tuto      | Data format 16 or 32 bit (Default = Autodetect)  | 16 hite              | 132 hite              | Autodatact   |  |
| - If newly im   | Time interval in s (i.e. [0 100]):               | 010-013              | 0.02-0015             | ElAnoueleu   |  |
| "Edit > Cha     | Check to Import keystrokes:                      |                      | 0                     |              |  |
| "File > Imp     | Large files, enter a file name for memory mappin | ng (xxx.fdt)         | -                     |              |  |
| - Filter data   | Note: requires to enable memory mapping in E     | EEGLAB memory option | ns and only works for | 32-bit files |  |
| - Reject data   | Help                                             |                      | Can                   |              |  |
| - Run ICA: "Two | 125. 3. MHL 200 (ARIC 2002) (ARIC)               |                      |                       |              |  |
| - Reject by ICA | A: "Tools > Reject data using ICA"               |                      |                       |              |  |
| - Epoch data: * | "Tools > Extract epochs"                         |                      |                       |              |  |
| - Plot ERP: "Pl | lot > Channel ERP > In scalp array"              |                      |                       |              |  |
|                 |                                                  |                      |                       |              |  |

So, I just, first, we have to import the data. Here, I am using the CNT file itself. So, I just click this and then I have the P300 CNT file just open it, I will go with all the default parameters itself.

(Refer Slide Time: 1:11)

| HOME PLOTS                                                                                                    | APPS                                        | EDITOR PUEL                                                                                                    | H. VIEW                                                                                                    |                                                                                                    |                                                                                                   |                                                                |                                  | 1 1. 6                | 5        | 00      | Search Documentation | P \$ | Sign |
|----------------------------------------------------------------------------------------------------|---------------------------------------------|----------------------------------------------------------------------------------------------------|----------------------------------------------------------------------------------------------------|----------------------------------------------------------------------------------------------------|---------------------------------------------------------------------------------------------------|----------------------------------------------------------------|----------------------------------|-----------------------|----------|---------|----------------------|------|------|
| New Open Save Print •                                                                                                    | Go To •<br>Go To •<br>Go Find •<br>NAVIGATE | Insert 2 fx 1 + + + + + + + + + + + + + + + + + +                                                                                                    | Breakpoints R<br>BREAKPOINTS                                                                                                    | un Run and<br>Advance                                                                                           | Run Section                                                                                       | Run and<br>Time                                                |                                  |                       |          |         |                      |      |      |
| Current Folder                                                                                                    |                                             | Command Window                                                                                                    |                                                                                                    |                                                                                                    |                                                                                                   |                                                                |                                  |                       | _        | _       |                      |      |      |
| D                                                                                                    | 0 2                                         | Commence minutes                                                                                                    |                                                                                                    | 22                                                                                                    |                                                                                                   |                                                                |                                  |                       |          |         |                      |      |      |
| buttos     configuration     configuration |                                             | Tert Monitabiset adding<br>1 Electric adding<br>1 Electric adding<br>1 Initializing 3<br>3 Initializing 3<br>4 Start SIFIng!<br>5 WARNING: for p<br>1 Electric adding<br>1 Electric adding<br>1 Electric adding<br>1 Electric adding<br>2 Electric adding<br>2 Electric adding<br>3 Electric adding<br>4 Electric adding<br>3 Electric adding<br>4 Electric adding<br>3 Electric adding<br>4 Electric adding<br>3 Electric adding<br>4 Electric adding<br>4 Electric a | PARTIAN VS.102<br>"ICLabel" VI.12<br>FT<br>ugin "SIFT" ve.<br>"SIFT" vi.52 (<br>"clean_rawdato<br>@ Dataset info-<br>What do yo<br>Name it | (see >> help<br>.6 (see >> h<br>rsion in the<br>see >> help<br>* v2.2 (see<br>pop_newset)<br>u want to do<br>P3 | p eegplugin<br>elp eegplug<br>folder nam<br>eegplugin_s<br>>> help eeg<br>with the nem<br>00_Demo | erpiab)<br>e *1.52*<br>ift)<br>plugin_c<br>-<br>w datase<br>Ed | and in t<br>lean_rawd<br>X<br>Y? | he eegpli             | agin_ fi | le *1.5 | .2" differ           |      |      |
| Details                                                                                                    | <u>^ 1</u>                                  | 5 Fath Warning:                                                                                                    | Help                                                                                                    |                                                                                                    | Car                                                                                               | ncel                                                           | C'X                              |                       |          |         |                      |      |      |
| Workspace                                                                                                    | · 1                                         | If FEGLAS cann                                                                                                    |                                                                                                    |                                                                                                    |                                                                                                   |                                                                | 12                               |                       |          |         |                      |      |      |
| Name + Value                                                                                                    | 1                                           | messages, remo                                                                                                    |                                                                                                    |                                                                                                    |                                                                                                   |                                                                |                                  | 1                     |          |         |                      |      |      |
| ALLCOM bd cell<br>ALLEG []<br>ALLEG []<br>ALLEG []<br>ALLEGPCOM []<br>CURRENTER 0<br>CURRENTER 0<br>CURRENTER 0<br>CURRENTER 0<br>CURRENTSUDY 0<br>EEG bd dt struct<br>C                                                                                                    | * 11<br>21<br>22<br>22<br>22<br>22          | <pre>send start EEGL<br/>Could not check<br/>I gnoring 101 k<br/>eeg_checkset n<br/>eeg_checkset n<br/>fg &gt;&gt;<br/>c</pre>                                                                                                    | 8 which will a<br>r for the lates<br>rystroke events<br>te: upper time<br>ste: creating t                                                  | dd all the n<br>t EEGLAB ver<br>limit (xmax<br>he original                                                      | ecessary pa<br>sion (inter<br>) adjusted<br>event table                                           | net may  <br>so (xmax<br>: (EEG.ur)                            | be discon<br>-xmin)*sr<br>event) | nected).<br>ate+1 = r | umber o  | f frame |                      |      |      |

| #1: P300_Demo      |                  |  |
|--------------------|------------------|--|
| Filename: none     |                  |  |
| Channels per frame | 69               |  |
| Frames per epoch   | 1043927          |  |
| Epochs             | 1                |  |
| Events             | 1000             |  |
| Sampling rate (Hz) | 1000             |  |
| Epoch start (sec)  | 0,000            |  |
| Epoch end (sec)    | 1043.826         |  |
| Reference          | unknown          |  |
| Channel locations  | No (labels only) |  |
| ICA weights        | Ng<br>No         |  |
| Dataset size (Mb)  | 297.1            |  |
|                    |                  |  |

So, here, so over here, we have totally, this is the P300 continuous file. So, here we have the 69 channels including all the trigger channels, all the other channels like the EMG, EEG and everything. Then, we have the epochs, there is no epoching done, so it is similar. Here, the events are 1000. So, as I said, here the 80 percent of these triggers would be standard, that is 800 of them will be standards, 100 of them will be targets and 100 of them will be distracters.

And over here, see the time period, it starts, it is nearly about 1000 millisecond, 1000 or 50 millisecond. So, it takes at least 15 to 20 minutes for this particular experiment to be completed. And then it is huge, because it is having a lot of data, I mean, even the response is also being given so that is why it is a huge data size. Before that, before going to any other step, we have to do the channel locations.

(Refer Slide Time: 2:27)

| Carlor Carlor                                                                                                    | taset inno                                                                                                    |                                                                                                    |                                                                                                    |                                                                                                    |                                   |   |                |                                               |                  |
|----------------------------------------------------------------------------------------------------|----------------------------------------------------------------------------------------------------|----------------------------------------------------------------------------------------------------|----------------------------------------------------------------------------------------------------|----------------------------------------------------------------------------------------------------|-----------------------------------|---|----------------|-----------------------------------------------|------------------|
| #1: P300_Dei                                                                                                    | out this dataset                                                                                                    |                                                                                                    |                                                                                                    |                                                                                                    |                                   |   |                |                                               |                  |
| Ch                                                                                                    | agnel locations                                                                                                    |                                                                                                    |                                                                                                    |                                                                                                    |                                   |   |                |                                               |                  |
| Sel                                                                                                    | lect data                                                                                                    |                                                                                                    |                                                                                                    |                                                                                                    |                                   |   |                |                                               |                  |
| Sel                                                                                                    | lect data using events                                                                                                    |                                                                                                    |                                                                                                    |                                                                                                    |                                   |   |                |                                               |                  |
| Channels per fr                                                                                                    | py current dataset                                                                                                    |                                                                                                    | 69                                                                                                    |                                                                                                    |                                   |   |                |                                               |                  |
| Frames per epoc Ap                                                                                                    | pend datasets                                                                                                    |                                                                                                    | 1043                                                                                                    | 927                                                                                                    |                                   |   |                |                                               |                  |
| De                                                                                                    | (ete dataset(s) from memory                                                                                                    |                                                                                                    |                                                                                                    |                                                                                                    |                                   |   |                |                                               |                  |
| Epochs                                                                                                    |                                                                                                    |                                                                                                    | 1                                                                                                    |                                                                                                    |                                   |   |                |                                               |                  |
| Events                                                                                                    |                                                                                                    |                                                                                                    | 1000                                                                                                    |                                                                                                    |                                   |   |                |                                               |                  |
| Sampling rate (Hz)                                                                                                    |                                                                                                    |                                                                                                    | 100                                                                                                    |                                                                                                    |                                   |   |                |                                               |                  |
|                                                                                                    |                                                                                                    |                                                                                                    |                                                                                                    |                                                                                                    |                                   |   |                |                                               |                  |
| ipoch start (sec)                                                                                                    |                                                                                                    |                                                                                                    | 0.0                                                                                                    | 00                                                                                                    |                                   |   |                |                                               |                  |
| Epoch end (sec)                                                                                                    |                                                                                                    |                                                                                                    | 104                                                                                                    | .926                                                                                                    |                                   |   |                |                                               |                  |
| Reference                                                                                                    |                                                                                                    |                                                                                                    | unk                                                                                                    | own                                                                                                    |                                   |   |                |                                               |                  |
|                                                                                                    |                                                                                                    |                                                                                                    |                                                                                                    |                                                                                                    |                                   |   |                |                                               |                  |
| Channel locations                                                                                                    |                                                                                                    |                                                                                                    | Bo                                                                                                    | labels only)                                                                                                    |                                   |   |                |                                               |                  |
| ICA weights                                                                                                    |                                                                                                    |                                                                                                    | No                                                                                                    |                                                                                                    |                                   |   |                |                                               |                  |
| Dataset size (Mb)                                                                                                    |                                                                                                    |                                                                                                    | 297                                                                                                    | 1                                                                                                    |                                   |   |                |                                               |                  |
|                                                                                                    |                                                                                                    |                                                                                                    |                                                                                                    |                                                                                                    |                                   |   |                |                                               |                  |
| € Type here to search<br>8 v22200<br>BPixes: Datasets Help File Edit 1                                                                                                    | O E                                                                                                    | n 👌 🥠                                                                                                    | 2                                                                                                    |                                                                                                    |                                   |   | ~ 10           | s                                             | -20              |
| ,                                                                                                    | O F                                                                                                    | <u>∎</u> 🕹 J                                                                                                    | 2                                                                                                    |                                                                                                    |                                   |   | ~ 🕾 (          | 등 급 di) 18-09<br>18-09                        | -02<br>1-20      |
|                                                                                                    | Cods Plot Study                                                                                                    | <b></b>                                                                                                    | 83                                                                                                    |                                                                                                    |                                   |   | ^ @ (          | ⊊ ⊕ 40) <sup>14</sup><br>18-09                | -02<br>1-20<br>0 |
| Yype here to search     woodd     woodd        | Cools Plot Study                                                                                                    | <b></b>                                                                                                    | 8                                                                                                    |                                                                                                    |                                   |   | ^ \ <b>₩</b> ( | s ⊕ 40) 18-09<br>-                            | -02<br>1-20      |
| P Type here to search<br>8-4008<br>BHus: Datweb Hep File Edit 1<br>#1: P300_Demo<br>Tillesame: some                                                                                                    | Cools Plot Study                                                                                                    | <u>∎</u> ♦ J                                                                                                    | 8                                                                                                    |                                                                                                    |                                   |   | ^ ≌ i          | ●                                             | -02<br>1-20      |
| P Type here to search<br># 2028<br>Bhots Datasts Help File Edit 1<br>#1: P300_Demo<br>Filessmer: none                                                                                                    | Cols Por Study                                                                                                    | <b>m 0</b> )                                                                                                    | 8                                                                                                    |                                                                                                    |                                   |   | ~ <del>1</del> | = ⊕ (1) 14<br>18-09<br>-                      | -02<br>1-20      |
| P Type here to search     Bottom     Bottom     Bottom     Dennets Help File Edit 1     H1: P300_Demo     Filename: none     Chamela per frame                                                                                                    | Cols Pit Study                                                                                                    | n                                                                                                    | <b>P</b><br>65                                                                                                    |                                                                                                    |                                   |   | ~ 12 0         | - 14<br>                                      | -02              |
| <ul> <li>P Type here to search</li> <li>02020</li> <li>BPhm Datash Help File Edit 1</li> <li>#11:P300_Demo</li> <li>Filename: none</li> <li>Channels per frame</li> <li>Trames per epoch</li> </ul>                                                                                                    | Cots Piet Study                                                                                                    | inn?                                                                                                    | 6                                                                                                    |                                                                                                    |                                   |   | ^ te (         | € ⊕ 40 14<br>18-00<br>-                       | -02<br> - 20     |
| P Type here to search      Bouldan  Bouldan  Brown Deterts Hep File Edit 1      #1: P300_Demo      Tilename: none      Channels per frame      Trames per epoth      Trames                                                                                                    | Cole Pict Study                                                                                                    | ens?                                                                                                    | es<br>6), but some of the                                                                                                    | e labels have kn                                                                                                    | own                               |   | ^ te (         | € ⊕ 40 14<br>18-00<br>-                       | 42<br>+20        |
| <ul> <li>P Type here to search</li> <li>8 40000</li> <li>BFMm Datases Hep File Edit 1</li> <li>#1: P300_Demo</li> <li>Filename: none</li> <li>Champils per frame</li> <li>Trames per epoch</li> <li>Epocha</li> </ul>                                                                                                    | Cells Plet Study                                                                                                    | ens?                                                                                                    | es<br>dy, but some of these<br>dinates for these ch<br>on lefo frist data                                                                                                    | e labels have kn<br>annels using the                                                                                          | own<br>electrode<br>then          |   | ∧ ₩ (          | e, ⊕ (I) 14<br>15-03<br>-                     | 42<br>4-20       |
| <ul> <li>P Type here to search</li> <li>BROMD Datasets Help File Edit 1</li> <li>#1: P300_Demo</li> <li>Filename: none</li> <li>Channela por frame</li> <li>Trames pre repoch</li> <li>Epocha</li> <li>Evenca</li> </ul>                                                                                                    | C ■<br>Eeds Plet Study<br>■ Leck up channel loc<br>Only channel lo<br>Only channel lo | enti<br>entities<br>estate present current<br>uwant to lock up como<br>there a channel location<br>d location" in the follow                                                                                                    | es<br>by, but some of these<br>dirates for these cho<br>life for this data<br>sing gu. If you do not                                                                                                    | e labels have kn<br>annels using the<br>Li, press cancel<br>k know, just press                                                | own<br>electrode<br>then<br>s OK. |   | ∧ ₩ 6          | e, ⊕ (1) 14<br>15-03<br>-                     | 42<br>20         |
| P Type here to search     ac023     BPost Detents Hep File 164 1     #1: P300_Demo     Filename: none     Channels per frame     Trames per epoch     Epochs     Events     Sampling rate (Hz)                                                                                                    | Cols Ret Study<br>Cols Ret Study<br>Coll Lock up channel loc<br>Only channel la<br>positions Do y<br>file below? If y<br>use button "Re                                                                                                    | ens?                                                                                                    | estimation of the set of the set                                                                                                    | e labels have kn<br>annels using the<br>L know, just press<br>t know, just press                                              | own<br>electrode<br>then<br>s OK. | 1 | ^ ≌ (          | e, ⊕ (1) 14<br>18:00<br>-                     | 402<br>6-200     |
| <ul> <li>P Type here to search</li> <li>2023</li> <li>Bhom Datash Hep File 164 1</li> <li>#1: P300_Demo</li> <li>Filename: none</li> <li>Chamela per frame</li> <li>Trames per spoch</li> <li>Epocha</li> <li>Events</li> <li>Sampling rate (R)</li> </ul>                                                                                                    | C E Ret Study                                                                                                    | envil<br>els are present current<br>varant to look up cooro<br>have a channel location<br>o location' in the follow<br>of location' in the follow<br>station/lenvileeedab20                                                                                                    | es<br>dy, but some of these<br>dinates for these of<br>on tile for this datas<br>mg gui. Ty ou do not<br>all model.                                                                                                    | e labels have kn<br>annels using the<br>annels using the<br>t know, just press<br>& distandard                                | own<br>electrode<br>then<br>s OK. |   | ^ ≌ (          | e ⊕ d) 14<br>18.00<br>-                       | -20<br>-20       |
| P Type here to search     BADDS     BADDS     DRunds Help File Edit 1     H1: P300_Demo     Tilinname: none     Channels per frame     Trames per epoch     Events     Sampling rate (Br)     Epoch start (seo)                                                                                                    | O F<br>Teels Plet 3rudy  ■ Look up channel loc Only channel lo Only channel lo Only channel lo Doty channel lo Doty channel lo                                                                                                    | ensi<br>ensi<br>essante<br>sare present current<br>els are present current<br>estare to lock up coon<br>have a channel locati<br>d location" in the follow<br>estabel diofi schenicci<br>sktop Demoleegiab2(                                                                                                    | estimation of the state of the state of the                                                                                                    | e labels have kn<br>amels using the<br>amels using the<br>throw, just press<br>and<br>standard                                | own<br>electrode<br>then<br>s OK. |   | ^ ≌ 4          | e ⊕ d) 14<br>18:00<br>-                       | -22<br>-23       |
|                                                                                                    | C Piet 3udy<br>■ Lookup channel loc<br>Prity channel la<br>positions: Do y<br>tile below? f y<br>use button "Re<br>use BESA file<br>C Users/HP/D                                                                                                    | ens?<br>els are present current<br>u want to look up coor<br>have a channel locati<br>o locatori" in the follow<br>or 4-shell diptit spheric<br>sktop Demoleoglab 20                                                                                                    | es<br>by but some of these<br>dirates for these of<br>on file for this datas<br>ing gui. If you do not<br>al model.<br>1200_Oplugins diptit                                                                                                    | e labels have kn<br>annels using the<br>st, press cancel,<br>t know, just pres<br>3.4 (standard                               | own<br>electrode<br>then<br>s OK. |   | ^ ≌ 4          | € € (1) 14<br>13.02<br>-                      | ±200             |
| P Type here to search     BRND Datasts Hep File Edit I     BRND Datasts Hep File Edit I     #1: P300_Demo     #1: P300_Demo     Tilename: none     Channels per dynoh     Eynohs     Eynohs     Events     Sampling tate (Hz)     Epoch statt (sec)     Epoch statt (sec)     Epoch s          | C E<br>teols Plot Study<br>■ Look up channel loc<br>Only channel la<br>Drily channel la<br>Drily channel la<br>City channel la<br>Look up channel la<br>Drily channel la<br>Drily channel la<br>Dr   | ensi?<br>els are present current<br>u want to look up coor<br>have a channel locati<br>d location" in the follow<br>at 4-shell diofit scheric<br>sktop/Demoleeglab20                                                                                                    | eg<br>by, but some of there<br>drates for these ch<br>lief for this data<br>sing gu. If you do no<br>al model<br>2020_Opluginsidpfit                                                                                                    | e labels have kn<br>annels using the<br>st, press cancel,<br>know, just pres<br>3.4 (standard<br>Cance                        | own<br>electrode<br>then<br>s OK. |   | ~ 10           | € € 4) 14<br>                                 | -02<br>          |
| P Type here to search<br>avoids<br>Block Detauds Hep File Edit 1<br>#1: P300_Detaud<br>Filename: none<br>Channels per frame<br>Trames per epoch<br>Epochs<br>Epochs<br>Epoch start (sec)<br>Epoch end (sec)<br>Epoch end (sec)<br>Epoch end (sec)<br>Endetaud                                                                                                    | C Eeks Piet Study                                                                                                    | ioni?<br>els are present current<br>want to look up coor<br>have a channel locati<br>d location" in the follow<br>yr 4-shell diofit spheric<br>sktop Demoleegiatz(                                                                                                    | es<br>by, but some of these<br>dirates for these et<br>on lief for this data<br>wing gui. If you do no<br>al model<br>220. Oplugins dipfit                                                                                                    | e labels have kn<br>annels using the<br>annels using the<br>t know, just press<br>3.4 istandard<br>                           | own<br>electrode<br>then<br>s OK. |   | A 18 A         | e ⊕ 40 14<br>-                                | a2<br>1-200<br>C |
| P Type here to search      av0005      IPhoto Deteods Mey File Life Life     Filenames: none     Chamols per frame     Fusess per epoch     Epochs     Events     Sampling rate (Mey)     Epoch end (wer)     Epoch end (wer)     Reference     Chamol logation                                                                                                    | Cots Ret Study                                                                                                    | enti<br>enti<br>enti<br>estare present current<br>uwant to look up coon<br>there a channel locati<br>d location" in the follow<br>yr 4-shel diofit scheric<br>sktop Demoleegiatz()                                                                                                    | es<br>by but some of these<br>drates for these of the<br>these of these of the<br>source of the source of the<br>source of the source of the source of the<br>source of the source of the source of the<br>source of the source of the source of the<br>source of the source of the source of the<br>source of the source of the source of the source of the<br>source of the source of the source of the source of the<br>source of the source of the source of the source of the source of the<br>source of the source of the so                                                                                  | e labels have kn<br>annels using the<br>annels using the<br>know, just press<br>a.4 (standard<br>Gancel<br>Labels only)       | own<br>electrode<br>then<br>s OK. |   | A 18 A         | € € 40 14 14 14 14 14 14 14 14 14 14 14 14 14 | a2<br>}-200      |
| A Type here to search  a-COSS  BPACE BPACE Detects BPACE BPACE BPA | Cets Pet Study  Cets Pet Study  Cets op channel les  Dony channel le  Dony channel le  Dony                                                                                                    | enti <sup>2</sup><br>els are present current<br>u want to look up coort<br>have a channel location<br>have a channel location<br>have a channel location<br>of 4-shell diptit spheric<br>sktop Demoleegtab20                                                                                                    | es<br>dy, but some of thes<br>dinates for these of<br>mile for this datas<br>ming gut. Tyou do no<br>all model<br>220_0 pugnission<br>200_0000000000000000000000000000000000                                                                                                    | e labels have kn<br>annels using the<br>annels using the<br>types<br>twow, just pes<br>s 4 istandard<br>Cancel<br>labels only | own<br>electrode<br>then<br>s OK. |   | ~ 10           |                                               | a2<br>+200       |
|                                                                                                    | C Eeks Pet Study                                                                                                    | enui<br>enui<br>enui<br>els are present Current<br>varanto look up cooro<br>have a channel location<br>have a channel location<br>have a channel location<br>a channel location<br>a cha | es<br>ds, but some of these<br>dinates for these ch<br>on tile for this datas<br>mig gui. Ty oud onor<br>al model<br>2020_0 plugins diptif<br>2020_0 plugins diptif<br>2020_0 plugins diptif                                                                                                    | e labels have kn<br>annels using the<br>d, press cancel,<br>know, just pres<br>3 4 istandard<br>                              | own<br>electrode<br>then<br>s OK. |   |                | € 6 (4)                                       | 02               |
| P Type here to search      Date     Date         | C Feel Plet Study                                                                                                    | ens?<br>els are present current<br>u want to look up coon<br>have a channel locati<br>of location" in the follow<br>ar 4-shell diptit spheric<br>sktop/Demoleeglab20                                                                                                    | 69<br>69, but some of these<br>dinates for these<br>dinates for the<br>dinates for the dinates for the<br>dinates for the<br>dinates for the<br>dinates for the<br>dinates for the<br>dinates for the<br>dinates for the<br>dinates for the<br>dinates for the dinates for the<br>dinates for the dinates for the<br>dinates for the dinates for the<br>dinates for the dinates for the<br>dinates for the dinates for the dinates for the<br>dinates for the dinates for the dinates for the<br>dinates for the dinates for the dinates for the<br>dinates for the dinates for the dinates for the<br>dinates for the dinates for the dinates for the<br>dinates for the dinates for the dinates for the dinates for the<br>dinates for the dinates for the dinates for | e labels have kn<br>annels using the<br>st, press cancel,<br>know, just press<br>3.4 (standard<br>                            | own<br>electrode<br>then<br>s DK. |   |                | € £ (4)                                       | a<br>2<br>0      |

| DIFICO MUNES MOP THE | Edit channel info pop_chanedit()       |                     | - 0 X                      |         |
|----------------------|----------------------------------------|---------------------|----------------------------|---------|
|                      | Channel information ("field_name"):    |                     |                            | <u></u> |
| #1: P300_De          | Channel label ("label")                | FP1                 | Opt. head center           |         |
|                      | Polar angle ("theta")                  | -17.926             | Rotate axis                |         |
| Filename: none       | Polar radius ("radius")                | 0.51499             | Transform axes             |         |
|                      | Cartesian X ("X")                      | 80.784              |                            |         |
| Channels per f:      | Cartesian Y ("Y")                      | 26.133              | Xyz -> polar & sph.        |         |
| Frames per epor      | Cartesian Z ("Z")                      | -4.0011             | Sph> polar & xyz           |         |
|                      | Spherical horiz angle ("sph_theta")    | 17.926              | Polar -> sph. & xyz        |         |
| Epochs               | Spherical azimuth angle ("sph_phi")    | -2.698              |                            |         |
| Events               | Spherical radius ("sph_radius")        | 85                  | Set head radius            |         |
|                      | Channel type                           |                     | Set channel types          |         |
| Sampling rate        | Reference                              |                     | Set reference              |         |
| Epoch start (se      | Index in backup 'urchanlocs' structure | 1                   |                            |         |
|                      | Channel in data array (set=yes)        |                     |                            |         |
| Epoch end (sec)      |                                        |                     |                            |         |
| Reference            | Delete chan Cha                        | nnel number (of 69) |                            |         |
|                      | Insert chan << <                       | 1 >                 | >> Append chan             |         |
| Channel location     |                                        |                     |                            |         |
| ICA weights          | Plot 2-D Plot radius (0.2-1, []=auto   | ) Nose along        | a +X V Plot 3-D (xyz)      |         |
| Dataset size ()      | Read locations Read locs help          | Look up locs Save   | as.ced) Save (other types) |         |
|                      | Overwrite Original Channels            |                     |                            |         |
|                      | Help                                   |                     | Cancel QK                  |         |

So, here we have the channel locations. Here it is (Berra), the BESA file. It is like the default that is being given. So, it is always the 10-20 system according to that, all this FP1, FP2, CZ, PZ all the electrodes will be given in this and it's like a default channel edit option. So, we will get all the 69 channels being red. So, it is just a default, we can just okay it. So, we have the channel locations been included.

(Refer Slide Time: 3:02)

| GLAB v2020.0                           |                                                     |          | - 0 |
|----------------------------------------|-----------------------------------------------------|----------|-----|
| AB ERPsets Datasets Help File Ed       | it Tools Plot Study                                 |          |     |
| *** ERPLAB v8.02 ***                   |                                                     |          |     |
| Preprocess EEG >                       | o                                                   |          |     |
| EventList                              |                                                     |          |     |
| Assign bins (BINLISTER)                |                                                     |          |     |
| 8DF Visualizer                         |                                                     |          |     |
| Extract bin-based epochs               |                                                     |          |     |
| EEG Channel operations                 |                                                     | 69       |     |
| Filter & Frequency Tools               | Filters for EEG data                                |          |     |
| Artifact detection in epoched data     | Pilot amplitude spectrum for EEG data               | 1043927  |     |
| Summarize artifact detection           | Filters for ERP data                                |          |     |
| Compute averaged ERPs                  | Plot amplitude spectrum for ERP data                | 1        |     |
| ERP Operations                         | Compute Evoked Power Spectrum from current ERPset   |          |     |
| Plot ERP                               | EEG Linear detrend                                  | 1000     |     |
| Export & Import ERP                    | ERP Linear detrend                                  | 1000     |     |
| Load existing ERPset                   | EEG Polynomial detrend (continuous) (alpha version) |          |     |
| Clear ERPset(s)                        |                                                     | 0.000    |     |
| Save current ERPset                    |                                                     |          |     |
| Save current ERPset as                 |                                                     | 1043.926 |     |
| Duplicate or rename current ERPset     |                                                     |          |     |
| ERP Measurement Tool                   |                                                     | unknown  |     |
| ERP Viewer                             |                                                     |          |     |
| Average across ERPsets (Grand Average) |                                                     | Yes      |     |
| Datatype Transformations               |                                                     | Wo.      |     |
| Data Quality options                   |                                                     | 20       |     |
| Utilities                              |                                                     | 297.2    |     |
| Settings >                             |                                                     |          |     |
| Help >                                 |                                                     |          |     |
|                                        |                                                     |          |     |
|                                        |                                                     |          |     |

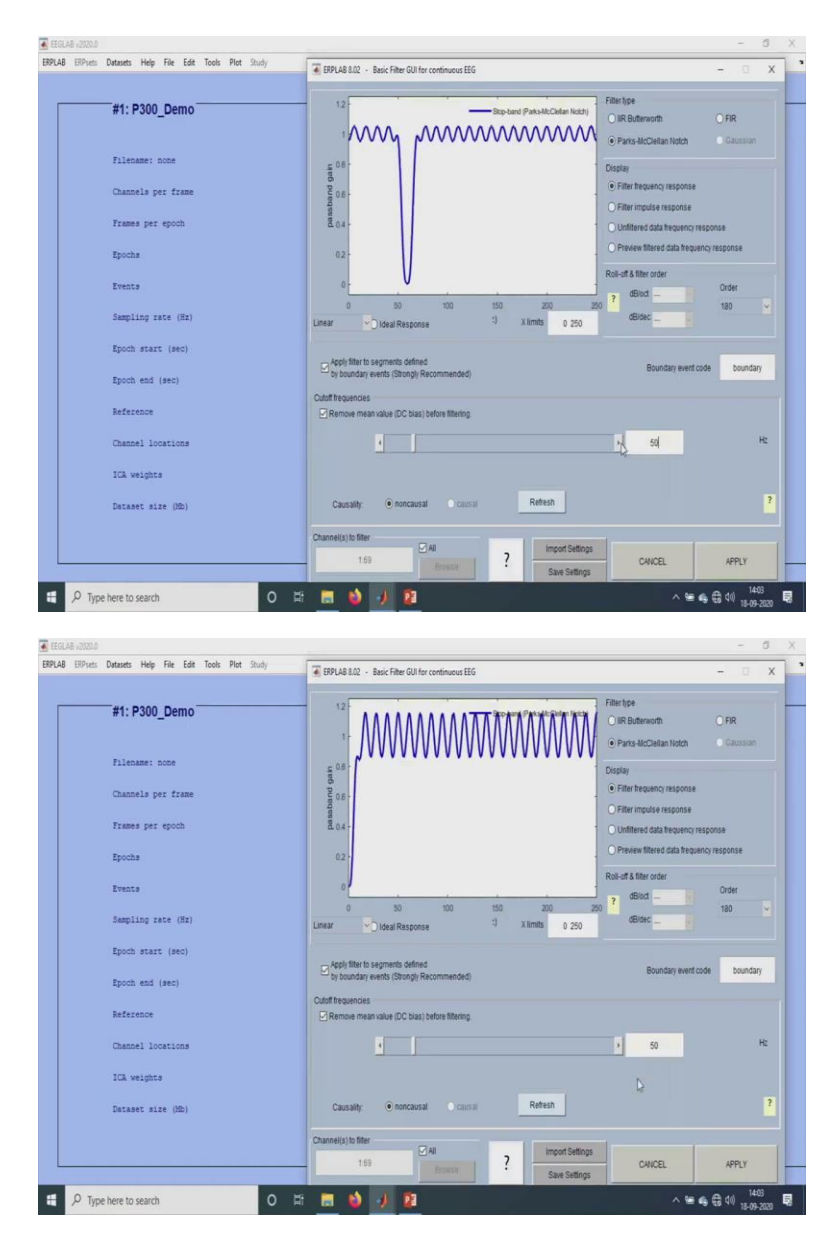

I will just give a small pre-filtering option of this, like I will just do a notch filter of 50 hertz. So, when we do that, our data will look better, good, because it is a raw data and everything, many artifacts and everything will be there. So, all of them will be eliminated. So, it is taking, it is due to a huge data size, it is taking some time for the data analysis, the filtering to be done.

## (Refer Slide Time: 3:41)

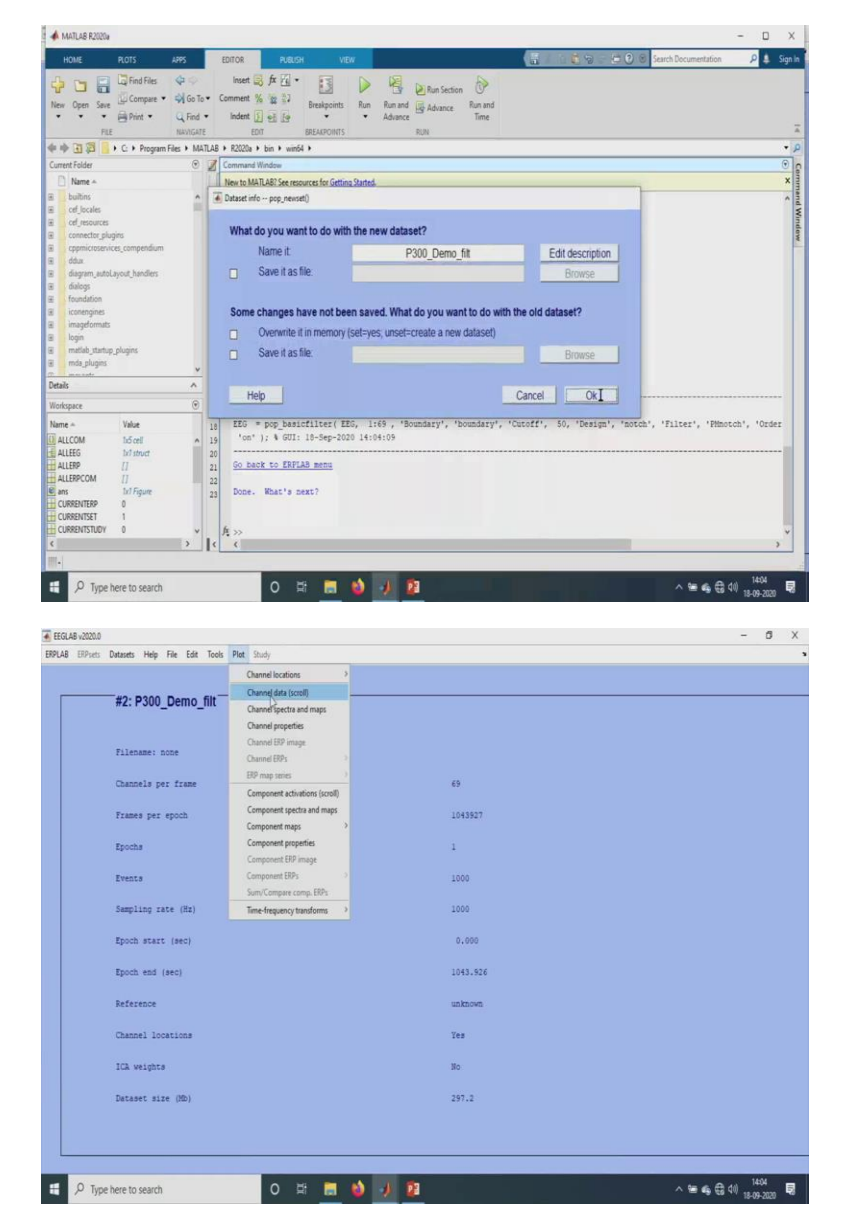

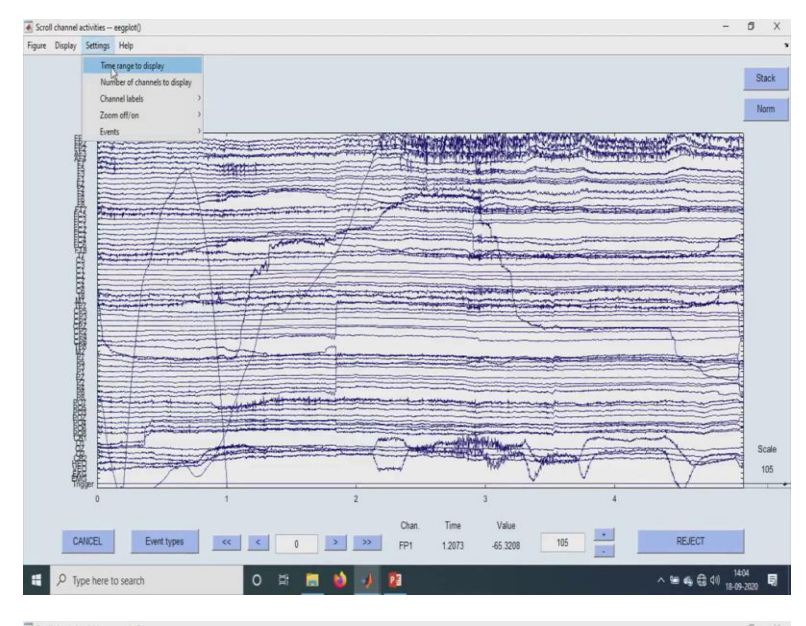

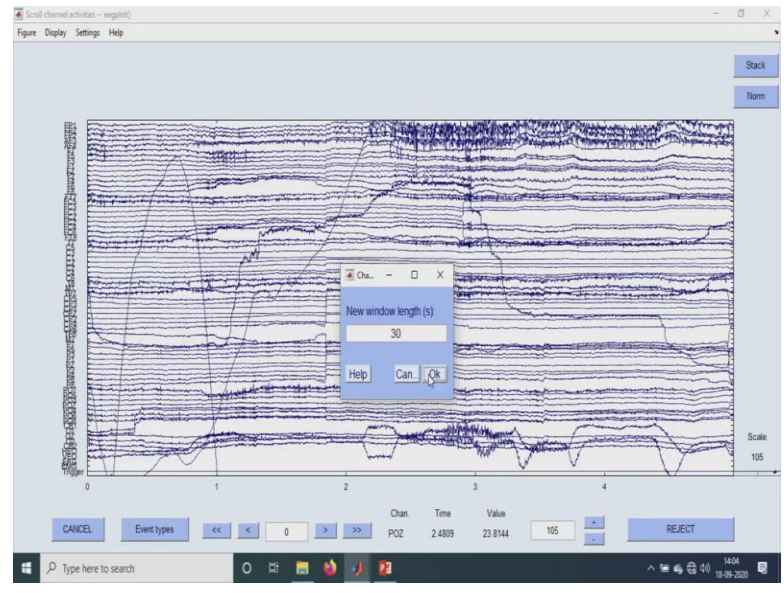

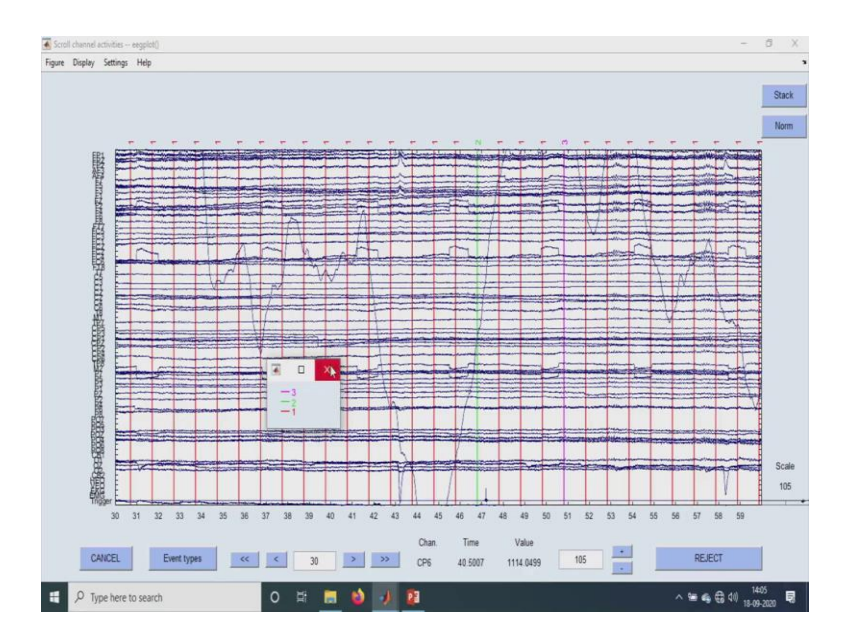

So, here, we have three data sets, three of them, three events are being there. So, we have, we can check that in the scroll data over here. So, now the filtering is being done. I will just show you how it looks in the scroll data. So these are all many artifacts and all are there, which we have to be removed. So, I will just reduce the time frame. So for 30-seconds, I am showing. So over here, if you check, see these ones and all other standards, 2 is the target and over here this 3 is called as the distracter.

So, the red ones, there will be 800 such red lines and 100 of these green and 100 of these violet lines. So, these are the different events that are being there. And actually, we can record the response that is given for this. So, as you see the target, the subject will give a response to this. So that response also can be recorded and been analyzed also, but we mainly want to look for these two and three triggers.

# (Refer Slide Time: 5:05)

| process EEG                                                                                                    | >                                                                                                    |                                                                                                    |
|----------------------------------------------------------------------------------------------------|----------------------------------------------------------------------------------------------------|----------------------------------------------------------------------------------------------------|
| entList                                                                                                    | Criste EEG EVENTUST                                                                                                    |                                                                                                    |
| sign bins (BINUSTER)                                                                                                    | Import EEG EVENTLIST from text file                                                                                                    |                                                                                                    |
| F Visualizer                                                                                                    | Export EEG EVENTUST to text file                                                                                                    |                                                                                                    |
| tract bin-based epochs                                                                                                    | Shuffle events/bins/samples                                                                                                    |                                                                                                    |
| G Channel operations                                                                                                    | Summarize current FEG event codes (output at command window)                                                                                                    | 20                                                                                                    |
| er & Frequency Tools                                                                                                    | Evolutive times to text                                                                                                    | 67                                                                                                    |
| ifact detection in epoched data                                                                                                    | Import FER FUENTI IST from text file                                                                                                    | 1043927                                                                                                    |
| mmarize artifact detection                                                                                                    | Front FRD FVFNTI IST to text file                                                                                                    |                                                                                                    |
| moute averaged ERPs                                                                                                    | Transfer eventings to FFG event (ontional)                                                                                                    | 1                                                                                                    |
| Operations                                                                                                    |                                                                                                    |                                                                                                    |
| t FRP                                                                                                    |                                                                                                    | 1000                                                                                                    |
| ort & Import FRP                                                                                                    | -                                                                                                    |                                                                                                    |
| ed existing FRPset                                                                                                    | -)                                                                                                    | 1000                                                                                                    |
| ar ERPset(s)                                                                                                    |                                                                                                    | 0.000                                                                                                    |
| e current ERPset                                                                                                    |                                                                                                    |                                                                                                    |
| e current ERPset as                                                                                                    |                                                                                                    | 1043.926                                                                                                    |
| plicate or rename current ERPset                                                                                                    |                                                                                                    |                                                                                                    |
| Measurement Tool                                                                                                    |                                                                                                    | unknown                                                                                                    |
| Viewer                                                                                                    |                                                                                                    |                                                                                                    |
| erage across ERPsets (Grand Average)                                                                                                    |                                                                                                    | Ies                                                                                                    |
| atype Transformations                                                                                                    |                                                                                                    | No                                                                                                    |
| a Quality options                                                                                                    | <b>x</b>                                                                                                    | **                                                                                                    |
| ities                                                                                                    | <b>)</b>                                                                                                    | 297.2                                                                                                    |
| tings                                                                                                    |                                                                                                    |                                                                                                    |
| Type here to search                                                                                                    | 0 12 11 👌 🥠 🦻                                                                                                    | ^ ≌ € € 11 H5                                                                                                    |
| ク Type here to search<br>AB -2003.05<br>ERPsets Datasets Help File                                                                                                    | O 🛱 🔳 🤙 🎝 23                                                                                                    | <ul> <li>&gt; ₩ ♣ ♣ ♀ 0 80 80 80 80 80 80 80 80 80 80 80 80 8</li></ul>                                                                                                    |
| Type here to search     All -XXXXIB     ERPLets Datasets Help File     Tra: D2000 Datasets                                                                                                    | O 🔯 📰 🧆 🥠 P2<br>Ede Tools Plet Study                                                                                                    | ^ ₩ ♣ € 01 HOS<br>HOS X                                                                                                    |
| P Type here to search                                                                                                    | O 😂 📷 🏟 🎶 P2<br>Ede Took Pat Sury<br>10_filt                                                                                                    |                                                                                                    |
| , D Type here to search<br>ad .contal<br>BPtets: Datasets Help File<br>#2: P300_Den                                                                                                    | O 😂 🛅 🧆 🥠 💋<br>Ede Toels Piet Rudy<br>no_filit                                                                                                    | <ul> <li>&gt; ₩ 4 G 10 100 100 100 100 100 100 100 100 10</li></ul>                                                                                                    |
| D Type here to search     A -2008     BP-int: Dataets Help File     #2: P300_Den     Tilesame: soor                                                                                                    | O 🕅 🔳 🧆 🥠 P2<br>Ede Tools Peet Study<br>no_filit                                                                                                    | ∧ № ♠ ⊕          €         1405           16.95 ±         16.95 ±           2         ERFL41±2 - OELHE EACC DORTLST GA         -         -           Optimal                                                                                                    |
| Type here to search     Ar 2003     EPhots Datasets Help File     #2: P300_Den     Tilename: none                                                                                                    | O 13 🔳 🤌 🧈 P2<br>Edi Tooli Pet Sudy<br>No_filt                                                                                                    |                                                                                                    |
|                                                                                                    | 0 😂 🛅 🧆 🥠 🗗                                                                                                    | ∧ ₩ ♣ ₲ ९0         1405           ▲ BPLAB AD2         - 0           ▲ BPLAB AD2         - 0           ▲ BPLAB AD2         - 0           ▲ BPLAB AD2         - 0           ▲ BPLAB AD2         - 0           ▲ BPLAB AD2         - 0           ▲ Boundary and applanments; exercts         - 0           ■ Good Sendary and applanments; exercts         - 0           ■ Good AP To Tobuchard Coverts (shoul) incommended         - 0                                                                                                    |
| Type here to search     A .0006 BPuts Datasets Help File     #2: P300_Den     Tilename: none     Channels per fra                                                                                                    | O 🖾 🔳 🧆 🥠 23<br>Ede Took Plet Study<br>no_fillt                                                                                                    |                                                                                                    |
| Type here to search     Ad JODA     BPirsts Datasets Help File     #2: P300_Den     Filename: none     Channels per fra     Frames per dpot                                                                                                    | O ≿ m 🌢 🥠 23<br>Ede Tools Piet Study<br>no_filt                                                                                                    | ▲ ● ● ● ● ● ● ● ● ● ● ● ● ● ● ● ● ● ● ●                                                                                                    |
| Type here to search     As Joch     BPheti Datawa Help File     #2: P300_Den     Tilename: none     Channels per fre     Trames per epoch                                                                                                    | 0 12 10 12 23                                                                                                    | A M ← G ← G ← G ← G ← G ← G ← G ← G ← G ←                                                                                                    |
| Type here to search     A circle     BPuch Datasts Help File     #2: P300_Den     Tilename: none     Channels per fre     Frames per epoct     Epuchs                                                                                                    | O ki 🔳 🧆 🥠 23<br>Ede Took Plet Sudy<br>no_filt<br>ee                                                                                                    |                                                                                                    |
| P Type here to search<br>ad atoma<br>BProts Datasets Help File<br>#2: P300_Den<br>Filename: none<br>Channels per fra<br>Frames per epoch<br>Epochs<br>Epochs<br>Exercis                                                                                                    | O № III 🔌 🥠 23<br>Ede Tools Piet Study<br>no_filit<br>are                                                                                                    |                                                                                                    |
| P Type here to search<br>as Joints<br>BPint: Dataset Help File<br>#2: P300_Den<br>Filename: none<br>Channels per fre<br>Frames per eport<br>Epochs<br>Events                                                                                                    | O 😂 🛅 🧆 🥠 🗗 🔁                                                                                                    | Convert and approximate conversed     Convert and approximate conversed                                                                                                    |
| Type here to search     A victor     BPVet Datasts Help File     #2: P300_Den     Filename: none     Channels per frz     Frames per epoch     Epochs     Evente     Sampling mate: 0                                                                                                    | O ET 📷 🌰 🥠 23<br>Ede Teole Plet Study<br>no_filit<br>me                                                                                                    |                                                                                                    |
| P Type here to search<br>ad atoma<br>BProts Datasets Help File<br>#2: P300_Den<br>Filename: none<br>Channels per fra<br>Frames per epoch<br>Epochs<br>Events<br>Sempling tate ()                                                                                                    | O № III 🔌 🥠 🖓<br>Gé Took Piet Suny<br>no_filit<br>re                                                                                                    | Control stating cole     Control stating cole     Control stating  |
| Type here to search     A Jona     BPint: Datasts Help File     #2: P300_Den     Filename: none     Channels per frr     Frames per epoch     Epoche     Events     Sampling rate ()     Epoch start (sec                                                                                       | O 😂 🛅 🧆 🗾 🗃                                                                                                    | Clavet sing cole     Clavet sing cole     Clav |
|                                                                                                    | 0 12 1 1 1 1 1 1 1 1 1 1 1 1 1 1 1 1 1 1                                                                                                    |                                                                                                    |
| P Type here to search<br>ad 20033<br>BPiost Datasets Help File<br>#2: P300_Den<br>Filename: none<br>Channels per fro<br>Channels per fro<br>Frames per epoch<br>Epochs<br>Events<br>Sempling tate ()<br>Epoch start (see<br>Epoch start (see<br>Epoch ed (see))                                 | 0 10 10 10 10 10 10 10 10 10 10 10 10 10                                                                                                    |                                                                                                    |
| P Type here to search<br>ad JODAS<br>BPint: Datasts Help File<br>#2: P300_Den<br>Filename: none<br>Channels per fre<br>Channels per fre<br>Exents<br>Sampling rate ()<br>Epochs<br>Events<br>Sampling rate ()<br>Epoch end (rec)<br>Beference                                                   | O H M I I I I I I I I I I I I I I I I I I                                                                                                    | Const EASC CHORUS CAR     Const EASC CHORUS CAA     Const EASC CHORUS CAA     Const EASC CHORUS CAA     Const East Chorus Caa     Const East Chorus Caa     Const East Ch |
|                                                                                                    | 0 12 1 1 1 1 1 1 1 1 1 1 1 1 1 1 1 1 1 1                                                                                                    | A W & C (1)                                                                                                    |
| P Type here to search<br>ad accusa<br>BPirots Datasets Holp File<br>#2: P300_Den<br>Filename: none<br>Channels per fro<br>Channels per fro<br>Frames per epoch<br>Epochs<br>Events<br>Sempling tate ()<br>Epoch start (see<br>Epoch end (see)<br>Beference<br>Channel location                  | O № III 🔌 🥠 🖓                                                                                                    | CHARTE BASIC FUBRILIST GAL                                                                                                    |
| P Type here to search<br>ad JODAS<br>BPiets Detunds Help File<br>#2: P300_Den<br>Filename: none<br>Channels per fre<br>Events<br>Sampling rate (P<br>Epochs<br>Events<br>Sampling rate (P<br>Epoch start (sec)<br>Epoch etd (sec)<br>Beference<br>Channel Joostor                               | C to R Took Pet Surly                                                                                                    | Const esisce biol (story) recommended     Constant story commended     Constant story commended    |
| P Type here to search<br>ad JODA<br>BPint: Datuch Hop File<br>#2: P300_Den<br>Filename: none<br>Channels per frr<br>Frames per eport<br>Epochs<br>Events<br>Sampling rate (D<br>Epoch start (sec)<br>Epoch etd (sec)<br>Esterence<br>Channel location<br>ICA weights                            | 0         10         10         10         10         10         10         10         10         10         10         10         10         10         10         10         10         10         10         10         10         10         10         10         10         10         10         10         10         10         10         10         10         10         10         10         10         10         10         10         10         10         10         10         10         10         10         10         10         10         10         10         10         10         10         10         10         10         10         10         10         10         10         10         10         10         10         10         10         10         10         10         10         10         10         10         10         10         10         10         10         10         10         10         10         10         10         10         10         10         10         10         10         10         10         10         10         10         10         10         10         10 </td <td>Convert and optimizer optimizer optizer optimizer optimizer optimizer optimizer optimizer optimizer o</td>     | Convert and optimizer optimizer optizer optimizer optimizer optimizer optimizer optimizer optimizer o |
| P Type here to search<br>as JOCAD<br>BPint: Dataset Help Fak<br>#2: P300_Den<br>Filename: none<br>Channels per fra<br>Frames per eport<br>Epochs<br>Events<br>Sampling rate (D<br>Epoch start (sec)<br>Epoch end (sec)<br>Reference<br>Channel location<br>ICA weights<br>Decaset size (DB      | O         Im         Im </td <td>A ME &amp; C MERIE ESSC ENDITLIST COM     OF COMMENTANCE CAREER      OF COMMENTANCE CAREER      OF CO</td> | A ME & C MERIE ESSC ENDITLIST COM     OF COMMENTANCE CAREER      OF COMMENTANCE CAREER      OF CO |
| P Type here to search<br>ad 2003<br>BPiost Datasts Hdp File<br>#2: P300_Den<br>Filename: none<br>Channels per fro<br>Frames per spot<br>Epochs<br>Events<br>Sampling tate (D<br>Epoch start (see<br>Epoch start (see<br>Epoch start (see<br>Channel location<br>ICA weights<br>Dataset size (D) | O H M Day                                                                                                    | Image: Control and a control and a contro             |

|              | Currently edited eventcodes    |                                      | Event info                           |                                    |                |
|--------------|--------------------------------|--------------------------------------|--------------------------------------|------------------------------------|----------------|
| #2: 0200     | 2 "éca Blue"                   | 2 "Standard"                         | Event Code (number)                  | 1                                  |                |
| #2. P300_    | 3 "Checkerboard" 3<br>new line | ) "Distractor"                       | Event Label<br>(string, max 16 char) | 4cm_Blue                           | Current Events |
| Filename: n  |                                |                                      |                                      |                                    | Delete Line    |
|              |                                |                                      | Bin Info (optional)                  | -                                  |                |
| Channels pe  |                                |                                      | Bin number                           | 1                                  | Update Line    |
| Frames per   |                                |                                      | Bin description                      | Standard                           |                |
| Epochs       |                                |                                      | Boundary and alphanumeric en         | vents                              |                |
| Events       |                                |                                      | Add code -99 for 'boundary'          | Cevents (strongly recommended)     |                |
| Sampling ra  |                                |                                      | Convert                              | to label 'boundary' and code       |                |
| Epoch start  |                                |                                      | Eliminate nonnumeric infor           | mation (e.g., '\$12' becomes 12)   |                |
| French and I |                                |                                      | Write resulting EVEN/TUST to         |                                    |                |
| shoen and i  |                                |                                      | Current dataset                      |                                    |                |
| Reference    |                                |                                      | TextFile                             | none                               | Brosse         |
| Channel loc  |                                |                                      | Matiab workspace (as EVE)            | (TLIST variable)                   |                |
| ICA weights  |                                |                                      | Wam me if an EVENTLIST i             | s already attached to this dataset |                |
| Dataset siz  | Emistica List                  |                                      | For plotting and other EEGLAB        | functions                          |                |
|              | Equation List                  |                                      | Transfer EVENTLIST in                | to to EEG, event                   |                |
|              | F110 .                         | C:Users'HPIDesktopiDemolEventlistKav | ya_P300.bt                           |                                    |                |
|              |                                |                                      |                                      |                                    |                |

| #2. 5    | 200   | Currently edited eventcodes<br>1 "4cm_Blue" | 1 10      | "Standard"        | ^                      | Event Info<br>Event Code (number)    | 2                                 |                |
|----------|-------|---------------------------------------------|-----------|-------------------|------------------------|--------------------------------------|-----------------------------------|----------------|
| #2. P    | 500_  | 3 "Checkerboard"<br>new line                | 3 *0:     | lstrector"        |                        | Event Label<br>(string, max 16 char) | 6cm_Blue                          | Current Events |
| Filena   | me: c |                                             |           |                   |                        | Die Info (ontinenti)                 |                                   | Delete Line    |
| Channe   | is pe |                                             |           |                   |                        | Bin number                           | 2                                 | Undertailing   |
| Frames   | per   |                                             |           |                   |                        | Bin description                      | Target                            | Update Line    |
| Epochs   | i.    |                                             |           |                   |                        | Boundary and alphanumeric            | events                            |                |
| Events   | 6     |                                             |           |                   |                        | Add code -99 for 'boundar            | (Cevents (strongly recommended)   |                |
| Sampli   | ng za |                                             |           |                   |                        | Convert                              | to label 'boundary' and code      |                |
| Epoch    | start |                                             |           |                   |                        | Eliminate nonnumeric info            | rmation (e.g., '\$12' becomes 12) |                |
| Epoch    | end ( |                                             |           |                   |                        | Write resulting EVENTLIST to         |                                   |                |
| Refere   | ence  |                                             |           |                   |                        | Current dataset                      |                                   | Omera          |
| -        | 1.100 |                                             |           |                   |                        | I Rett File                          | none                              | Dratit         |
| Contract |       |                                             |           |                   |                        | Warn me if an EVENTD ICT             | in skande offerhad is this defend |                |
| ICA we   | ighta |                                             |           |                   | ,                      |                                      |                                   |                |
| Datase   | t siz | Equation List                               |           |                   |                        | For plotting and other EEGLA         | B functions<br>into to EEG, event |                |
|          |       | File :                                      | C:Wsers   | HPIDesktopiDemolE | EventlistKavya_P300.bt |                                      |                                   |                |
|          |       | Load list                                   | Save list | Save list as      | Clearfile              | 0.005                                | 2                                 | 100 V          |

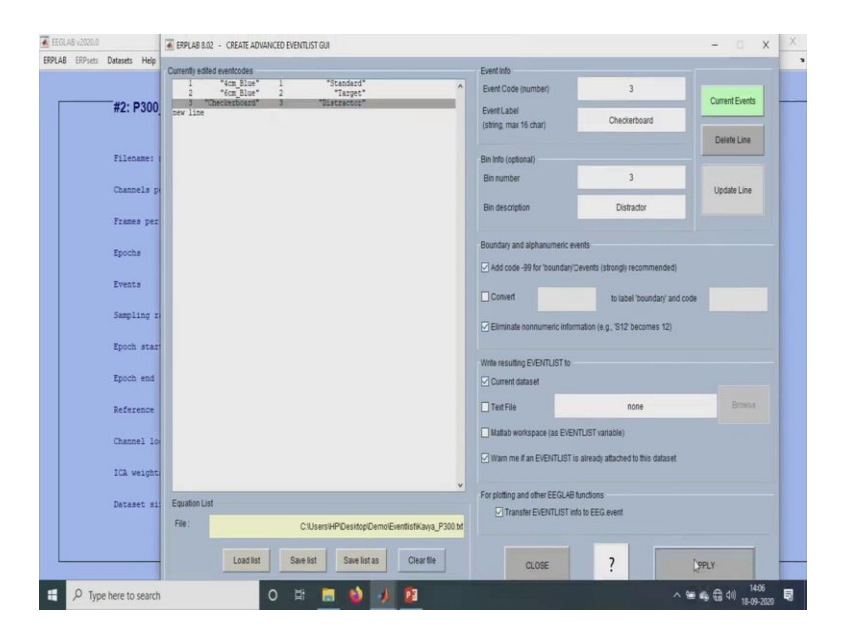

So, next, I will just do, with the event analysis, event list. So just, we have to go and create the event list. So, I have already done the event list. So here the first one, it goes for the, the first trigger, it is a 4-centimeter blue ball and we just number it as a first bin and then it is a standard.

The next one is the 6-centimeter blue ball, which is, which I had been put a bin number of 2 and then I do -- I keep the description as the target, because the 6-centimeter blue ball is the target and the checkerboard is the distractor. So, we name accordingly and number the bin values and the bin event codes accordingly and then apply it. So, what happens is all those ones, twos, threes and all will -- with B1, B2, B3 so it will be renamed in that manner.

(Refer Slide Time: 6:03)

|                                                                                                    | Tools Plot Study            |                                                                                                    |                  |     |
|----------------------------------------------------------------------------------------------------|-----------------------------|----------------------------------------------------------------------------------------------------|------------------|-----|
|                                                                                                    |                             |                                                                                                    |                  |     |
| #2: P300_Demo_f                                                                                                    | ilt                         |                                                                                                    |                  |     |
|                                                                                                    |                             |                                                                                                    |                  |     |
| Filename: none                                                                                                    |                             |                                                                                                    |                  |     |
| Channels per frame                                                                                                    |                             | 69                                                                                                    |                  |     |
| Frames per epoch                                                                                                    | Dataset info pop_newset()   |                                                                                                    |                  |     |
|                                                                                                    | What do you want to do with | the new dataset?                                                                                                    |                  |     |
| spocha                                                                                                    | Name it                     | P300_Demo_filt_elist                                                                                                    | Edit description |     |
| Eventa                                                                                                    | Save it as file:            |                                                                                                    | Browse           |     |
| Sampling rate (Hz)                                                                                                    | Some changes have not bee   | n saved. What do you want to do with the                                                                                                    | old dataset?     |     |
| Epoch start (sec)                                                                                                    | Overwrite it in memory (    | set=yes; unset=create a new dataset)                                                                                                    |                  |     |
| Press and (see)                                                                                                    | Save it as file:            |                                                                                                    | Browse           |     |
| Lpoen ens (sec)                                                                                                    | 11ete                       |                                                                                                    |                  |     |
| Reference                                                                                                    | nep                         |                                                                                                    | ancei GK         |     |
| Channel locations                                                                                                    |                             | Tes                                                                                                    |                  |     |
| ICA weights                                                                                                    |                             | No                                                                                                    |                  |     |
| Datasat size (Mb)                                                                                                    |                             | 207.2                                                                                                    |                  |     |
| pereser size (ap)                                                                                                    |                             | 231.2                                                                                                    |                  |     |
| 51.48 v2020.0                                                                                                    |                             |                                                                                                    |                  |     |
| GLAB v2725.0<br>18 ERPsets Datasets Help File Edit                                                                                                    | Tools Plot Study            |                                                                                                    |                  | - 0 |
| SLAB v2020.0<br>BLAB ERPLets Datasets Help File Edit                                                                                                    | Tools Plot Study            |                                                                                                    |                  | - 0 |
| SAA vittaa<br>18 EPInets Datasets Help File Edit<br>#3: P300_Demo_f                                                                                                    | Tools Plot Study            |                                                                                                    |                  | - 0 |
| #3: P300_Demo_f                                                                                                    | Tools Plot Study            |                                                                                                    |                  | - 0 |
| Ale 2000     B ElPrets Detants Help File Edit     #3: P300_Demo_f                                                                                                    | Tools Plot Study            | - 1 ×                                                                                                    |                  | - 0 |
| Ale 2000      Berret: Detants Help File Edit      #3: P300_Demo_f      Gotti Cannel activities - esglet()      Figure Display Settings Help                                                                                                    | Tools Plot Study            | - ¤ X                                                                                                    |                  | - 0 |
| All 2003     B EPJus Datests Help File Ede     #3: P300_Demo_f     Egue Diply Setting: Help                                                                                                    | Tools Plot Study            | X                                                                                                    |                  | - 5 |
| All 2000      B EPJess Datasets Help File Ede      #3: P300_Demo_f      Cost channel actuetics - etergise()      Figure Display Settings Help                                                                                                    | tools Plot Study            | - D X<br>Sack<br>Nam                                                                                                    |                  | - 5 |
| All 60055<br>Bi 600456 Help File Ede<br>#3: P300_Demo_f<br>Figure Display Setting: Help<br>Bi ford channel activities – english)<br>Figure Display Setting: Help                                                                                                    | Tools Pict Study            | - D X                                                                                                    |                  | - 3 |
| All 2005<br>B EParts Datases Help File Edit<br>#3: P300_Dermo_f<br>Figure Display Setting: Help<br>I coult channel activities – engelos)<br>Figure Display Setting: Help                                                                                                    | Tools Plot Dudy             | - D X                                                                                                    |                  | - 3 |
| All STOLES     All STOLES     A                                                                                                    | Tools Piot Dudy             |                                                                                                    |                  | - 0 |
| CAR JOSS  A ESPLAN Detauts Help File Ede  #3: P300_Dermo f  Cardi Channel Activities - engelent)  Figure Display Settings Help                                                                                                    | Tools Pict Study            |                                                                                                    |                  | - 0 |
| CAR JOSS  A ESPies Deads Help File Ede  #3: P300_Demo f  Cost channel activities - registe()  Figure Depity Settings Help                                                                                                    | Tools Pice Study            | ×                                                                                                    |                  | - 0 |
| All 2005<br>Bi EPJus Dates Hep Fie Edt<br>#3: P300_Demo f<br>Figure Display Settings Heb                                                                                                    | Tools Piet Study            | ×<br>Sack<br>Imm                                                                                                    |                  | - 5 |
| All 2005<br>B EDus Dates Hej Fie Ede<br>#3: P300_Demo_f<br>Fijze Dates scholer - regist)<br>Fijze Dates scholer - regist)                                                                                                    | Tools Piot Study            | ×<br>Sack<br>New<br>New window length (s)<br>45<br>Help Can. Ok                                                                               |                  | - 5 |
| All 2005      All 2005                                                                                                    | Tools Pict Dudy             | × ,<br>Sack<br>Norm                                                                                                    |                  | - 3 |
| Cost Anne active - especial     Cost Anne active - especial     Cost Anne active - especial     Cost Anne active - especial                                                                                                    | Tools Piot Dudy             | X<br>Sack<br>Norm                                                                                                    |                  | - 0 |
| CARLADOS      AL ESTATE     CARLADOS      AL ESTATE     CARLADOS      AL ESTATE     CARLADOS      CARLADOS                                                                                                    | Tools Pix Study             | X<br>Sack<br>New window length (s)<br>Help Ca. Ok                                                                                             |                  | - 0 |
| All 2003<br>B EPJus Dataes Hep Fie Edt<br>#3: P300_Demo f<br>Figure Display Setting Heb                                                                                                    | Tools Piet Study            | Sack                                                                                                    |                  | - 0 |
| All 2005<br>#3: P300_Demo f<br>#3: P300_Demo f<br>Figure Depts Setting Help                                                                                                    | Tools Piot Study            | ×<br>Sack<br>Imm<br>Co ×<br>Hetp Co. Ok<br>Sole<br>50                                                                                         |                  | - 5 |
| xxx.2005<br>XX 2005<br>XX 2005<br>X | Tools Piot Study            | ×<br>Sack<br>New<br>Hey undow length (s)<br>45<br>Hey Can. Ok<br>Hey Can. Ok<br>Hey Salk<br>Salk<br>Salk                                      |                  | - 5 |
| Construction     Construction                                                                                                    | Tools Pict Study            | Lev window length (s)<br>Heavy window length (s)<br>45<br>Hebp Can Ok<br>45<br>105<br>4<br>5<br>105<br>105<br>105<br>105<br>105<br>105<br>105 |                  | - 9 |

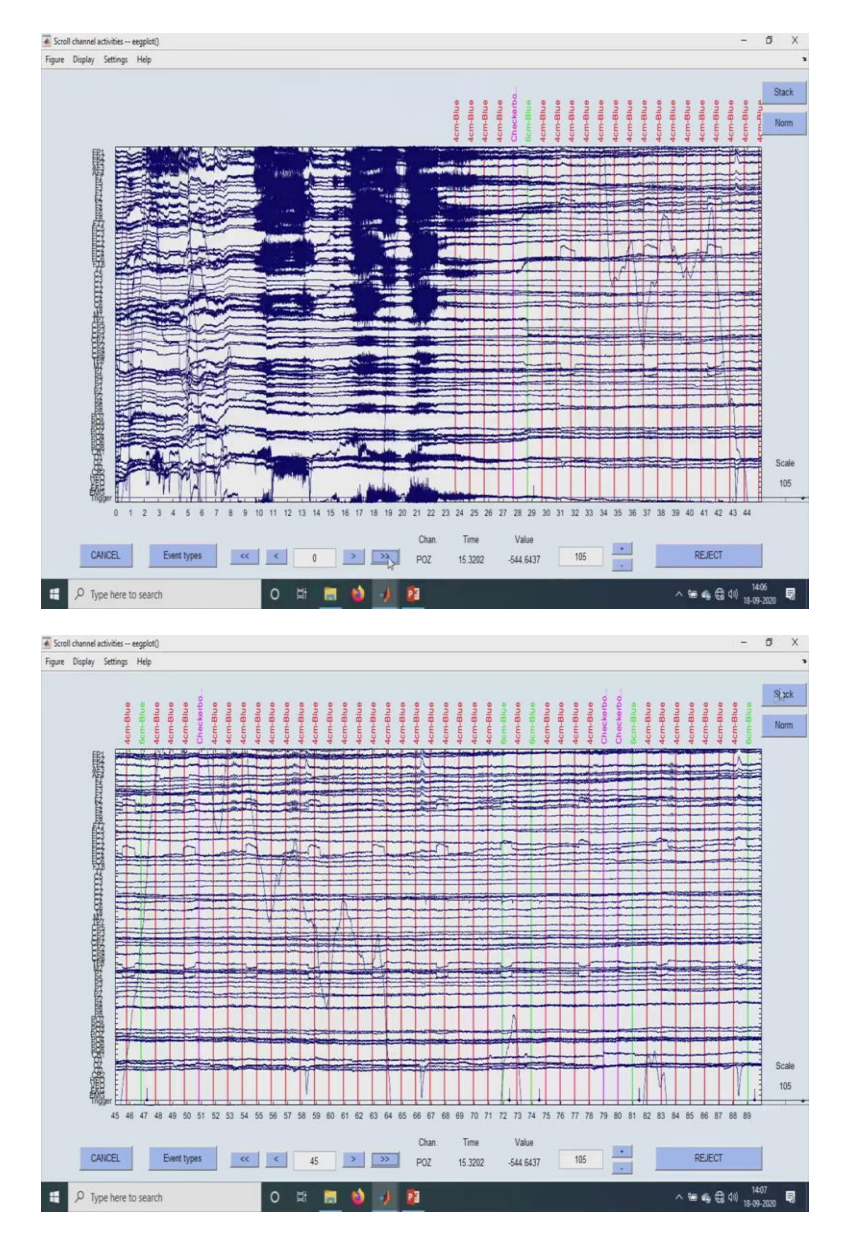

So, here in this way, we have created the event list. So, now if you check the scroll data, you will find that all the things would have been changed. So, I will just change it to -- so, here all of them would be changed with the blue ball, checkerboard, the green, the 4-centimeter and all. So, it just differentiates these are the different stimuli that has been there like that. So, it changes, it has changed all the names.

# (Refer Slide Time: 6:42)

| ENFLAD VEILE                                                                                                    |                           |                                                                                                    |                                               |
|----------------------------------------------------------------------------------------------------|---------------------------|----------------------------------------------------------------------------------------------------|-----------------------------------------------|
| process EEG D                                                                                                    | filt_elist                |                                                                                                    |                                               |
| HALIST > ·                                                                                                    |                           |                                                                                                    |                                               |
| sign oms (difficisten)<br>E Vinsaliner                                                                                                    |                           |                                                                                                    |                                               |
| r rouaizo'                                                                                                    |                           |                                                                                                    |                                               |
| G Channel operations                                                                                                    |                           |                                                                                                    |                                               |
| er & Frequency Tools                                                                                                    |                           | 69                                                                                                    |                                               |
| ifact detection in eporhed data                                                                                                    |                           | 1043927                                                                                                    |                                               |
| mmarize artifact detection                                                                                                    |                           |                                                                                                    |                                               |
| moute averaged ERPs                                                                                                    |                           | 1                                                                                                    |                                               |
| P Operations                                                                                                    |                           |                                                                                                    |                                               |
| rt ERP >                                                                                                    |                           | 1000                                                                                                    |                                               |
| port & Import ERP                                                                                                    |                           | 1000                                                                                                    |                                               |
| ad existing ERPset                                                                                                    |                           | 2000                                                                                                    |                                               |
| ear ERPset(s)                                                                                                    |                           | 0.000                                                                                                    |                                               |
| ve current ERPset                                                                                                    |                           |                                                                                                    |                                               |
| ve current ERPset as                                                                                                    |                           | 1043.926                                                                                                    |                                               |
| plicate or rename current ERPset                                                                                                    |                           |                                                                                                    |                                               |
| P Measurement Tool                                                                                                    |                           | unknown                                                                                                    |                                               |
| r viewel                                                                                                    |                           | Yes                                                                                                    |                                               |
| exege ecross envises (orand Average)                                                                                                    |                           |                                                                                                    |                                               |
| ta Quality options                                                                                                    |                           | No                                                                                                    |                                               |
| ities >                                                                                                    |                           |                                                                                                    |                                               |
| tings >                                                                                                    |                           | 299.2                                                                                                    |                                               |
| lp >                                                                                                    |                           |                                                                                                    |                                               |
| Type here to search     A8 v0200.0     Search     Search | O 🖽 🔜                     | ) -) <u>12</u>                                                                                                    | ^ 딸 & 륷 륷 40) 1407<br>□                       |
| ク Type here to search<br>AB v2020.0<br>SPPixes Datasets Help File Edit                                                                                                    | O 👫 🗾 🗙                   | P     BRARIE - DIRACTEMPOOS                                                                                                    | ^ ≌ € ⊕ (0) 1407<br>18-09-202<br>- 0          |
| ∮ Type here to search<br>A8 +2020.0<br>889+es: Datasets Help File Edit                                                                                                    | O 👫 🔜 🌢                   | P     BPLAB RZ - D/TMCTBHEPOCHS  Bin-Based epoch time range (ms)                                                                                                    | ^ ≌ € € 40 1407<br>1809-202<br>- 0            |
| ₽ Type here to search<br>A8 -2000<br>BPDets Detects Help File Edit<br>#3: P300_Demo.                                                                                                    | O 🛱 🧱                     |                                                                                                    | ^ ≌ ≰ ⊕ (0) 1407<br>- 5                       |
| Type here to search     A8 -02010     BPines Detweets Help File Edit     #3: P300_Demo                                                                                                    | O R 💼 K                   | BPLABAD - DUTACTENEPOCHS  Br-Based spott time range (ms)      -50 700      Het                                                                                                    | ^ ≌ 4 € 40 <sup>1407</sup><br>3-09-20<br>- 0  |
| Type here to search     As <u>coops</u> BPine Deaves Help File Ede     #3: P300_Demo                                                                                                    | O R                       | P     BPLAB ALC - DITACTEMEPOCHS  Br-based epoch time range (ms)     -50 700     Het                                                                                                    | ^ ≌ ≰ € 4) <sup>1407</sup><br>35-09-20<br>- 0 |
| P Type here to search<br>AP 2020.0<br>UBMum Datasets Help File Edit<br>#3: P300_Demoy<br>Filename: none                                                                                                    | O № m •                   | Bin-Saard apoch time range (ms)<br>                                                                                                    | _ ~ ≌ 4 ⊕ 0 (1) 1407<br>15-07-202             |
| Type here to search     How to search     How to search     How to beams Help File Edit     H3: P300_Demo     Filename: noce     Chamola per frame                                                                                                    | O R M                     | BPL48 LIX - DUBACTENEPOCHS.,  Bin Sased epoch time range (ms)                                                                                                    | - 0                                           |
| ₽ Type here to search<br>AS -0008<br>BRPues Datasets Help File Edd<br>#3: P300_Demo<br>Filename: note<br>Champela per frame                                                                                                    | O E m K                   | Pa                                                                                                    | - 0                                           |
| P Type here to search<br>AS 00000<br>BBHum Detasets Help File Edit<br>#3: P300_Demoy<br>Filename: none<br>Chammels per frame<br>Trames per report.                                                                                                    | O 😫 🦲 N<br>Teok Plet Indy | BIRLIA BLE - DITACTENEPOOIS<br>Bin-based epoch time range (ms)<br>                                                                                                    | ~ ₩ & @ (0) 8002                              |
| Type here to search     As 20200     EPhen Dennet: Holp File Edit     #3: P300_Denno,     Filename: none     Channels per frame     Frames per epoch.     Toroche                                                                                                    | O 🛱 🛅 K                   | BPAB 822 - D/TACTEREPOCHS  Bin-Based spot time range (ms)                                                                                                    | ~ ₩ € ⊕ 00 8000<br>- 5                        |
| P Type here to search<br>AS -0008<br>BRP-m Dennes Help File Edit<br>#3: P300_Demoy<br>Filename: none<br>Channels per frame<br>Frames per epoch<br>Epochs                                                                                                    | O R in Constant           | BPLABAL - EUTACTENEPOCHS BIn-Sased epoth time range (ms)     -00 700     Her      Baseline Correction     Otone O Post O Custom (ms) start stop     @ Pre O Whole      CAVCEL ? SIA                                                                                                    | - 0                                           |
| 7 Type here to search<br>At CODD<br>BPUM: Detwork Help File Edit<br>#3: P300_Detmo<br>Filename: none<br>Chammels per frame<br>Frames per epoch<br>Epochs<br>Events                                                                                                    | O 🛱 🦲 (                   | BERLAS B.R DITACTEMPOOKS<br>Br-based epoch time range (ms)<br>-50 700 Here<br>Baseline Comedice<br>O Hone O Post O Cuetom (ms) start stop<br>O Prot O Whole<br>CANCEL ? Start                                                                                                    | ~ ₩ & G 40 8932                               |
| 7 Type here to search<br>AS 20202<br>BPMen Datasets Help File Edit<br>#3: P300_Demo,<br>Filename: none<br>Chamoels per frame<br>Frames per epoch<br>Epochs<br>Events<br>Samilara sate, (fb)                                                                                                    | O 🛱 🦲 (                   | BERLAB BLE - D.TRACTEMEPOOKS<br>Be-based epoch time range (ms)<br>                                                                                                    | ~ ** & G (4) 8032                             |
| <ul> <li>P Type here to search</li> <li>AF c0000</li> <li>BFMen Detmets Help File Edit</li> <li>#3: P300_Detmoy</li> <li>Filename: none</li> <li>Chammels per reame</li> <li>Frames per report.</li> <li>Epocha</li> <li>Events</li> <li>Sampling rate (Er)</li> </ul>                                                                                                    | O 😫 🦲 (                   | BEPLAS 12: - D.TACTENEPOOK<br>Bin-Based epoch time range (ms)<br>                                                                                                    | ~ * & & @ 40 8932                             |
| P Type here to search<br>A4 c0000<br>BPhen Densen Help Fie Edit<br>#3: P300_Denno.<br>Filename: none<br>Chammis per reame<br>Frames per report.<br>Epochs<br>Events<br>Sampling rate (RE)<br>Epoch start (sec)                                                                                                    | O 😫 🦲 (                   | BEPLAISE - DIRACTEMEPOOR<br>Bin-Based epoch time range (ms)<br>-50 700 Her<br>Baseline Conniction<br>Disore Prest Ocuritori (ms) start stop<br>Pre Mithole<br>CHICEL ? [3,07<br>1000<br>0.000                                                                                                    | ^ ₩ € € 40 8922<br>- 5                        |
| P Type here to search<br>AF 20200<br>BPhen Datasets Help File Edit<br>#3: P300_Demoy<br>Filename: none<br>Chammels per report.<br>Epochs<br>Events<br>Sampling rate (Re)<br>Epoch start (Rec)<br>Epoch start (Rec)                                                                                                    | O 😫 🛅 (                   | BEPLAS 12: - D.TACTENEPOOFG<br>Bin-Based epoch time range (ms)<br>                                                                                                    | ~ *                                           |
| 7 Type here to search<br>AS coole<br>BPhen Dataset Help Fie Edit<br>#3: P300_Demo,<br>Filename: none<br>Chammels per frame<br>Frames per spoch.<br>Epochs<br>Events<br>Sampling rate (Re)<br>Epoch start (rec)<br>Epoch start (rec)<br>Epoch start (rec)<br>Epoch start (rec)                                                                                                    | O 😫 🛅 (                   | BePuals III - DITACTENEPOOK<br>Be-Dated epoch time range (ma)<br>                                                                                                    | ~ * * \$ @ 40 B322                            |
| 7 Type here to search<br>AS coold<br>BPhen Dataset. Help File Edit<br>#3: P300_Demo,<br>Filename: none<br>Champela per rease<br>Transes per report.<br>Epochs<br>Events<br>Sampling rate (Re)<br>Epoch start (rec)<br>Epoch start (rec)<br>Epoch start (rec)<br>Epoch start (rec)<br>Epoch start (rec)<br>Epoch start (rec)<br>Epoch start (rec)                                                                                                    | O 😫 🛅 (                   | BEPLAS ILC - DITACT SHEPOOK G<br>Br-Dated epoch time range (ma)<br>                                                                                                    | ~ *                                           |
| 7 Type here to search<br>At 20202<br>BPhen Datasets Help File Edit<br>#3: P300_Dermo,<br>Ellename: none<br>Chammels per frame<br>Frames per epoch.<br>Epochs<br>Evence<br>Sampling zake (Hz)<br>Epoch start (sec)<br>Epoch start (sec)<br>Epoch start (sec)<br>Enformere<br>Chammel locations<br>102, weights                                                                                                    | O 😫 🛄                     | BERLAB IZ: - DITACTENEPOOKS<br>Be-based epoch time range (ma)<br>                                                                                                    | ~ *                                           |
| 7 Type here to search<br>At 20202<br>BFMen Detects Help File Edit<br>#3: P300_Detmo,<br>Filename: none<br>Channels per frame<br>Frames per epoth<br>Epoths<br>Events<br>Sampling rate (Rr)<br>Epoth start (sec)<br>Epoth start (sec)<br>Reference<br>Channel locations<br>ICA weights                                                                                                    | O 🛱 🛄 (                   | BERLAB NZ - DITACTEMEPOORS<br>Be-based epoch time range (ma)<br>                                                                                                    | ~ \ \ \ \ \ \ \ \ \ \ \ \ \ \ \ \ \ \ \       |
| Type here to search     Ar 20202      BPhen Datasets Help File Edit      #3: P300_Demo,      Filename: none      Channels per frame     Frames per spoch.      Epoch start (sec)      Epoch start (sec)      Epoch start (sec)      Epoch start (sec)      Epoch start (sec)      Epoch start (sec)      Enderence      Channel locations      ICA veights      Dataset stare (Bb)                                                                                                    | O 😫 🛄 (                   | BEPLAS ILC - DITACTENEPOOK<br>Br-Dated epoch time range (ma)<br>-0 700 Her<br>Baseline Concilion<br>Disone O Post O Custom (ma) start stop<br>O Post O Custom (ma) start stop<br>O Custom (ma) start stop<br>O Custom (ma) start stop<br>O Custom (ma) start stop<br>O Custom (ma) start stop<br>O Custom (ma) start stop<br>O Custom (ma) start stop<br>O Custom (ma) start stop<br>O Custom (ma) start stop<br>O Custom (ma) start stop<br>O Custom (ma) start stop<br>O Custom (ma) start stop (ma) start stop<br>O Custom (ma) start stop (ma) start stop (ma) start stop | ~ * • • • • • • • • • • • • • •               |

| #3: P300_Demo_1                                                                                                    | filt_elist                                                                                                    |                                                                                                    |                                                            |
|----------------------------------------------------------------------------------------------------|----------------------------------------------------------------------------------------------------|----------------------------------------------------------------------------------------------------|------------------------------------------------------------|
| Filename: none                                                                                                    |                                                                                                    |                                                                                                    |                                                            |
| Consulta and dama                                                                                                    |                                                                                                    |                                                                                                    |                                                            |
| Changers bet trame                                                                                                    | 🛃 Dataset info pop_newset()                                                                                                    | - D X                                                                                                    |                                                            |
| Frames per epoch                                                                                                    | What do you want to do with                                                                                                    | the new dataset?                                                                                                    |                                                            |
| Epochs                                                                                                    | Name it:                                                                                                    | P300_Demo_fit_elist_be Edit description                                                                                                    |                                                            |
| Events                                                                                                    | Save it as file:                                                                                                    | Browse                                                                                                    |                                                            |
| Sampling rate (Hz)                                                                                                    | Some changes have not bee                                                                                                    | in saved. What do you want to do with the old dataset?                                                                                                    |                                                            |
| Epoch start (sec)                                                                                                    | Overwrite it in memory (s                                                                                                    | set=yes; unset=create a new dataset)                                                                                                    |                                                            |
| Epoch end (sec)                                                                                                    | Save it as file:                                                                                                    | Browse                                                                                                    |                                                            |
| Reference                                                                                                    | Help                                                                                                    | Cancel                                                                                                    |                                                            |
| Channel locations                                                                                                    |                                                                                                    | Yes                                                                                                    |                                                            |
| ICA weights                                                                                                    |                                                                                                    | No                                                                                                    |                                                            |
|                                                                                                    |                                                                                                    |                                                                                                    |                                                            |
|                                                                                                    |                                                                                                    |                                                                                                    |                                                            |
| e here to search                                                                                                    | 0 # 🔳                                                                                                    | 9 j <u>a</u> -                                                                                                    | ∿ <b>≌ €</b> € 40 <sub>11</sub><br>-                       |
| pe here to search<br>)<br>: Datasets Help File Edit                                                                                                    | O 🖾 📑                                                                                                    | 9 <u>) a</u>                                                                                                    | ∿ ≌ ≰ € 4) <sub>1</sub><br>-                               |
| pe here to search<br>Datasets Help File Edit<br>#4: P300 Demo 1                                                                                                    | O Ei Eindy<br>Ceannel Incolors )<br>Cite and Contens                                                                                                    | 9 <u>0</u> 2                                                                                                    | \ ≌ € € 40 ;;<br>-                                         |
| pe here to search<br>Dataets Help File Edit<br>                                                                                                    | Teek Piet Study<br>Channel lications )<br>Citycel data (post)<br>Channel spectra ad mayar<br>Channel spectra                                                                                                    | 9 <u>0</u> 2                                                                                                    | ר או איז איז איז איז איז איז איז איז איז איז               |
| on here to search Datasets Help File Edit #4: P300_Demo_I Filienzer: pone                                                                                                    | Teek Piet Study Channel lications AntLe Cancel agent and maps Channel Bip Image Channel Bip Image Chan                                                                                                    | 9 <u>9</u> 2                                                                                                    | ~ <b>₩ 4</b> , ∰ 40 ;<br>-                                 |
| e here to search<br>Daturts Hey File Edit<br>                                                                                                    | Tools Plet, Study<br>Channel locations 3<br>Channel locations 3<br>Channel Spectra and mays<br>Channel Spir mays<br>Channel Spir mays<br>Ch                                                                                                    | <b>ð 1) 12</b>                                                                                                    | - <b></b>                                                  |
| e here to search<br>Datasts Help File Edit<br>#4: P300_Demo_<br>Filenaar: none<br>Chamoels per frame<br>Trames per epoch                                                                                                    | Tools Plot Study<br>Council Socions 3<br>Channel Socions 3<br>Channel Socia and maps<br>Channel SP/ maps<br>Channel SP/ maps<br>Chan                                                                                                    | 69<br>750                                                                                                    | > ₩ 40 € 40 ;                                              |
| e here to search<br>Detecto Help File Edit<br>#4: P300_Demo_1<br>Filename: none<br>Champela per spoch<br>Epocha                                                                                                    | Tesls Pice (budy<br>Channel locations )<br>Cyred data (bord)<br>Cyred data (bord)<br>Channel propertie<br>Channel (Pringte<br>Channel (Pringte<br>Channel (Pringte<br>Channel Pringte<br>Channel (Pringte<br>Channel (Pringte))<br>Channel (Pringte<br>Channel (Pringte))<br>Channel (Pringte)<br>Channel (Pringte)<br>Channel (Pringt                                                                                                    | 43<br>45<br>750<br>1000                                                                                                    | > ₩ 4, ⊕ 4) ;                                              |
| e here to search<br>Detects Help Fie Edit<br>"#4: P300_Demo_1<br>Filename: none<br>Chamola per frame<br>Frames per epoch<br>Epochs<br>Evonts                                                                                                    | Iools     Plot     Budy       Clannel leations     )       Clannel leations       Clannel leations       Clannel BPP image       Clannel BPP image       Clannel BPP image                                                                                                    | <ul> <li>2</li> <li>69</li> <li>750</li> <li>1000</li> <li>1000</li> </ul>                                                                                                    | > ₩ 4, @ 40 ;                                              |
| e here to search<br>Datasets Help Fie Ede<br>#4: P300_Demo_1<br>Filename: none<br>Channels per frame<br>Frames per epoch<br>Epochs<br>Evenze<br>Semping rate (its)                                                                                                    | Teek Piet Study<br>Channel licetons )<br>Claved data (cost)<br>Claved data (cost)<br>Claved BP image<br>Claved BP image<br>Claved BP image<br>Claved BP image<br>Claved BP image                                                                                                    | <ul> <li>43</li> <li>45</li> <li>750</li> <li>1000</li> <li>1000</li> <li>1000</li> <li>1000</li> </ul>                                                                                                    | <ul> <li>&gt; ₩ 4, @ 00 ;</li> <li>-</li> </ul>            |
| ekere to search<br>Datuato Help Fie Edt<br>—#4: P300_Demo_<br>Filename: none<br>Chambela per frame<br>Trames per spoth<br>Epocha<br>Evona<br>Sempling rate (fiz)<br>Epoch statt (sec)                                                                                         | Took Plet Budy<br>Channel locations ><br>Channel locations ><br>Channel locations<br>Channel BP image<br>Channel BP image<br>C | <ul> <li>43</li> <li>48</li> <li>750</li> <li>1000</li> <li>1000</li> <li>1000</li> <li>-0.080</li> </ul>                                                                                                    | > ₩ 46 ∰ 40 ;<br>-                                         |
| e here to search<br>Datasts Help Fie Edt<br>                                                                                                    | Tools Plet, Study<br>Channel locations 3<br>Channel locations 3<br>Channel Series and mage<br>Channel SPI mage control of the series 3<br>Channel SPI mage control of the series 3<br>EIP mage control of the series 3<br>EIP ma                                                                                                    | <ul> <li>₹3</li> <li>750</li> <li>1000</li> <li>1000</li> <li>1000</li> <li>-0.050</li> <li>0.659</li> </ul>                                                                                                    | - <b>* * * *</b>                                           |
| e here to search<br>Datasts Help Fie Edit<br>#4: P300_Demo_1<br>Filename: none<br>Channels per spoch<br>Epochs<br>Evenze<br>Sampling rate (Hz)<br>Epoch statt (sec)<br>Epoch statt (sec)<br>Epoch statt (sec)<br>Epoch statt (sec)                                            | Teols Plet Study<br>Clannel licetors<br>Cynel dra (port)<br>Cynel dra (port)<br>Cannel SP image<br>Cannel SP image                                                                                                    | 69<br>750<br>1000<br>1000<br>1000<br>-0.000<br>0.459<br>unknowe                                                                                                    | <ul> <li>► ● ● ● ● ● ● ● ● ● ● ● ● ● ● ● ● ● ● ●</li></ul> |
| e here to search<br>Datasts Help Fie Edit<br>#4: P300_Demo_1<br>Filename: none<br>Channels per spoth<br>Epoths<br>Events<br>Sampling sate (Hs)<br>Epoth statt (see)<br>Epoth statt (see)<br>Epoth end (see)<br>Esterance<br>Channel locations                                 | Teck     Plat     Study       Cleaned Boatins     2       Cleaned Boatins     2       Cleaned Boatins     2       Cleaned Boatins     2       Cleaned Boatins     3       BF map anics     3                                                                                                    | <ul> <li>4) 21</li> <li>69</li> <li>750</li> <li>1000</li> <li>1000</li> <li>1000</li> <li>1000</li> <li>1000</li> <li>-0.080</li> <li>0.488</li> <li>uzkowa</li> <li>Tes</li> </ul>                                                                                                    | - <b>10 4 4 4</b>                                          |
| Datasts Help Fie Edt<br>THE PSOD_Demo_1<br>THE PSOD_Demo_1<br>THE PSOD_Demo_1<br>THE PSOD_DEmo_1<br>THE PSOD_DEmo_1<br>THE PSOD_STATE<br>THE PSOD_STATE<br>THE PSOD PEATS<br>Prents<br>Sempling rate (R)<br>Epoch statt (sec)<br>Reference<br>Channel Joantins<br>ICL weights | Tesk Pier (budy<br>Channel locations )<br>Cyred data (bord)<br>Channel properties<br>Channel (Pringte<br>Channel (Pringte<br>Channel                                                                                                    | <ul> <li>2</li> <li>45</li> <li>750</li> <li>1000</li> <li>1000&lt;</li></ul> | - te de G di y                                             |
| Deterto search Deterto search  Telename: none Filename: none Channels per frame Frames per spoch Events Events Events Epoch start (sec) Epoch start (sec) Reference Channel locations ICL wsights Detaset size (bb)                                                           | Teck     Plat     Study       Clearnel Broadcons     2       Clearnel Broadcons     2       Clearnel Broadcons     3       Clearnel Broadcons     3       BP map anels     3                                                                                                    | <ul> <li>2</li> <li>49</li> <li>750</li> <li>1000</li> <li>1000</li> <li>1000</li> <li>1000</li> <li>-0.080</li> <li>0.498</li> <li>uknown</li> <li>Tes</li> <li>B0</li> <li>211.2</li> </ul>                                                                                                    |                                                            |

Next, we will be doing the epoching. So, as I have mentioned before, epoching means, we want to cut short a timeframe. Now, I do not want the whole of the continuous data for a particular trigger, I require only a required timeframe alone. So, for P300, it is in the, it starts from 300 only. So that is why I keep a range of about 700, 750 like that 700 maybe. So anyways, however it is, we have to keep a small baseline correction for any ERP.

So, we keep a 10 percent of 700, it can be minus 70 or I am just keeping as minus 50 just to check how the waveform looks before the trigger is being started. So, we just run it and we have to, we will get a -- so there are 1,000 events means there will be 1,000 epochs that will be created. So, that is how it should be. So, here we have the dataset being obtained for after doing

the bin paste epochs. So here, if you see, it has been changed to 1,000 epochs. Now, after doing these epochs, I will just again show you how it looks.

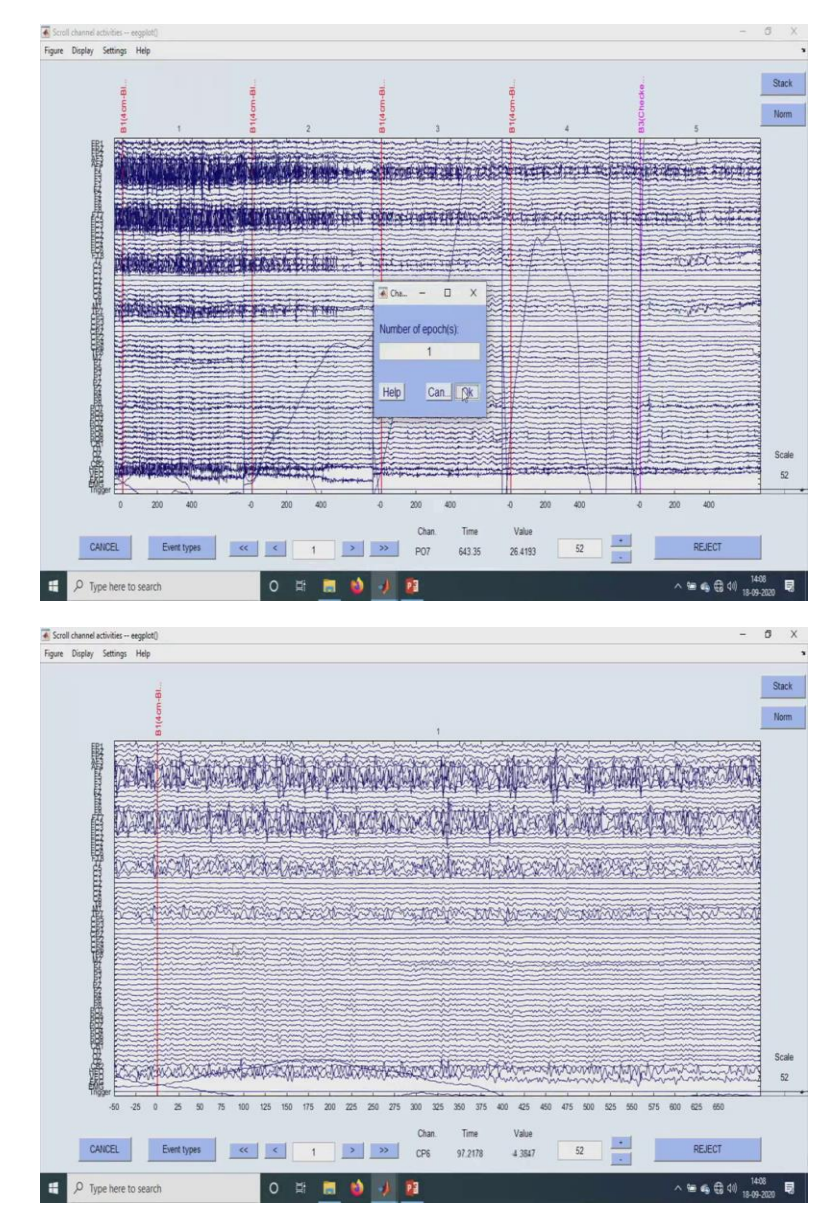

(Refer Slide Time: 7:57)

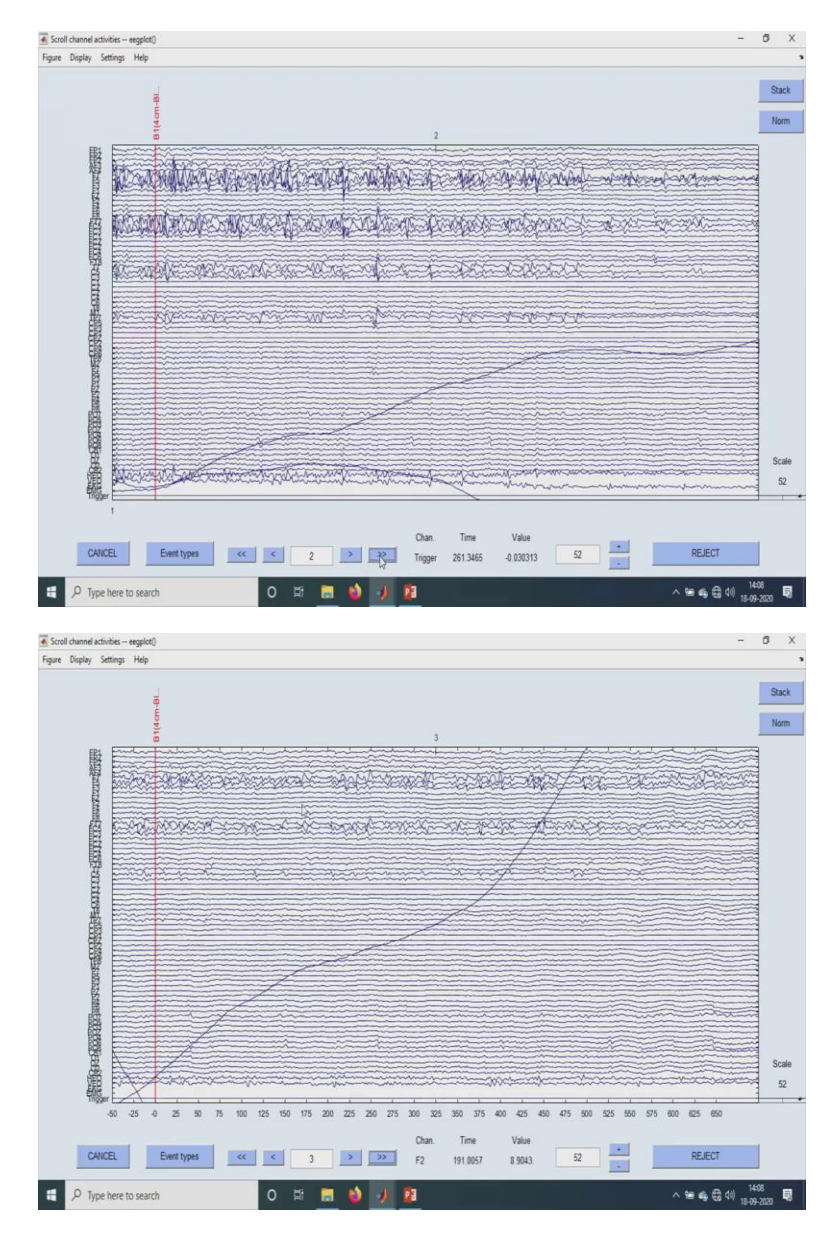

So, these are the each epochs. From this to the next one is called as 1 epoch. So, here we have I will just show you 1 epoch alone. So, it is from minus 50 to 700. So, this is one epoch. Similarly, we can get for all the bin values. So these are the first bins, we can go for even the others, even we can change the channel display also, but for now we do not require that and all.

(Refer Slide Time: 8:38)

| Process High       Particle Elist       Particle Elist         Exercise       49         Exercise       49         Exercise       59         Exercise       59         Exercise       59         Exercise       59         Exercise       59         Exercise       59         Exercise       59         Exercise       59         Exercise       59         Exercise       59         Exercise       59         Exercise       59         Exercise                                                                                                    |                         |
|----------------------------------------------------------------------------------------------------|-------------------------|
| Names and Brute Search Search                                                                                                    |                         |
| Deckid <ul> <li></li></ul>                                                                                                    |                         |
| Alego base (NEXTER)<br>BF Visadaer<br>EST Visadaer<br>EST Visada                                                                                                    |                         |
| BF Yeader<br>Education approximation<br>Education approximation<br>Files & Energy Train<br>Summarize attract detection equation (State State Marcheld<br>Energy Energy EDP<br>EDP Control<br>Energy EDP<br>EDP Control<br>Energy EDP<br>Education (State State Stat                                                                                                    |                         |
| Einst hier level openform<br>EEG Channel openform<br>EEG Channel open                                                                                                    |                         |
| BEG Damoni question     49       File & Request Total     790       Sommain a strate data strateging data based in the hold     1000       Sommain a strateging DPP     2000       Payles a strate to sample data and the strate strate hold     1000       Data data strateging strateging data and the strate strateging data and the strate strateging data and the strate strateging data and the strate strateging data and the strateging data and the strateging d                                                                                                    |                         |
| Affect A frequency Tools     Pages subget Standard     Tool       Affect A frequency Tools     Pages subget Standard     Tool       Affect A frequency Tools     Say Standard and Standard A Standard A S                                                                                                    |                         |
| Artholic Letterion in reported day     Project strage threaded     100       Semantical Effect detection     Biological strage threaded     1000       BP Operation     Samplets sample togeth strated     1000       Samplets sample togeth specific days stread interview     1000     1000       Samplets sample togeth strateging threaded     1000     1000       Samplets sample togeth specific days stread interview into the stread interview into the stread into the stread interv                                                                                                    |                         |
| Processing Status     Processing Status     Processing Status     Processing Status       PP Operation     Simple status     1000       PP Operation     Simple status     1000       PP Operation     Simple status     1000       PP Operation     Simple status     1000       PP Operation     Simple status     1000       PP Operation     Simple status     1000       Simple Status     Simple status     1000       Simple Status     Consultation and status     1000       Simple Status     Consultation and status     1000       Simple Status     Simple status     0.4595       PP Maximum Consultation     Simple status     1000       PP Maximum Consultation     Simple status     1000       PP Maximum Consultation     Simple status     1000       PP Maximum Consultation     Simple status     1000       PP Maximum Consultation     Simple status     1000       PP Manumation     Simple status     1000       PP Maximum Consultation     Simple status     1000       PM Maximum Consultation     Simple status     1000       PM Maximum Consultation     Simple status     1000       PM Maximum Consultation     Simple status     1000       PM Maximum Consultation     Simple                                                                                                    |                         |
| And match and another       and match and another       1000         BP Operations       Single compared by the head is analy whether and a match and a match and                                                                                                    |                         |
| Complex register 1979<br>ER Speaktion<br>Rec 197<br>Rec 197<br>R                                                                                                    |                         |
| BP Agendance and a single to angle to angle to                                                                                                    |                         |
| hard program       Joseph Standard Standard                                                                                                    |                         |
| Signed Burger BDP     And the Orange of maintaine update station       Signed Burger Station     Deve wild distriction marks to BD       Class EMP-ID     Class wild distriction marks to BD       Signed Burger Station     Synchronics wild of BD       Deve marker Control BDP-Id     Synchronics wild of BD       Deve marker Control BDP-Id     Synchronics wild of BD       Deve marker Control BDP-Id     Synchronics wild of BD       Deve marker Control BDP-Id     Synchronics wild of BD       Deve marker Control BDP-Id     Synchronics wild of BD       Deve marker Control BDP-Id     Synchronics wild of BD       Deve marker Control BDP-Id     Synchronics wild of BD       Deve marker Control BDP-Id     Synchronics wild of BD       Deve Tool Control BDP-Id     Synchronics wild of BD       Deve Tool Control BDP-Id     Synchronics wild of BD       Deve Tool Control BDP-Id     Synchronics wild of BD       All BDP-ID Demong Filt_Elist_be     Synchronics wild of BD       Filtemane: none     43 SPC       Deventa     Synchronics SPC       Synchronics part frame     Synchronics SPC       Deventa     Synchronics SPC       Synchronics part frame     Synchronics SPC       Deventa     Synchronics SPC       Synchronics part frame     Synchronics SPC       Deventa     Synchronics SPC                                                                                                    |                         |
| Liste along Port<br>Core Ported<br>Generated Bhota<br>Synchronics and to disclore marks on IGG<br>Generated Bhota<br>Synchronics and to disclore marks on IGG<br>Generated Bhota<br>Synchronics and Edited<br>Synchronics and Edited<br>Bio<br>Synchronics and Edited<br>Bio<br>Synchronics and Edited<br>Bio<br>Synchronics and Edited<br>Bio<br>Synchronics and Edited<br>Bio<br>Synchronics and Edited<br>Bio<br>Synchronics and Edited<br>Bio<br>Synchronics and Edited<br>Bio<br>Synchronics and Edited<br>Synchronics and Edited<br>Synchronics and                                                                                                    |                         |
| Concernent Differ and Antender and an all of Table Searcher Status and and the first in EG and DBUILST 0.499 Concernent Differ an and an all of the Int EG and DBUILST 0.499 Concernent Differ and Concernent Differ and Con                                                                                                    |                         |
| Since caref 1979-at<br>Since caref 1979-at<br>Since car                                                                                                    |                         |
| Secure 1992 test of many constrained and the second of the second of th                                                                                                    |                         |
| Deplate or means control 559 of unknown<br>BP Means and the BP Means of the BP Means of the BP                                                                                                    |                         |
| B9 Maxwent Tod<br>DP Near Array 2000 EPAn (Sond Array)<br>Data Carly sprine<br>Data Carly sprine<br>Data Carly sprine<br>Data Carly sprine<br>Data Carly sprine<br>Data Carly sprine<br>Data Carly sprine<br>Data Carly sprine<br>Data Carly sprine<br>Data Carly Sprine<br>Data Carly Sprine<br>Data Carly                                                                                                    |                         |
| 20 Plear<br>Average conclusions<br>Data Cardly option<br>Average transformed Average<br>Data Cardly option<br>Average transformed Average<br>Data Cardly option<br>Average transformed Average<br>Average transformed Average transformed Average<br>Average transformed Average transformed Average<br>Average transformed Average transformed Average tra                                                                                                    |                         |
| Average across EPActs (Sond Average)     Tes       Datage Tendentations     Box       Nakes     211.2       Average across EPActs (Sond Average)     211.2       P Type here to search     Image across EPActs (Sond Average)       Average across EPActs (Sond Average)     Image across (Sond Average)       P Type here to search     Image across (Sond Average)       Average across (Sond Average)     Image across (Sond Average)       Average across (Sond Average)     Image across (Sond Average)       Average across (Sond Average)     Image across (Sond Average)       Average across (Sond Average)     Image across (Sond Average)       Average across (Sond Average)     Image across (Sond Average)       Filename: none     Image across (Sond Average)       Frames pare graph     Image across (Sond Average)       Interact     Image across (Sond Average)       Interact     Image across (Sond Average)       Interact     Image across (Sond Average)       Interact     Image across (Sond Average)       Interact     Image across (Sond Average)       Interact     Image across (Sond Average)       Interact     Image across (Sond Average)       Interact     Image across (Sond Average)       Interact     Image across (Sond Average)       Interact     Image across (Sond Average)       In                                                                                                    |                         |
| Definition       Bit in the second second seco                                                                                                    |                         |
| Miles       >         Miles       >         Miles <t< td=""><td></td></t<>                                                                                                    |                         |
| Withing       >         Marge       >         Image       >         Image                                                                                                    |                         |
| All UPoint States: none       211.2         #4: P300_Demo_filt_elist_be       #2         #4: P300_Demo_filt_elist_be       #2         #4: P300_Demo_filt_elist_be       #2         #4: P300_Demo_filt_elist_be       #2         #4: P300_Demo_filt_elist_be       #2         #4: P300_Demo_filt_elist_be       #2         #4: P300_Demo_filt_elist_be       #2         #4: P300_Demo_filt_elist_be       #2         #4: P300_Demo_filt_elist_be       #2         #4: P300_Demo_filt_elist_be       #2         #4: P300_Demo_filt_elist_be       #2         #4: P300_Demo_filt_elist_be       #2         #2       #2         #2       #2         #2       #2         #2       #2         #2       #2         #2       #2         #2       #2         #2       #2         #2       #2         #2       #2         #2       #2         #2       #2         #2       #2         #2       #2         #2       #2         #2       #2         #2       #2         #2       #2      <                                                                                                    |                         |
| Attring attring attrin                                                                                                    |                         |
| P Type here to search     O     E     E     Tope here to search     O     E     E     Tope here to search     Collection     Tope here to search     Tope here to search     File file     File file     File file     File     File file     File     Fil                                                                                                    |                         |
| All         UP:n::         Dates:         Heg         Fe         Edite: Councili)           #4:         P300_Demo_filt_elist_be         17::071         17::071           #4:         P300_Demo_filt_elist_be         0::072         0::072           #1:name:         0::071         0::071         0::071           #1:name:         0::071         0::071         0::071           #1:name:         0::071         0::071         0::071           #1:name:         0::071         0::071         0::071           #1:name:         0::071         0::071         0::071           #1:nin         0::071         0::071         0::071           #1:nin         0::071         0::071         0::071           #1:nin         0::071         0::071         0::071           #1:nin         0::071         0::071         0::071           #1:nin         0::071         0::071         0::071           #1:nin         #1:nin         0::071         0::071           #1:nin         #1:nin         #1:nin         0::071           #1:nin         #1:nin         #1:nin         0::071           #1:nin         #1:nin         #1:nin         0::071                                                                                                    | - 0                     |
| #4: P300_Demo_filt_elist_be         27: CP1<br>88: CP2<br>88: CP2<br>88: CP2<br>88: CP2<br>88: CP2<br>88: CP2<br>88: CP2<br>80: CP4<br>81: CP3<br>81: CP3<br>81                                                                                                    | - 0 X                   |
| #4: P300_Demo_filt_elist_be         #1000<br>80000<br>40000<br>4000000                                                                                                    |                         |
| B : 072         B : 072           B : 074         B : 074           B : 074         B : 074           A : 074         B : 074           A : 074         B : 074           A : 074         B : 074           A : 074         B : 074           A : 074         B : 074           A : 074         B : 074           A : 074         B : 074           A : 074         B : 074           A : 074         B : 074           A : 074         B : 074           A : 074         B : 074           B : 074         B : 074           B : 074         B : 074           B : 074         B : 074           B : 074         B : 074           B : 075         B : 075           B : 075         B : 075           B : 075         B : 075           B : 075         B : 075           B : 075         B : 075           B : 075         B : 075           B : 075         B : 075           B : 075         B : 075           B : 075         B : 075           B : 075         B : 075           B : 075         B : 075           B : 076         <                                                                                                    | -100 100):              |
| 1000         1000           1000         1000           1000         1000           1000         1000           1000         1000           1000         1000           1000         1000           1000         1000           1000         1000           1000         1000           1000         1000           1000         1000           1000         1000           1000         1000                                                                                                    |                         |
| Filman: none         d'199           Chancels per frame         6182           Harrow         6182           Harrow         6182           Frames per spoch         6182           Bonha         6182           Premax         6182           Supplie         6182           Bonha         5186           Premax         51870           Sampling rate (Re)         51870           Spoch start (sec)         51870           Spoch start (sec)         51870           Before         6182           Before         6182           Before         6182           Before         6182           Before         6182           Before         6182           Before         6182           Before         6182           Before         6182           Before         6182           Before         6182                                                                                                    | P                       |
| All HB2         41 - H2           Channels per frame         40 - F2           Channels per frame         40 - F2           Frames per egoth         40 - F2           Epoth         40 - F2           Epoth         50 - F2           Epoth         50 - F2           Epoth         50 - F2           Sampling rate (Hz)         50 - F02           Epoth start (sec)         50 - F03           Epoth staft (sec)         50 - F03           Beforence         60 - F3           Beforence         60 - F3           Beforence         60 - F3           Beforence         60 - F3           Beforence         60 - F3           Beforence         60 - F3                                                                                                    |                         |
| Cannels per frame 699<br>0000<br>1000<br>1                                                                                                    |                         |
| 0 - 01         0 - 01           0 - 02         0 - 02           0 - 03         0 - 02           1 - 02         0 - 04           1 - 02         0 - 04           1 - 02         0 - 04           1 - 02         0 - 04           1 - 02         0 - 04           1 - 02         0 - 04           1 - 02         0 - 04           1 - 02         0 - 04           1 - 02         0 - 04           1 - 02         0 - 04           1 - 02         0 - 04           1 - 02         0 - 04           1 - 02         0 - 04           1 - 02         0 - 04           1 - 02         0 - 04           1 - 02         0 - 04           1 - 02         0 - 04           1 - 02         0 - 04           1 - 02         0 - 04           1 - 02         0 - 04           1 - 02         0 - 04           1 - 02         0 - 04           1 - 02         0 - 04           1 - 02         0 - 04           1 - 02         0 - 04           1 - 02         0 - 04           1 - 02         0 - 04           1 - 02                                                                                                    |                         |
| Finnes per epoch         21-11<br>40-24<br>40-24<br>40-24<br>40-24<br>40-24<br>40-24<br>40-24<br>40-24<br>40-24<br>52-19<br>52-19<br>52- |                         |
| B-92         50-54           Byoths         51-86           Events         51-80           Sampling rate (Rr)         51-80           Spoth start (sec)         51-80           Spoth start (sec)         51-80                                                                                                    |                         |
| Spotha         S0 = 74           Strem         S1 = 79           Events         S3 = 707           Samping rate (Rr)         S1 = 702           Spoth start (sec)         S1 = 702           Spoth start (sec)         S1 = 703           Spoth start (sec)         S1 = 703           Spoth start (sec)         S1 = 703           Spoth start (sec)         S1 = 703           Spoth start (sec)         S1 = 701           Spoth start (sec)         S1 = 701           Spoth start (sec)         S1 = 701           Spoth start (sec)         S1 = 701           Spoth start (sec)         S1 = 701           Spoth start (sec)         S1 = 701           Spoth start (sec)         S1 = 701           Spoth start (sec)         S1 = 701           Spoth start (sec)         S1 = 701           Spoth start (sec)         S1 = 701           Start (sec)         S1 = 701           Start (sec)         S1 = 701           Start (sec)         S1 = 701           Start (sec)         S1 = 701           Start (sec)         S1 = 701           Start (sec)         S1 = 701           Start (sec)         S1 = 701           S1 = 701                                                                                                    |                         |
| 12.99         12.99           Events         53.4707           Sampling rate (Hz)         55.9701           Sampling rate (Hz)         57.974           Epoch start (sec)         59.9704           Epoch start (sec)         59.9704           Epoch end (sec)         59.9704           Reference         59.9704           Reference         59.9704           Sampling rate (sec)         59.9704                                                                                                    |                         |
| Events         \$1 = 007           Sampling rate (Rr)         \$2 = 003           Sampling rate (Rr)         \$2 = 004           Spoch start (sec)         \$3 = 004           Spoch start (sec)         \$3 = 004           Spoch start (sec)         <                                                                                                    | Browse                  |
| Bampling rate (Hz)         56-102           Sampling rate (Hz)         57-104           Starbing rate (Hz)         57-104           Spoch start (sec)         59-103           Spoch start (sec)         50-103           Spoch start (sec)         50-103                                                                                                    | Browse                  |
| Sampling rate (Hz)         50 - F02           Spoch stars (sec)         51 - F04           Spoch stars (sec)         50 - F03           Tpoch end (sec)         50 - F03           Bafference         50 - F03           Bafference         50 - F03           Bafference         50 - F03                                                                                                    | Browse                  |
| D/ = D/4           SB = POB           SB = POB <t< td=""><td>Brosse</td></t<>                                                                                                    | Brosse                  |
| Epoch start (sec)         90-8700           60-061         60-061           Epoch end (sec)         60-021           Reference         60-021           Reference         60-862           00-862         00-862                                                                                                    | Boxse<br>2 1            |
| 80 - CR1<br>Epsth end (sec) 62 - 02<br>63 - 02<br>64 - 62<br>65 - 86<br>65 - 86<br>65 -                                                                                                    | Brows<br>2 1            |
| Epoth and (sec)         83 - 92           83 - 92         83 - 92           Reference         63 - 82           63 - 82         63 - 82           63 - 82         63 - 82                                                                                                    | Boxe                    |
| 83-00<br>44-022<br>861+60<br>65-160<br>65-160                                                                                                    | Brease<br>2 1           |
| Reference 05-460<br>65-460<br>65-160                                                                                                    | Brows<br>2 1<br>ACCEPT  |
| 66 = VED                                                                                                    | Brease<br>2 1<br>HCCEPT |
| EL24 - PUA                                                                                                    | Brows<br>2 1<br>ACCEFT  |
| Channel locations 68 = EMG                                                                                                    | Brows<br>2 1<br>ACCEPT  |
| 69 = Trigger                                                                                                    | Bress<br>2 1<br>ACEFT   |
| ICk weights                                                                                                    | Brows<br>2 1<br>HODEFT  |
| CANCEL                                                                                                    | Bress<br>2 1<br>ACCEFT  |
| Dataset size (MD) 211.2                                                                                                    | Boose<br>2 1<br>ACCEPT  |
|                                                                                                    | Brees<br>2 1<br>HODEFT  |
|                                                                                                    | Bress<br>2 1<br>HCCEFT  |
|                                                                                                    | Bows<br>2 1<br>ACCEPT   |

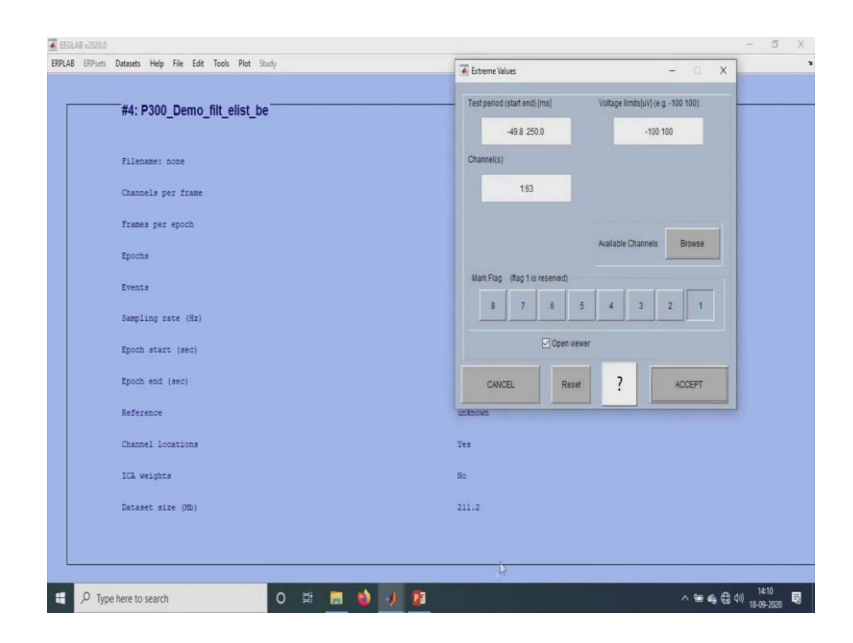

Okay. So, next after doing this epoching, next we have to work is the artifact rejection. So, here in this experiment, it is nearly for about 15 to 20 minutes. So obviously, there will be a lot of blinks and various other, various other artifacts like muscle artifacts, muscular movements or any neck movement anything can be there.

So, here also we take a simple voltage threshold. So, all of these artifacts will be in the range of minus 100 to 100 microvolts alone. Here in this case, as I mentioned in the previous for the MMN, in that the trigger channels was not there, was included in that file itself. So, that is why we had to, we just selected the channels of our interest. In this case, we have the trigger channel separate.

So we can take the whole set of all these channels, excluding the trigger and the EMG, EKG, these VEO channels and all. So, all these channels are the one which is due to the artifact, so that and all, we do not include in the artified deduction, because we want all these to be removed. So, that is why we do not select all these. So, we just select the 64 channels alone and accept it.

(Refer Slide Time: 10:07)

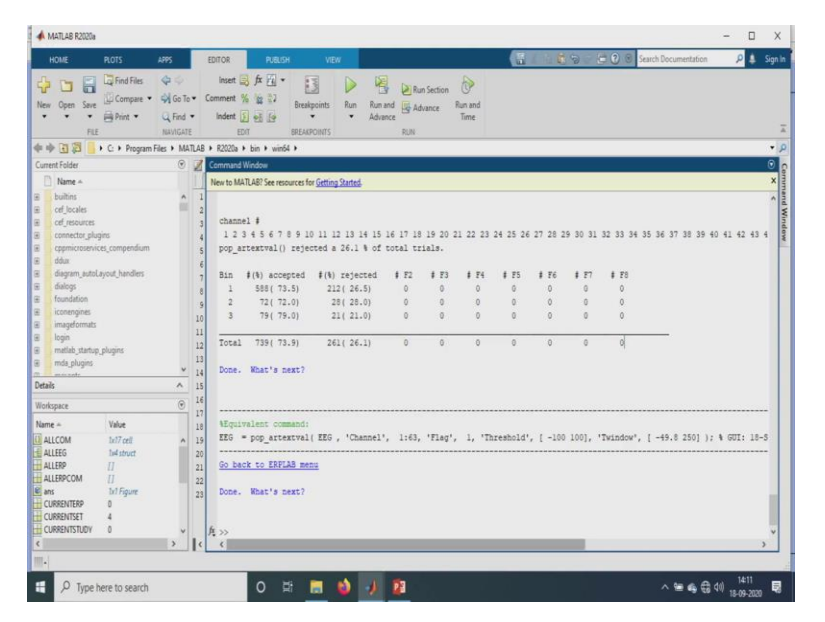

So here, if you check here, if you check in this. Yeah. So, here, totally there were 800, totally 800 standards will be there. Of that only these many of them have been rejected and this one these many have been accepted. So, this particular -- these numbers that has been accepted is the one which we average to obtain the ERP. So, this is the, this is the code that has been used for the artifact rejection code.

(Refer Slide Time: 10:34)

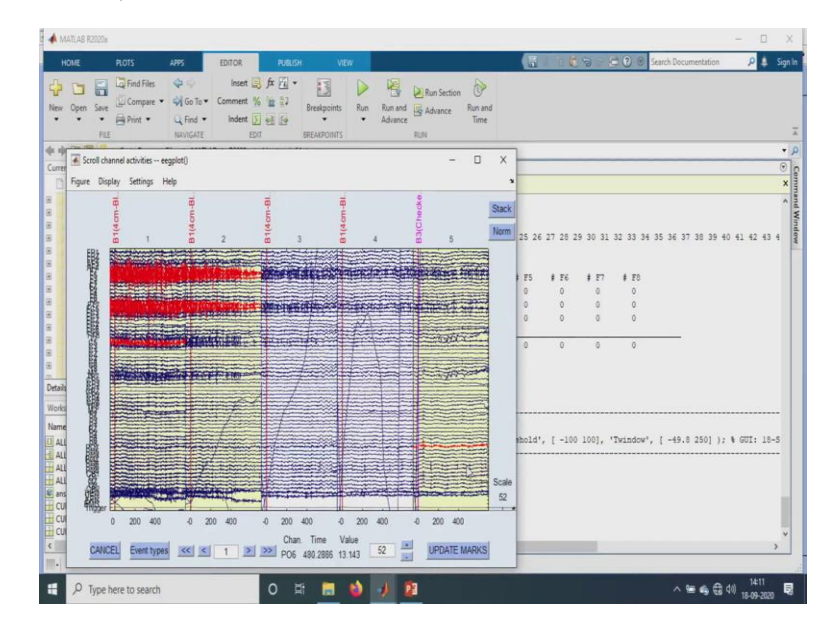

| #4: P300 Demo                                                                                                    | filt elist be ar                                                                                                    |                                                                                                    |                   |
|----------------------------------------------------------------------------------------------------|----------------------------------------------------------------------------------------------------|----------------------------------------------------------------------------------------------------|-------------------|
|                                                                                                    |                                                                                                    |                                                                                                    |                   |
| Filename: none                                                                                                    |                                                                                                    |                                                                                                    |                   |
| Channels per frame                                                                                                    |                                                                                                    | 69                                                                                                 |                   |
| France ner provit                                                                                                    | Dataset info pop_newset()                                                                                                    | -                                                                                                  | o x               |
| trance her shown                                                                                                    | What do you want to do with th                                                                                                    | ne new dataset?                                                                                    |                   |
| Epochs                                                                                                    | Name it                                                                                                    | P300_Demo_filt_elist_be_ar Edit desc                                                               | cription          |
| Events                                                                                                    | Save it as hie:                                                                                                    | Brow                                                                                               | ise               |
| Sampling rate (Hz)                                                                                                    | Some changes have not been                                                                                                    | saved. What do you want to do with the old dataset?                                                |                   |
| Epoch start (sec)                                                                                                    | Overwrite it in memory (sel                                                                                                    | t=yes; unset=create a new dataset)                                                                 | _                 |
| Epoch end (sec)                                                                                                    | Save it as hie.                                                                                                    | Brow                                                                                               | ise               |
| Reference                                                                                                    | Help                                                                                                    | Cancel                                                                                             | Ok                |
| Changel Longing                                                                                                    |                                                                                                    | 744                                                                                                |                   |
| CHANNEL 10CACLOUS                                                                                                    |                                                                                                    | 102                                                                                                |                   |
| ICA weights                                                                                                    |                                                                                                    | No                                                                                                 |                   |
| Dataset size (ND)                                                                                                    |                                                                                                    | 211.2                                                                                              |                   |
| se here to search<br>Datasets Help File Edit                                                                                                    | O 🛱 📻 📢<br>Teals Piet Study                                                                                                    | ) / <u>N</u>                                                                                       | > ₩ 46 ⊕ 40       |
| pe here to search<br>Datasets Help File Edit                                                                                                    | Cock Plet Study<br>(Spand ted choices in "Piles Performence")                                                                                                    | ) / <u>n</u>                                                                                       | · he de di.<br>-  |
| be here to search<br>Dataxets Help File Edit                                                                                                    | Colds Peter Study<br>Expand total choices via "Files Performenter")<br>Change surgifierg rate<br>Develope and                                                                                                    | ) / <u>n</u>                                                                                       | ~₩\$₿0.<br>-      |
| be here to search Datasets Help File Edit #5: P300_Demo_                                                                                                    | Code         Peter         Statut           Espands trads choicers via "Files">Hereferencers"           Counge sampling site           Files the data           Reverferencers the data                                                                                                    | ) / <u>P</u>                                                                                       | ~≌480.            |
| Detasets Help File Edit<br>#5: P300_Demo_<br>Filename: none                                                                                                    | Cold: Per Shuly<br>Espectation choices va "Files - Performent")<br>Change sampling site<br>Filter the data<br>Ren of energic the data<br>Interpreter the data                                                                                                    | ) J <u>P</u>                                                                                       | ~≌4Q( <br>-       |
| e here to search<br>Detauts Hep File Ede<br>                                                                                                    | Cotto Port, Study<br>(Espand total choices da Title > Performent)<br>Charge sampling rate<br>Filter the data<br>Interpolitation data and ASR.<br>Reset Direct Chard Constitution of ASR.                                                                                                    |                                                                                                    | ~₩&@()            |
| be here to search Detouts Help File Ede #5: P300_Demo_ Filesame: none Champels per frame                                                                                                    | Cole Pet Study<br>(Ergand text choices via "File > Petermener)<br>Change sampling rate.<br>Filter the data<br>Re-riference the data<br>Interplaint electrodes<br>Interplaint electrodes<br>Interplaint electrodes<br>Report faut using Clean Revolute and ASR.<br>Decompose data by (CA.<br>Tenescolited and ASR.                                                                                                    |                                                                                                    | ~₩&@()            |
| e here to search<br>Datasts Help File Edt<br>                                                                                                    | Cole Pet Study<br>Ergent tatic checks via "File > Petermener"<br>Change sampling rate<br>Filer the data<br>Interpolitie decisions<br>Reservingent data by yoe<br>Repet Tatic using Class Revelate and 50.<br>Decomposed data by (CA<br>Impectively composents young<br>Classify composents young<br>Classify Clabel                                                                                                    | 2 22<br>2 23<br>2 25<br>2 20                                                                       | ~ ₩¢Ĝ()           |
| e here to search<br>Datum Hep Fie Edt<br>                                                                                                    | Bask Plat Indy     Brand total choice sig Title > Performance     Brand total choice sig Title > Performance     Brand total choice sig Title > Performance     Brand total configuration     Brand total configuration     Brand total configuration     Brand total configuration     Brand total configuration     Brand total configuration     Brand total configuration     Brand total configuration     Brand total configuration     Brand total configuration     Brand total configuration     Brand total configuration     Brand total configuration     Brand total configuration     Brand total     Brand total     Brand     Brand total     Brand total     Brand total     Brand total                                                                                                    | 65<br>750<br>1000                                                                                  | ^ ૠ속읍 (I)<br>-    |
| e here to search<br>Datum Hep Fie Edt<br>                                                                                                    | Construction     Construction     C                                                                                                    | 69<br>1000<br>1000                                                                                 | ^≌≉80             |
| e here to search<br>Datuet: Hey Fie Edt<br>#5: P300_Demo_<br>Filename: none<br>Channels per frame<br>Frames per spoch<br>Epochs<br>Evenzs<br>Sampling rate (f2)                                                                                                    | Control Control Contro                                                                                                    | 69.<br>750<br>1000<br>1000<br>1000                                                                 | ^ ¥ & G (I).<br>- |
| e here to search<br>Datuest Hep Fie Edt<br>—#5: P300_Dermo_<br>Fliename: none<br>Channels per frame<br>Frames per spoch<br>Epochs<br>Evence<br>Sampling rate (fit)<br>Epoch statt (see)                                                                                      | Code         Plan         Tabuly           Espace from chosen our Table > Herdenencer)*         Chomps camping ref.           Coding camping ref.         Plane for data           For ofference the data         Interpolate electrodies           Manage Coding Coding ref.         Plane for data           For ofference the data         Interpolate electrodies           Manage Coding Coding C                                                                                                    | 69.<br>750<br>1000<br>1000<br>1000<br>-0,080                                                       | ^ ¥ & G (i).      |
| e here to search<br>Datuest Hep Fie Edt<br>—#5: P300_Demo_<br>Filename: none<br>Channels per frame<br>Frames per epoch<br>Epochs<br>Emots<br>Sampling rate (HE)<br>Epoch start (see)<br>Epoch start (see)                                                                    | Color Per Study<br>Strate Colors on Taria Performance<br>Colors angle gene<br>Fater to data<br>Terriforance the data<br>Strategistic eccodes<br>Support eccodes<br>Support and State yee<br>Fater to data<br>Strategistic<br>Eccodes angle State State<br>Strate State<br>Encodes angle State State<br>Encode apples using DPRT<br>SFT<br>dDP                                                                                                    | 49<br>750<br>1000<br>1000<br>1000<br>-0,000<br>0.699                                               | ^ ¥ & ₿ (i).      |
| e here to search<br>Datuest Hep Fie Edt<br>—#5: P300_Dermo_<br>Filename: none<br>Channels per frame<br>Frames per epoch<br>Epoch<br>Epoch start (seo)<br>Epoch end (sec)                                                                                                    | Color Per Study<br>Strate Charles and Teles Preferences?<br>Colores services Teles Preferences?<br>Colores services and telescolores<br>Strate of data<br>Res references the data<br>Interpreter data by cel<br>Res references that data<br>Interpreter data by CA<br>Interpreter data by CA<br>In                                                                                                    | 49<br>750<br>1000<br>1000<br>1000<br>-0,000<br>0.499                                               | ^ ¥ & ₿ (i).<br>- |
| e here to search<br>Datuets Hey Fie Edit<br>#5: P300_Dermo_<br>Filename: none<br>Channels per frame<br>Frames per epoch<br>Epoch<br>Epoch start (see)<br>Epoch start (see)<br>Epoch end (sec)<br>Reference                                                                   | Cole Pier Study<br>Coles Pier Study<br>County services ar Title - Professorer<br>Filter for data<br>Re-references the data<br>interpolate excludes<br>Pierophysical Coles Jones<br>Pierophysical Coles Jones<br>Pierophysical Cole                                                                                                    | 49<br>750<br>1000<br>1000<br>-0.080<br>0.659<br>uotoon                                             | ^ ₩ 4 🕃 (1).      |
| be here to search<br>Detauto Help Fie Edit<br>#5: P300_Demo_<br>Filename: none<br>Channels per epoch<br>Epochs<br>Evonts<br>Sempling sete (HE)<br>Epoch ent (sec)<br>Epoch ent (sec)<br>Epoch ent (sec)<br>Epoch ent (sec)                                                   | Cole Pier Study<br>(Spanta chocers va Tiler - Professor<br>Composessing state<br>Filter Advances the data<br>interprofessor choces<br>Reservices and years<br>Reservices and years<br>Reservic                                                                                     | 69<br>750<br>1000<br>1000<br>1000<br>-0.080<br>0.699<br>ualmont<br>Tee                             | ^ ₩ 4 🕄 0         |
| pe here to search<br>Deland: Hop Fie Edit<br>#5: P300_Demo<br>Deland: Hop Fie Edit<br>#5: P300_Demo<br>Chamels per from<br>Chamels per from<br>Epochs<br>Epochs<br>Epoch end (sec)<br>Repoch start (sec)<br>Repoch end (sec)<br>Reference<br>Chamel locations<br>ICA weights | Cole Pier Study<br>(Spanta choices va Tiles In Advances<br>County samples<br>File the data<br>File the data<br>File the d | 69<br>750<br>1000<br>1000<br>1000<br>1000<br>0.699<br>uotnom<br>Tee<br>30                          | ^ ¥ 4 ∰ 4.        |
| be here to search<br>Detauto Help Fie Edit<br>#5: P300_Demo<br>Filename: none<br>Chamels per epoch<br>Epochs<br>Emochs<br>Emochs<br>Emochs<br>Epoch end (sec)<br>Report end (sec)<br>Reference<br>Chamel Jouetines<br>ICk weights<br>Detauet size (tb)                       | Cole Pier Study<br>(Spange service)<br>Cole Pier Study<br>(Spange service)<br>Fier the data<br>Reinformat (Spange)<br>Reinformat (Spange)<br>Reinform                                                                         | 49<br>49<br>750<br>1000<br>1000<br>1000<br>1000<br>-0.000<br>0.699<br>uutuom<br>Tee<br>Xo<br>211.7 | ~ ₩ ♣ @ 4) ,      |

| #3. P300_Demo_mc_enst_be | _41                                                |  |
|--------------------------|----------------------------------------------------|--|
| Filename: none           |                                                    |  |
| Channels per frame       | 69                                                 |  |
| Frames per epoch         | 750                                                |  |
| Epochs                   | 1000                                               |  |
| Events                   | 1000                                               |  |
| Sampling rate (Hz)       | Reject epochs by visual inspection pop_eegplot()   |  |
| Epoch start (sec)        | Add to previously marked rejections? (checked=yes) |  |
| Epoch end (sec)          | refer names tangents tool                          |  |
| Reference                | Heip Cancel Ok                                     |  |
| Channel locations        | Tes                                                |  |
| ICA weights              | No                                                 |  |
| Dataset size (Mb)        | 211.7                                              |  |

So, here if you see these red lines, this red colour or the highlight ones, they are the one which is being rejected. So, we just update the marks over here and we reject it later. So, here in these tools, if you get the -- we can inspect this particular, we can just mark all that updated marks and we can just remove all of them.

(Refer Slide Time: 11:02)

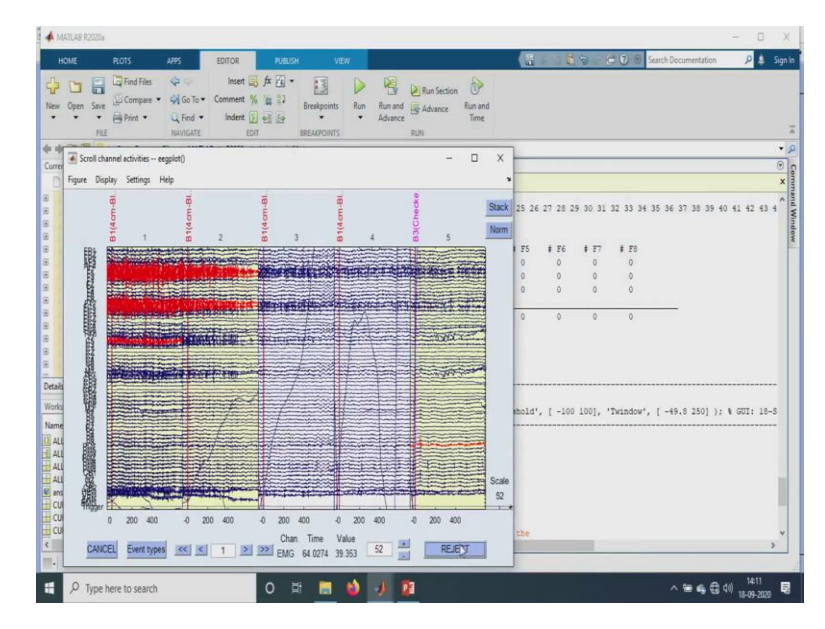

| A MARTI AR POINT                                                                                                    |                                                                                                    |                                                                                                    |                                                                                                    |                                                                                                    |                                                                       |                          | the second second second second second second second second second second second second second second second se |
|----------------------------------------------------------------------------------------------------|----------------------------------------------------------------------------------------------------|----------------------------------------------------------------------------------------------------|----------------------------------------------------------------------------------------------------|----------------------------------------------------------------------------------------------------|-----------------------------------------------------------------------|--------------------------|----------------------------------------------------------------------------------------------------|
| - HINLOW RELEASE                                                                                                    |                                                                                                    |                                                                                                    |                                                                                                    | 1                                                                                                    | 19                                                                    | (A) (2) (2) (2) (3)      |                                                                                                    |
| HUME PLOTS                                                                                                    | APPS                                                                                                    | SHOK PUELSH                                                                                                    | VIEW                                                                                                    |                                                                                                    | 100 1 1 1 1 1 1 1 1 1 1 1 1 1 1 1 1 1 1                               | Co Co search Decu        | menuation P                                                                                                    |
| Find Files                                                                                                    | 44                                                                                                    | Inset 📑 fx 🖄 *                                                                                                    | 3 🕨 😤 м                                                                                                    | Run Section                                                                                                    |                                                                       |                          |                                                                                                    |
| ew Open Save                                                                                                    | Go To * C                                                                                                    | omment % 😰 🖓 Break                                                                                                    | points Run Run and                                                                                                    | Advance Run and                                                                                                    |                                                                       |                          |                                                                                                    |
| • • • 🖶 Print •                                                                                                    | Q Find •                                                                                                    | Indent F of for                                                                                                    | <ul> <li>Advance</li> </ul>                                                                                                    | Time                                                                                                    |                                                                       |                          |                                                                                                    |
| FLE                                                                                                    | NAVIGATE                                                                                                    | EDIT BREAK                                                                                                    | POINTS RUN                                                                                                    |                                                                                                    |                                                                       |                          |                                                                                                    |
| 学 通 词 🚺 + C. + Program                                                                                                    | Files + MATLAB                                                                                                    | R2020a > bin > win64 >                                                                                                    |                                                                                                    |                                                                                                    |                                                                       |                          |                                                                                                    |
| rrent Folder                                                                                                    | 0 1                                                                                                    | Command Window                                                                                                    |                                                                                                    |                                                                                                    |                                                                       |                          |                                                                                                    |
| Name +                                                                                                    | 1                                                                                                    | New to MATLAB? See resources for                                                                                                    | or Getting Started.                                                                                                    |                                                                                                    |                                                                       |                          |                                                                                                    |
| builtins<br>cal locales                                                                                                    | ^ 1<br>2                                                                                                    | Done. What's next?                                                                                                    |                                                                                                    |                                                                                                    |                                                                       |                          |                                                                                                    |
| cel resources                                                                                                    | 3                                                                                                    |                                                                                                    |                                                                                                    |                                                                                                    |                                                                       |                          |                                                                                                    |
| connector_plugins                                                                                                    | 4                                                                                                    |                                                                                                    |                                                                                                    |                                                                                                    |                                                                       |                          |                                                                                                    |
| cppmicroservices_compendium                                                                                                    | 5                                                                                                    | Warning:                                                                                                    |                                                                                                    |                                                                                                    |                                                                       |                          |                                                                                                    |
| diagram_autoLayout_handlers                                                                                                    | 6                                                                                                    | Path Warning: It app                                                                                                    | ears that you have added                                                                                                    | the path to all of t                                                                                                    | the                                                                   |                          |                                                                                                    |
| dialogs                                                                                                    | 8                                                                                                    | subfolders to FEGLAS                                                                                                    | . This may create issue                                                                                                    | with some FEGLAS ext                                                                                                    | tensions                                                              |                          |                                                                                                    |
| foundation                                                                                                    | 9                                                                                                    | If EEGLAB cann 🖌 Reje                                                                                                    | ct pre-labelled epochs pop_rejep                                                                                                    | ochi) - 🗆                                                                                                    | X                                                                     |                          |                                                                                                    |
| imageformats                                                                                                    | 10                                                                                                    | messages, remo                                                                                                    |                                                                                                    |                                                                                                    |                                                                       |                          |                                                                                                    |
| login                                                                                                    | 11                                                                                                    | and prett rear                                                                                                    |                                                                                                    |                                                                                                    |                                                                       |                          |                                                                                                    |
| matlab_startup_plugins                                                                                                    | 13                                                                                                    |                                                                                                    | Are you sure, you want to                                                                                                    | eject the labeled thats ?                                                                                               |                                                                       |                          |                                                                                                    |
| manufaction and and and and and and and and and an                                                                                                    | * 14                                                                                                    | Creating a new                                                                                                    |                                                                                                    |                                                                                                    |                                                                       |                          |                                                                                                    |
| મોડ                                                                                                    | A 15                                                                                                    | Done.                                                                                                    | No                                                                                                    | Yes                                                                                                    |                                                                       |                          |                                                                                                    |
| kspace                                                                                                    | · 16                                                                                                    | warning:                                                                                                    |                                                                                                    | 45                                                                                                    |                                                                       |                          |                                                                                                    |
| ne - Value                                                                                                    | 17                                                                                                    | Path Warning: It app                                                                                                    | ears that you have adde                                                                                                    | the path to all of t                                                                                                    | the                                                                   |                          |                                                                                                    |
| ALLCOM 1x21 cell                                                                                                    | A 19                                                                                                    | subfolders to EEGLAB                                                                                                    | . This may create issue                                                                                                    | with some EEGLAB ext                                                                                                    | tensions                                                              |                          |                                                                                                    |
| ALLEEG 165 struct                                                                                                    | 20                                                                                                    | If EEGLAB cannot sta                                                                                                    | st or your experience a                                                                                                    | large number of warni                                                                                                   | Log                                                                   |                          |                                                                                                    |
| ALLERP []                                                                                                    | 21                                                                                                    | and start EEGLAR who                                                                                                    | the sturan paths then a                                                                                                    | to the status folds                                                                                                    |                                                                       |                          |                                                                                                    |
| ins 1x7 Figure                                                                                                    | 22 23                                                                                                    |                                                                                                    |                                                                                                    |                                                                                                    |                                                                       |                          |                                                                                                    |
| CURRENTERP 0                                                                                                    |                                                                                                    |                                                                                                    |                                                                                                    |                                                                                                    |                                                                       |                          |                                                                                                    |
| URRENTSTUDY 0                                                                                                    |                                                                                                    | 261/1000 trials reje                                                                                                    | cted                                                                                                    |                                                                                                    |                                                                       |                          |                                                                                                    |
|                                                                                                    | > 14                                                                                                    | (                                                                                                    |                                                                                                    |                                                                                                    | _                                                                     |                          | ,                                                                                                    |
|                                                                                                    |                                                                                                    |                                                                                                    |                                                                                                    |                                                                                                    |                                                                       |                          |                                                                                                    |
| P Type here to search                                                                                                    |                                                                                                    | 0 #                                                                                                    | m 🕹 🕖 😰                                                                                                    |                                                                                                    |                                                                       | ~ 1                      | = € € 4) <sup>14:1</sup><br>18-09-2020<br>- □                                                                   |
| , P Type here to search<br>MATLAB R2020#<br>HOME PLOTS                                                                                                    | 495                                                                                                    | O H                                                                                                    | NDW                                                                                                    |                                                                                                    |                                                                       | Control Search Documents | = • ⊕ ⊕ 40) 1411<br>18-09-2020<br>— □<br>mentation ♀ ↓                                                          |
| P Type here to search     MATLAB R2020     HOME R0TS     G Find Files                                                                                                    | APS 1                                                                                                    | O ∰<br>DITOR PUBLISH<br>Inset ≅ fr 强 •                                                                                                    | VEN                                                                                                    | 8                                                                                                    | 1 1 2 3                                                               | A Starch Docu            | = ← ⊕ 40) 14:11<br>18-09-2020<br>mentation P ♣                                                                  |
| A Type here to search      MATLAS R2020      HOME ROTS      Gring Find Files      Gring Compare *                                                                                                    | 4995                                                                                                    | O ☐<br>Entro® PublicH<br>Inset ≅ fr 2 •<br>emment % 2 2                                                                                                    | vev                                                                                                    | lun Section                                                                                                    |                                                                       | A S                      | = € € 40) 1411<br>- □<br>mentation 2 \$                                                                         |
| A Type here to search  MATUAS R2020  HOME ROTS  Open Save Compare  Print Print                                                                                                    | APPS                                                                                                    | O H<br>BITOR PUBLICH<br>Inset C fr (2) + E<br>Inset C fr (2) + E<br>Inset C fr (2) + E<br>Inset C fr (2) + E                                                                                                    | VEW                                                                                                    | Nun Section<br>Nun Section Run and<br>Time                                                                              |                                                                       | A S                      | ■ 🗣 🕀 4() 1411<br>- 🗆<br>mentation 👂 🎄                                                                          |
| A Type here to search      MATLAS R2020      MATLAS R2020      MATLAS R2020      MORE     R015      Graph Searce     Compare.      FIEE     Print                                                                                                    | APPS                                                                                                    | O Hi<br>Inset C fr 2 -<br>Entro Beau<br>Inset C fr 2 -<br>Entro Beau<br>Entro Beau                                                                                                    | VEX<br>points Run Advence<br>POINTS Run Martines<br>Advences<br>Run State<br>Advences<br>Run State<br>Run State                                                                                                    | Nun Section 🔗<br>Advance Run and<br>Time                                                                                |                                                                       | 🗢 🕑 S Search Docu        | ■ 🗣 🤤 d() 1411<br>- 🛛<br>mentation 👂 🌲                                                                          |
| P Type here to search      MATLAG R2020      HOME     ROTS      Gen     Gen     G | APPS                                                                                                    | O Hi<br>Inset C A C V<br>Inset C A C V<br>Inset C A C | VER<br>Sponts Run Advance<br>POINTS RUN                                                                                                    | Nun Section Run and<br>Idvance Run and<br>Time                                                                          | <u></u>                                                               | e e search Decu          | ₩ € 40 1411<br>- □<br>mentation 2 \$                                                                            |
| P Type here to search MATLAR F2020  HOME ROTS      Core See Congase      Pint      FE      Pint      FE      FE      FC      Core See Congase      FE      FE     | APPS                                                                                                    | CO EN<br>EDITOR PARLISH<br>Indent () (F (2))<br>EDITOR FRANC<br>EDITOR BRAN<br>EDITOR BRAN<br>P 202020 + bin + windsut                                                                                                    | VCN<br>gents<br>Run Runard G<br>Advence<br>Run                                                                                                    | Nun Section<br>Advance Run and<br>Time                                                                                  | <u>.</u>                                                              | + 0 C Search Docu        | ■ ⊕ ⊕ 40) 1611<br>1849-2020<br>mentation ₽ ♣                                                                    |
| A Type here to search MAILAS R200s  HOME     R015      Grad Files      Gran Sine: Compare *      FILE     File      R015      C * Program      Rome *                                                                                                    | APPS                                                                                                    | Contrast Contrast Con                                                                                                    | VECN<br>Second<br>Specifics<br>Run Run and<br>Advance<br>Run<br>Advance<br>EUN<br>Sources<br>Second<br>Second<br>Sec                                                                                                    | tun Section D                                                                                                    | <u>.</u>                                                              | A f                      | = € € 41 1411<br>- □<br>mentition ℓ \$                                                                          |
|                                                                                                    | APPS                                                                                                    | O Et                                                                                                    | VEOV<br>VEOV<br>Run Run well<br>POINTS Run<br>Advance Run<br>referens Stenet                                                                                                    | tur Section De<br>divance Turn and<br>Time                                                                              | <u>.</u>                                                              | C C Search Docu          | = € € 4) 1411<br>- □<br>mentation 2 ≜                                                                           |
| Type here to search      MATLAF F2010      MATLAF F2010      MATLAF F2010      MATLAF F2010      MATLAF F2010      MATLAF F201      MATLAF F201      MatLAF      MATLAF F201      MatLAF      MATLAF      MAT | APTS<br>Color C<br>Q Find •<br>NAVIGATE<br>Files • MATLAB<br>©                                                                                                    | August     August                                                                                                    | VEX<br>VEX<br>3<br>ports<br>Ran Ranad<br>Advance<br>Ran<br>ar Getten Stretet                                                                                                    | tun Section 🔗<br>Idvance Ran and<br>Time                                                                                |                                                                       | A 1                      | ■ Φ ⊕ 40) 1411                                                                                                  |
| Type here to search      MottLe R000      MottLe R000      MottLe R00      MottLe R000      MottLe R00      MottLe R00      MottLe R000   | APS<br>Content<br>Content<br>Content<br>Content<br>Files > MATLAB<br>Content<br>Content                                                           | O E                                                                                                    | VER VER CONTRACTOR CONTRACTOR CON                                                                                                    | tun Section D<br>Idvance Run and<br>Time                                                                                |                                                                       | C C C Sanch Docu         | ■ ♠ € 4 4) 1411<br>- □<br>metation β \$                                                                         |
| Type here to search      MATL& F202b      Most & F035      Compare      Compare      Compar | APSS Go To + C<br>Q Food - C<br>NANIGATE<br>Files + MATLAG<br>© 2<br>1                                                                                                    | C Et                                                                                                    | VEX<br>VEX<br>I Ran Raned<br>Ran Raned<br>Rooms Raned<br>Ran Raned<br>Ran Raned<br>Ran Raned<br>Ran Raned<br>Ran Raned<br>Raned<br>Rane | tur Section<br>tur and<br>Time<br>fift elist be ar1                                                                     | Edit descripti                                                        | O Search Decu            | ■ ♠ ⊕ ↓ 0 1411<br>18.0+2020<br>- 0<br>mentation P ↓                                                             |
| Type here to search      MATL4 E2020      MONE     Gen     Gen    | 4975<br>← ← ←<br>← ← ←<br>↓ Find ←<br>NAVIGATE<br>Files > MATLAB<br>←<br>←                                                                                                    | Contract of the second second se                                                                                                    | VECV<br>Second Second<br>Reserved<br>Reserved<br>Reser                                                                                                    | tun section D<br>devace Rin and<br>Time                                                                                 | Edit description                                                      | C+ O Sauch Docu          | ■ ♠ ⊕ 4) [41]<br>= Φ ⊕ 4) [3-0+202<br>= □<br>mentation ₽ \$                                                     |
| Type here to search      Type here to search      MATLAE ROOM      MONT AR ROOM      MONT AR ROOM | APPS<br>Conserved<br>Gostor - Co<br>Gostor - Co<br>G                                                                                                    | C El                                                                                                    | VER<br>VER<br>Parts<br>Rowth the new dataset?<br>P300_Demc                                                                                                    | fun section<br>Ann and<br>Time<br>fift elist_be_art                                                                     | Edit descript<br>Browse                                               | A 1                      |                                                                                                    |
| P Type here to search      MATL44 F2020      MATL44 F2020      MATL44 F2020      MartL44 F2020      MartL44 F2020      MartL44 F2020      MartL44 F2020      MartL44      MartL44 F2020      MartL44      MartL44      MartL44      MartL4      MartL4        | ARS                                                                                                    | C Et                                                                                                    | VEX<br>VEX<br>Ban Raned<br>Ran Raned<br>Rando<br>Rando<br>Rand                                                                                                    | fun Section<br>Ann and<br>Time<br>fift elist_be_art                                                                     | Edit descripti<br>Browse                                              | O Search Decu            | ■ ♠ ⊕ 40) Net1<br>18-0+2000<br>- 0<br>mentation P 4                                                             |
| Type here to search      MATLE EXDDs      MATLE EXDDs      MATLE EXDS | APS<br>Constant<br>Constant<br>Constant<br>Files > MATLAB<br>Constant<br>Constant<br>Const                                                                                                    | O E                                                                                                    | Very Very Very Very Very Very Very Very                                                                                                    | tun Section<br>Time<br>Time<br>fift_elist_be_ar1<br>you want to do with thw                                             | Edit descripti<br>Browse<br>e old dataset?                            | n                        |                                                                                                    |
| Type here to search      Type here to search      MottLe R000      R05      Corpus      Corpus    | 4975<br>♥ Go To ←<br>Q Go To ←<br>Q Find ←<br>NAVIGATE<br>Files + MaTLAR<br>●<br>↓<br>↓<br>↓<br>↓<br>↓<br>↓<br>↓<br>↓<br>↓<br>↓<br>↓<br>↓<br>↓                                                                                                    | C El                                                                                                    | VER Ramad States<br>Sector States<br>Sector States<br>Sec                                                                                                    | fun Section<br>Ren and<br>Time<br>(fit elist be art<br>you want to do with the<br>le a new dataset)                     | Edit descripti<br>Browse<br>e old dataset?                            | 20                       |                                                                                                    |
| Type here to search      MATL& EXDDs      MATL& EXDDs      MATL& EXDS | APS                                                                                                    | Construction     Construction     C                                                                                                    | Very Very Very Very Very Very Very Very                                                                                                    | fun Section<br>Aun Section<br>Time<br>Time<br>fift, elist, be, ar1<br>you want to do with the<br>the a new dataset)     | Edit descripti<br>Browse<br>e old dataset?<br>Browse                  | on                       | ■ Φ ⊕ Φ (1) 1411                                                                                                |
| Type here to search      MATLE EXCLOS      MONT A EXCLOS      MONT A EXCLOS      MON | APTS                                                                                                    | O E                                                                                                    | Very<br>Very<br>Same<br>Constant<br>Constant                                                                                                    | tun Section<br>Time<br>filt_elist_be_ar1<br>you want to do with thus<br>the a new dataset)                              | Edit descripti<br>Browse<br>e old dataset?                            | n                        | ★ Φ ⊕ 4 0 1411                                                                                                  |
| Type here to search      Mott Let ROOM      Mott Let ROOM      Mo | APC<br>Constructions<br>APC Antice<br>Files > MATLAS<br>Constructions<br>APC Antice<br>APC Antice<br>APC ANTICE<br>APC ANTICE<br>APC                                                                                                    | C El                                                                                                    | VER<br>VER<br>Sente<br>Fan<br>Fan<br>Fan<br>Fan<br>Fan<br>Fan<br>Fan<br>Fan                                                                                                    | fun Section<br>Ren and<br>Time<br>fift_elist_be_ar1<br>int_elist_be_ar1<br>you want to do with thu<br>le a new dataset) | Edit descripti<br>Browse<br>e old dataset?<br>Browse<br>annal         | 2 Search Decu            |                                                                                                    |
| Type here to search      Mattue R200      Mattue R200      Matue R200      Mattue R200      Mattue R200 | 455<br>Q GoTa + C<br>Q Find +<br>NAVABLE<br>File + MATLAN<br>P Z<br>A<br>A<br>A<br>A<br>A<br>A<br>A<br>A<br>A<br>A<br>A<br>A<br>A                                                                                                    | Committee in me     Committee in me     C                                                                                                    | VER<br>Sector Reserved<br>Sector Reserved<br>S                                                                                                    | tun Section<br>win Section<br>Time<br>fill_elist_be_ar1<br>you want to do with thw<br>lie a new dataset)                | Edit description<br>Browse<br>e old dataset?<br>Browse<br>ancel<br>OC | n                        | ■ Φ <sub>0</sub> ⊕ 4 0 1 1411<br>1840-2000<br>− □<br>mentation P ≜                                              |
| Type here to search      MottLe R2020      MottLe R2020       | 4955<br>                                                                                                    | C El                                                                                                    | Very<br>Points<br>Points                                                                                                    | tur section<br>Run and<br>Time<br>fift_elist_be_art<br>you want to do with the<br>le a new dataset)                     | Edit descripti<br>Browse<br>e old dataset?<br>Browse<br>ancel OQ      | n                        | ■ ♠ ⊕ 40 1411<br>1809-2000<br>— □<br>mentation P ▲                                                              |
| P Type here to search      MATLAF REXTS      MATLAF REXTS     |                                                                                                    | C Eff     C C C C C C C C C C C C C C C C C                                                                                                    | VECT<br>Sense<br>Sense<br>Sen                                                                                                    | Ion Section<br>Man Section<br>Time<br>fift elist be art<br>you want to do with the<br>new dataset)                      | Edit descripti<br>Browse<br>e old dataset?<br>Browse<br>ancel Of      | 20                       | ■ Φ <sub>0</sub> ⊕ 0 (1) [141]                                                                                  |
| A Type here to search      MATL4 F200      MATL4 F200     | APS<br>Gata -<br>Noncare<br>File > MATLAR<br>Part -<br>Noncare<br>Part -<br>Noncare<br>Part -<br>Noncare<br>Part -<br>Noncare<br>Part -<br>Noncare<br>Part -<br>Noncare<br>Part -<br>Part -<br>Par | O E                                                                                                    | Very<br>Very<br>and the served<br>and an analysis of the served<br>and an analysis of the served with the new dataset?<br>P300_Demo<br>and the served. What do<br>not been saved. What do<br>nemory (set-yes, unsel-creation)                                                                                                    | tun Section D<br>tun Section Time<br>fift elist, be ar1<br>you want to do with thu<br>the a new dataset)                | Edit description<br>Browse<br>e old dataset?<br>Browse<br>ancel Off   | n                        | ■ ♠ ⊕ 40 1411<br>1800-2000<br>— □<br>mentation P ≜                                                              |
| P Type here to search      MATL44 R202b      MATL44 R202b     | 4955     40 ≤ 0     40 ≤ 0     40 ≤ 0     40 ≤ 0     40 ≤ 0     40 ≤ 0     40 ≤ 0     40 ≤ 0     40 ≤ 0     40 ≤ 0     40 ≤ 0     40 ≤ 0     40 ≤ 0     40 ≤ 0     40 ≤ 0     40 ≤ 0     40 ≤ 0     40 ≤ 0     40 ≤ 0     40 ≤ 0     40 ≤ 0     40 ≤ 0     40 ≤ 0     40 ≤ 0     40 ≤ 0     40 ≤ 0     40 ≤ 0     40 ≤ 0     40 ≤ 0     40 ≤ 0     40 ≤ 0     40 ≤ 0     40 ≤ 0     40 ≤ 0     40 ≤ 0     40 ≤ 0     40 ≤ 0     40 ≤ 0     40 ≤ 0     40 ≤ 0     40 ≤ 0     40 ≤ 0     40 ≤ 0     40 ≤ 0     40 ≤ 0     40 ≤ 0     40 ≤ 0     40 ≤ 0     40 ≤ 0     40 ≤ 0     40 ≤ 0     40 ≤ 0     40 ≤ 0     40 ≤ 0     40 ≤ 0     40 ≤ 0     40 ≤ 0     40 ≤ 0     40 ≤ 0     40 ≤ 0     40 ≤ 0     40 ≤ 0     40 ≤ 0     40 ≤ 0     40 ≤ 0     40 ≤ 0     40 ≤ 0     40 ≤ 0     40 ≤ 0     40 ≤ 0     40 ≤ 0     40 ≤ 0     40 ≤ 0     40 ≤ 0     40 ≤ 0     40 ≤ 0     40 ≤ 0     40 ≤ 0     40 ≤ 0     40 ≤ 0     40 ≤ 0     40 ≤ 0     40 ≤ 0     40 ≤ 0     40 ≤ 0     40 ≤ 0     40 ≤ 0     40 ≤ 0     40 ≤ 0     40 ≤ 0     40 ≤ 0     40 ≤ 0     40 ≤ 0     40 ≤ 0     40 ≤ 0     40 ≤ 0     40 ≤ 0     40 ≤ 0     40 ≤ 0     40 ≤ 0     40 ≤ 0     40 ≤ 0     40 ≤ 0     40 ≤ 0     40 ≤ 0     40 ≤ 0     40 ≤ 0     40 ≤ 0     40 ≤ 0     40 ≤ 0     40 ≤ 0     40 ≤ 0     40 ≤ 0     40 ≤ 0     40 ≤ 0     40 ≤ 0     40 ≤ 0     40 ≤ 0     40 ≤ 0     40 ≤ 0     40 ≤ 0     40 ≤ 0     40 ≤ 0     40 ≤ 0     40 ≤ 0     40 ≤ 0     40 ≤ 0     40 ≤ 0     40 ≤ 0     40 ≤ 0     40 ≤ 0     40 ≤ 0     40 ≤ 0     40 ≤ 0     40 ≤ 0     40 ≤ 0     40 ≤ 0     40 ≤ 0     40 ≤ 0     40 ≤ 0     40 ≤ 0     40 ≤ 0     40 ≤ 0     40 ≤ 0     40 ≤ 0     40 ≤ 0     40 ≤ 0     40 ≤ 0     40 ≤ 0     40 ≤ 0     40 ≤ 0     40 ≤ 0     40 ≤ 0     40 ≤ 0     40 ≤ 0     40 ≤ 0     40 ≤ 0     40 ≤ 0     40 ≤ 0     40 ≤ 0     40 ≤ 0     40 ≤ 0     40 ≤ 0     40 ≤ 0     40 ≤ 0     40 ≤ 0     40 ≤ 0     40 ≤ 0     40 ≤ 0     40 ≤ 0     40 ≤ 0     40 ≤ 0     40 ≤ 0     40 ≤ 0     40 ≤ 0     40 ≤ 0     40 ≤ 0     40 ≤ 0     40 ≤ 0     40 ≤ 0     40 ≤ 0     40 ≤ 0     40 ≤ 0     40 ≤ 0     40 ≤ 0                                                                                                    | C E                                                                                                    | VER Reserved What do<br>encry (set-yes, unset-oreal                                                                                                    | fun section<br>Ren and<br>Time<br>Init elist, be, art<br>you want to do with the<br>le a new dataset)                   | Edit descripti<br>Browse<br>e old dataset?<br>Browse<br>ancel         | n                        | ■ ♠ ⊕ 40 1411<br>1809-2000<br>- □<br>mentation P ▲                                                              |
| P Type here to search      MattL4 F2020      MattL4 F2020     | 495     • • • • • • • • • • • • • • • • •                                                                                                    | Comment (Comment)     Comment (Comment)     Comment)     Comment (Comment)     Comment)     Comment (Comment)     Comment)                                                                                                    | VERY VERY Sector Constraints Sector Constraints Sec                                                                                                    | Iun Section<br>Iun Section Rin and<br>Time<br>filt_elist_be_ar1<br>you want to do with the<br>le a new dataset)         | Edit descripti<br>Browse<br>e old dataset?<br>Browse                  | n                        | ■ Φ <sub>0</sub> ⊕ 0 (1) 1411                                                                                   |
| P Type here to search      MATL4 F200      MATL4 F200     | 4955<br>- Q Go To - C<br>Q Fod -<br>NAVIGAT<br>- Ris > MATAB<br>- Ris > MATAB<br>- Ris - S<br>- Ris - S<br>- Ris -                                                                                                    | O E                                                                                                    | VER<br>VER<br>South the new dataset?<br>P300_Demc<br>No with the new dataset?<br>P300_Demc<br>Not been saved. What do                                                                                                    | tun Section<br>Time<br>fift_elist_be_ar1<br>you want to do with the<br>c                                                | Edit descripti<br>Browse<br>e old dataset?<br>Browse<br>ancel Of      | n                        | ■ ♠ ♣ 40 1 1411<br>= 0 ₩ 40 × 200<br>= 0<br>mentation P ♣                                                       |
| Type here to search      MATL& F2020      MATL& F2020      MATL& F202 | JP5           • ♀ ♀ ♀           • ♀ ♀ ♀           • ♀ ↓ Go To •            • ♀ ↓ Go To •            • ♥ ↓ Go To •            • ♥ ↓ Go To •            • ♥ ↓ MNLAP           ● ♥ ↓ MNLAP           ● ♥ ↓ MNLA                                                                                                    | Constraints of the second second                                                                                                    | very     very                                                                                                    | Inn Section<br>Ann Section<br>Time<br>Time<br>fift exist be, ar1<br>you want to do with the<br>new dataset)             | Edit descripti<br>Browse<br>e old dataset?<br>Browse                  | 20                       |                                                                                                    |
| Type here to search      MATLE F2020      MATLE F2020      MATLE F20  | 485<br>• Q Go To + C<br>Q Fod +<br>NMUGAT<br>• File + MATLAB<br>● 2<br>• A<br>• A<br>• A<br>• A<br>• A<br>• A<br>• A<br>• A                                                                                                    | O E                                                                                                    | Very<br>Very<br>Second Second<br>Provide<br>Provide<br>Pro                                                                                                    | tun Section<br>tun Section<br>Time<br>filt_elist_be_ar1<br>you want to do with thu<br>the a new dataset)                | Edi descripti<br>Brouse<br>e old dataset?                             | n                        | ■ ♠ ♣ 4 0 1411<br>■ 0.0000<br>mentation P ♣                                                                     |
| Type here to search      MATLAE RECOM      MATLAE RECOM       | 4955     4                                                                                                    | C El                                                                                                    | VER VER VER VER VER VER VER VER VER VER                                                                                                    | tur section<br>Run and<br>Time<br>fift elist be art<br>rou want to do with the<br>ie a new dataset()                    | Edit descripti<br>Browse<br>e old dataset?<br>Browse<br>ancel Of      | n                        | ■ ♠ ♣ 4 0 1411<br>■ ₩ ₩ ₩ ₩ ₩ ₩ ₩ ₩ ₩ ₩ ₩ ₩ ₩ ₩ ₩ ₩ ₩ ₩ ₩                                                       |

So, as I showed you here, there are nearly 261 of them are being rejected. So from the main dataset, all those have to be rejected. So, here we just reject all of them. So, here all those 261 of them will be rejected and a new dataset will be, we rename it in this format. So, we will get a new dataset with the rejected, after rejecting all the artifacts.

(Refer Slide Time: 11:39)

| AB EXPSES Vatasets Help File Edi                                                                                                    | T LOOIT HINT STUDIE                                 |                 |  |
|----------------------------------------------------------------------------------------------------|-----------------------------------------------------|-----------------|--|
| AND 77072 4.0. 0.173 Mar.                                                                                                    | n toos me anny                                      |                 |  |
| THE ENPERANCE IN THE ENPERANCE INTERPORT IN THE ENPERANCE INTERPORT IN THE ENPERANCE INTERPORT IN THE ENPERANCE INTERPORT IN THE ENPERANCE INTERPORT IN THE ENPERANCE INTERPORT INTERPORT INTERPOR |                                                     |                 |  |
| Preprocess EEG O                                                                                                    | o_filt_elist_be_ar1                                 |                 |  |
| Extract bin-based epochs                                                                                                    |                                                     |                 |  |
| EEG Channel operations                                                                                                    |                                                     | 69              |  |
| Filter & Frequency Tools                                                                                                    | Filtersfor EEG data                                 |                 |  |
| Artifact detection in epoched data                                                                                                    | Plot amplitude spectrum for EEG data                | 750             |  |
| Summarize artifact detection                                                                                                    | Filters for ERP data                                |                 |  |
| Compute averaged ERPs                                                                                                    | Plot amplitude spectrum for ERP data                | 739             |  |
| ERP Operations                                                                                                    | Compute Evoked Power Spectrum from current ERPset   |                 |  |
| Plot ERP                                                                                                    | EEG Linear detrend                                  | 739             |  |
| Export & Import ERP                                                                                                    | ERP Linear detrend                                  | 1000            |  |
| Load existing ERPset                                                                                                    | EEG Polynomial detrend (continuous) (alpha version) |                 |  |
| Clear ERPset(s)<br>Save current ERPset<br>Save current ERPset as<br>Device to express current ERPset as                                                                                                    |                                                     | -0.050<br>0.699 |  |
| ERP Measurement Tool<br>ERP Viewer                                                                                                    |                                                     | unknown         |  |
| Average across ERPsets (Grand Average)                                                                                                    |                                                     | Yes             |  |
| Datatype Transformations > Data Quality options >                                                                                                    |                                                     | No              |  |
| Utilities ><br>Settings >                                                                                                    |                                                     | 156.5           |  |
| Help >                                                                                                    |                                                     |                 |  |

Then, after this also there is a small step of filtering again. So, again we do the filters, using the BandPass filter.

(Refer Slide Time: 11:44)

|                                 | ENPLAS SUZ - Basic Hitler GUI for epoched EEG                                                                                                    |                    |
|---------------------------------|----------------------------------------------------------------------------------------------------|--------------------|
| #6: P300_Demo_filt_elist_be_ar1 | 12<br>High-pase<br>1<br>1<br>1<br>1<br>1<br>1<br>1<br>1<br>1<br>1<br>1<br>1<br>1<br>1<br>1<br>1<br>1<br>1<br>1                                                                                                    | O FIR              |
| Filename: none                  | g 08                                                                                                    |                    |
| Channels per frame              | B     B     B | 158                |
| Frames per epoch                | B 0.4 - O Untitlered data hequer                                                                                                    | kçi response       |
| Epocha                          | 0.2 - OPreview littered data fr                                                                                                    | equency response   |
| Events                          | Roll-off & Inter-order                                                                                                    | Order              |
| Sampling rate (Hz)              | 0 50 100 150 200 200<br>Linear Cldeal Response :) X limits 0 250<br>GBidec 40                                                                                                    | 2 <u>v</u>         |
| Epoch start (sec)               |                                                                                                    |                    |
| Epoch end (sec)                 | by boundary events (Strongly Recommended)                                                                                                    |                    |
| Reference                       | Cutoff frequencies Cutoff frequencies Remove mean value (DC bias) before filtering (not usually appropriate for baseline-corrected data)                                                                                                    |                    |
| Channel locations               | High-Pass 4 50.0                                                                                                    | 76.80 Hz           |
| ICA weights                     | Low-Pass , 0                                                                                                    | — Нг               |
| Dataset size (Mb)               | Causaily  in noncausal causal Refresh Culoff Half-Amp(-6dB)                                                                                                    | Half-Power(-3dB) ? |
|                                 | Channel(s) to litter                                                                                                    | 7                  |
|                                 | 169 Provide ? Save Settings CANCEL                                                                                                    | APPLY              |

|                                 | RPLAS 3.02 - Basic Filter GU for epoched EG                                                                                                    |
|---------------------------------|----------------------------------------------------------------------------------------------------|
| #6: P300_Demo_filt_elist_be_ar1 | 12 Losing passband gain Losing passband gain Increase the odder of the filter or select automin. Increase the odder of the filter or select automin. Increase the odder of the filter odder of the filter or select automin. Increase the odder of the filter odder of the filter odder of the filter odder odde |
| Filename: none                  |                                                                                                    |
| Channels per frame              | O 6     WASHING - X seponse     sonnse                                                                                                    |
| Frames per epoch                | B 0.4 With this filter setting, there will be significant the provide the significant                                                                                                    |
| Epocha                          | 02 - California of pastodend. This is almost always a cata frequency response but thing. This problem can usually be eliminated by selection all observing houses cutted, higher low-pass are the second of the second of the seco |
| Events                          | Offer     Outbilt, and/or a higher filter order.     Order     Offer     Offer     Offer     Offer                                                                                                    |
| Sampling rate (Hr)              | Linear V Ideal Response                                                                                                    |
| Epoch start (sec)               | Apply filter to segments defined<br>by boundary events (Strong): Recommended<br>Doublary events (Strong): Recommended                                                                                                    |
| shocu eus (sec)                 | Cutoffrequencies                                                                                                    |
| Reference                       | Remove mean value (DC bias) before littering (not usually appropriate for baseline-corrected data)                                                                                                    |
| Channel locations               | HighPass 4 1 160 HE                                                                                                    |
| ICA weights                     | Low-Pass 4 30 19:30 Hz                                                                                                    |
| Dataset size (Nb)               | Causailty:                                                                                                    |
|                                 | Channel(s) to fiter                                                                                                    |

So, it has always the same from one. It is always the same from 1 to 30 that is always been kept. We can change, actually this yellow band gain and all is being coming, that is not, it is just that we have to change the low pass filter or we can change the order. But this is the default like for almost all the ERPs 1 to 30 will be the proper filter parameter, bandpass filter. So, we just do the filtering.

(Refer Slide Time: 12:19)

| NONE BUTS AND                                                                                                    |                                                                                                    | Sauch Documentation                                        |
|----------------------------------------------------------------------------------------------------|----------------------------------------------------------------------------------------------------|------------------------------------------------------------|
| Noine PLOTS APP                                                                                                    | Color         Color         Color <t< td=""><td></td></t<> |                                                            |
| in my 🔄 (ci 🧧 🕻 C. ) Program Hies                                                                                                    | Mailus , Kolosa , Bin , Winder                                                                                                    |                                                            |
| D Name o                                                                                                    | New to MATE AP2 for concerning for Californ Danked                                                                                                    |                                                            |
| i buitins                                                                                                    | There to Maritons, per recorder to decima states     A Dataset info pop_newset()                                                                                                    | - 0 X                                                      |
| comparison of the second of the second of t | What do you want to do with the new dataset? Name it P300_Demo_fit_elst_be_ar1_fit Save it as file: Some changes have not been saved. What do you want to do with Overwrite it in memory (set-yes; unset-create a new dataset) Save it as file:                                                                                                    | Edit description<br>Brause<br>the old dataset?<br>Browse   |
| Details                                                                                                    | *                                                                                                    |                                                            |
| Norkspace                                                                                                    | e Help                                                                                                    | Cancel Of                                                  |
| Name - Value<br>ALLCOM b22 edi<br>ALLEG bésivut<br>ALLEP []<br>ALLEPCM []<br>ALLEPCM []<br>CURSENTSEP 0<br>CURSENTSET 6<br>CURSENTSET 6<br>CURSENTSET 0                                                                                                    | 10         EDS - ropp_baselilizer_IES, 1:46 , 'Constr', [ 1 30], 'Semip           11         EDS - ropp_baselilizer_IES, 1:46 , 'Constr', [ 1 30], 'Semip           12         Go bast to EMFLAB meng           12         Go bast to EMFLAB meng           12         Done. Khat's ment?           14         A >>                                                                                                    | o", "butter", "filter", "backpass", "Order", 2, "Hencedt", |

| #/: P300_Demo_hit_elist_be_ar1 |         |  |
|--------------------------------|---------|--|
| Filename: none                 |         |  |
| Channels per frame             | 69      |  |
| Frames per epoch               | 750     |  |
| Epochs                         | 739     |  |
| Events                         | 739     |  |
| Sampling rate (Hz)             | 1000    |  |
| Epoch start (sec)              | -0.050  |  |
| Epoch end (sec)                | 0.699   |  |
| Reference                      | unknown |  |
| Channel locations              | Tes     |  |
| ICA weights                    | No      |  |
| Dataset size (Mb)              | 156.5   |  |

So, it does for all the epochs continuously, so nearly 150, 750 epochs have been there for it. So it does the filtering for all of them and then finally we get the filtered dataset. So, here we have all the filtering done and only these many epochs have been there. Now these epochs are now further being averaged to get the different bins.

ð X

^ \me 4 ∰ 40) 1413 18-09-2020 ♥

EEGLAB v2020.0 RPLAB ERPsets Datasets Help File Edit Tools Plot Study \*\*\* ERPLAB v8.02 \*\* Preprocess EEG o\_filt\_elist\_be\_ar1\_... EventList Assign bins (BINL **BDF** Visualizer Extract bin-base EEG Channel o Filter & Frequency Tools Artifact detection in epo ze artifact de FRP M Datatype Tran Data Quality options 156.5

0 🛱 🔚 ڬ 🔳 😰

(Refer Slide Time: 12:43)

🗄 🔎 Type here to search

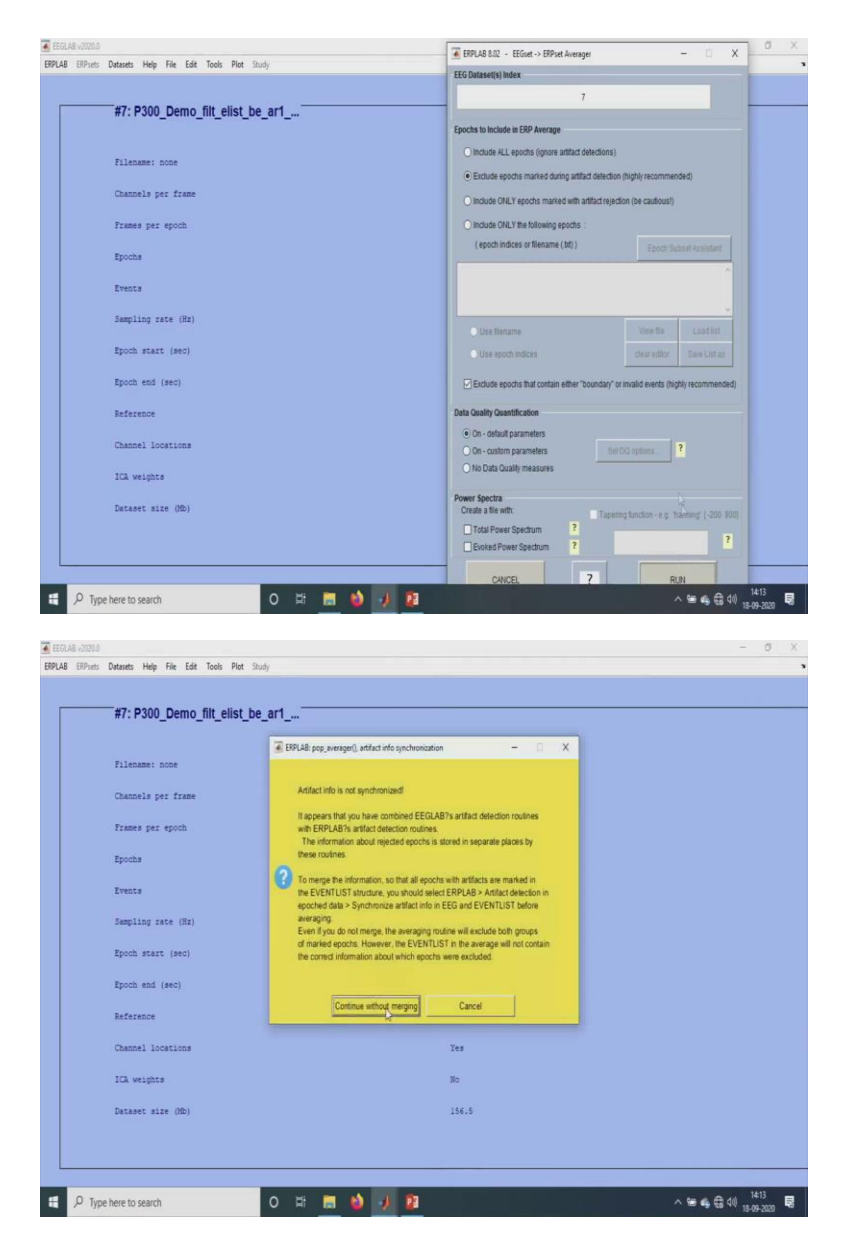

So, here we have to do the average epoching. So, only the seventh dataset. We can actually take all the datasets also. But we do not want the filtered, or the ones with artifacts, the ones without the filtering and all, we do not require those dataset. So, we just take the single, this last dataset, which we have done with, which we have completed everything. So, we just run it and this is a small error about the desynchronization but doesn't not matter.

(Refer Slide Time: 13:18)

|                                                                                                    | RPLAB 8.02 - Save Expost GUI -                                                                                                    | X                        |
|----------------------------------------------------------------------------------------------------|----------------------------------------------------------------------------------------------------|--------------------------|
| W7. D200 Dame fill allet be and                                                                                                    | Save Output file as                                                                                                    |                          |
| #7: P300_Demo_nit_elist_be_ari                                                                                                    | ← → + ↑ 🚺 > This PC > Desktop > Demo > 🗸 v 🖏 Sea                                                                                                    | rch Demo                 |
|                                                                                                    | Organize • New folder                                                                                                    |                          |
| Filename: none                                                                                                    | Documents # ^ Name Dute mo                                                                                                    | odified                  |
|                                                                                                    | E Pictures # EEG Data 16-09-20                                                                                                    | 020 16:01                |
| Channels per frame                                                                                                    | Ashwini # eeslab2020 0 16-09-20                                                                                                    | 020 15:49                |
| Tranag nav annth                                                                                                    | 14_09_2020 ERPLAB8.02 16-09-20                                                                                                    | 020 15:49                |
| venues her chose                                                                                                    | Demo Eventist 16-09-20                                                                                                    | 020 16:56                |
| Epochs                                                                                                    | EEG Data VEP - Wavelet 16-09-20                                                                                                    | 020 17:09                |
|                                                                                                    | NPTEL ALP_demo.erp 18-09-20                                                                                                    | 020 11546                |
| Events                                                                                                    | OneDrive     MMIN BinOperationChop.erp     18-09-20                                                                                                    | 020 12:29                |
| Sampling rate (Hz)                                                                                                    | This PC                                                                                                    | 020 12:23                |
|                                                                                                    |                                                                                                    |                          |
| Epoch start (sec)                                                                                                    | Metwork                                                                                                    | _                        |
|                                                                                                    | File name 200 demo                                                                                                    |                          |
| spoch end (sec)                                                                                                    | Save as type: ERPset (".erp)                                                                                                    |                          |
| Reference                                                                                                    | a Mide Folder                                                                                                    | Save                     |
|                                                                                                    | A hot robes                                                                                                    |                          |
| Channel locations                                                                                                    | Tes                                                                                                    |                          |
| ICA weights                                                                                                    | No                                                                                                    |                          |
|                                                                                                    |                                                                                                    |                          |
| Dataset size (Mb)                                                                                                    | 156.5                                                                                                    |                          |
| Type hore to search O 🛤 🛄 🍪 ,                                                                                                    | <u>0</u> ^*                                                                                                    | € € 40 ;<br>-            |
| Type here to search O Et E 😸 🤌 🕫<br>20.0<br>ati Deteets Help File Edit Tools Pict Study                                                                                                    | A 📾                                                                                                    | s€(),                    |
| Type here to search O H: Em 🤌 🗸                                                                                                    | ► EPULE 5.22 - See Epute GUI<br>You are creating a new strawt                                                                                                    | € € 4) <sub>1</sub><br>- |
| Type here to search O H T Type here to search O H T Type here to search O H Type here to search P type here to search P type here to | EPUAB 1.2 - See Epuat GA     You are creating a new arguet                                                                                                    | ≪ ⊕ 40) <sub>11</sub>    |
| Type here to search O EF The Search No. 2010<br>805<br>eff: Detudes Help File Edit Tools Pilet Study<br>#7: P300_Demo_filt_elist_be_ar1                                                                                                    | SPUB 502 + See Epose GU      You are creating a new eposet      What would you live to so with 10                                                                                                    | ≪ € 40 ,<br>-            |
| Type here to search O E E <table-cell></table-cell>                                                                                                    | SPU-28 5.02 - See Sport GU      You are creating a new argues      What would put like to do with IP      Output to some                                                                                                    | - € 40 ±                 |
| Type here to search O EF Em <table-cell> λ வ<br/>an<br/>an Dataset: Help File Edit Tools Piet Study<br/>#7: P300_Demo_filt_elist_be_ar1<br/>Filename: none</table-cell>                                                                                                    | FPR-AB 502 - See Ergunt CA8     You are creating a new ergoset     What would you like to a walt P2     Outwards in memory                                                                                                    | €€40,<br>-               |
| Type here to search O H III III IIII IIII IIIIIIIIIIIIIIII                                                                                                    | BPUAB 142 - See Epue QA      You are creating a new appet      What would you like to do with 10      Dansettis in memory      @ Danks in memory      @ Danks a new appet #1      same as there                                                                                                    | 4 0 10 1                 |
| Type here to search O E T Type here to search O E T Type here to search O E Type here to search et al. Type here to search et al. | BPUAS BLC - See Epper Gol      You are creating a new epper      What would you like to so with IP      Oraculta in new respect # 1     same as filters                                                                                                    | ⊕                        |
| Type here to search O H III III III IIII IIIIIIIIIIIIIIIII                                                                                                    | SPA 512 - See Byze 60      You are creating a new expant      What would you like to see thir?      Orientia in memory      Orbindia a new expant      sparse      Posta, amo      Posta, amo                                                                                                    | ≪ ⊕ 40 ,<br>             |
| Type here to search O E E E I I I I I I I I I I I I I I I I                                                                                                    | PPLAB 502 - See Eguer Coll      You are creating a new expect      Vhat avoid you line to do with 10      Descrite in memory      Oracle a new expect #1     same as filera      egrame      P300_demo      Optional                                                                                                    |                          |
| Type here to search O E                                                                                                    | BPUAB 5.2 - See Epue GA      You are creating a new epset      What work you like to do with 10      Outwork is memory      Outwork is memory      Outwork  | 4 (t) 1<br>              |
| Type here to search O Ef en los esarch A Constraints of the search A Constraints of the search A Constraints of the search A Constraints per frame Prants per epoch Epochs Erents A Constraints of the search A Constraints of the search A Constraints of the | BPX-85 5.2 - See Space GU      Vou are creating a new expect      What would possible to ow whit?      Outsoff to sime the?      Outsoff to sime the?      Outsoff to a new expect 1     same as free     wpoarre      P300_demo      Optional      Other Same ERP as      Brows                                                                                                    | ← ⊕ 4) ,<br>             |
| Type here to search O E E E I I I I I I I I I I I I I I I I                                                                                                    | See Epsel     CluesyHPDestapDanceVill, 4                                                                                                    | e d (1) ;                |
| Type here to search O E E E I Iook Pict Study                                                                                                    | See ERP as     CUsers+PCestgDomoPlog.c                                                                                                    | 4 🕀 (14) 1<br>           |
| Type here to search O E                                                                                                    | BPUAB 102 - See Epset 0.0      BPUAB 102 - See Epset 0.0      Vou are creating a new epset      What would you line to do with 10      Describ in memory      Outratile in memory      Outratile in memory      Outratil | ame                      |
| Type here to search O E E C Cook Pet Rudy                                                                                                    | See Space GU      Vou are creating a new expert      Vou are creating a new expert      Constitution      Constitution      Carcel      Vou                                                                                                    | ame<br>e<br>semo esp     |
| Type here to search O E E E I I I I I I I I I I I I I I I I                                                                                                    | See SPLA 102 - See Spare 0.0      Vou are creating a new expect      Vhat would you like to with 10      Optional      Splane      Chosts a new sport 1      same as free      eptiane      P300_6mo      Optional      Gasol      Chosts SPPOestingDemoP300_6      same as eptiane      Chosts      Chosts   | ♣ ⊕ (0) 1                |
| Type here to search O E E E I Colo Pict Study                                                                                                    | See EXP as     CLUsers+PDestopher000,     same as expanse     CLUsers+PDestopher000,     same as expanse     CLUsers+PDestopher000,0,     same as expanse     CLUsers+PDestopher000,0,     same as expanse     CLUsers+PDestopher000,0,     same as expanse     CLUsers+PDestopher000,0,     same as expanse     CLUsers+PDestopher000,0,     same as expanse     CLUsers+PDestopher000,0,     same as expanse     CLUsers+PDestopher000,0,     same as expanse     CLUsers+PDestopher000,0,     same as expanse                                                                                                    | e d d 1                  |
| Type here to search O E E E O Search<br>and Detects Hep File Edit Tools Piet Study<br>F7: P300_Demo_filt_elist_be_ar1<br>Filename: none<br>Channels per frame<br>Frames per epoch<br>Epochs<br>Events<br>Sampling zate (dtr)<br>Epoch statt (see)<br>Epoch end (see)<br>Epoch end (see)<br>Epochered Looptions                                                                                                    | BPUAB N2 - See Eguer CAI      What work you line to do with P?      Describe in memory      Observatio in memory      Chaste answ equel # 1 same as there     spane         Describe answ equel # 1 same as there         spane         Describe answ equel # 1 same as there         spane         Describe answ equel # 1 same as there         spane         Describe answ equel # 1 same as there         spane         Describe answ equel # 1 same as there         spane         Describe answ equel # 1 same as there         spane         Describe answ equel # 1 same as there         spane         Describe answ equel # 1 same as there         same as equinate         Describe answ equel # 1 same as there         same as equinate         Describe answ equel # 1 same as there         Same as equinate         Describe answ equinate         Describe answ equinate      | e de col                 |
| Type here to search O E                                                                                                    | BPX.852 - See Spec GU      Vou see creating a new expert      Vou see creating a new expert      Vou see creating a new expert      Vou see creating a new expert      Vou see creating a new expert      Vou see creating a new expert      Vou see creating a new expert      Vou see creating a new expert      Vou see creating a new expert      Vou see creating a new expert      Coulour see to see the new expert      Coulour see to see the new expert      Coulour see to see the new expert      Coulour see to see the new expert      Coulour see to see the new expert      Coulour see to see the new expert      Coulour see to see the new expert      coulour see to see the new expert      coulour see to see the new expert      coulour see to see the new expert      coulour see to see the new expert      coulour see to see the new expert      coulour see to see to see the new expert      coulour see to see to see the new expert      coulour see to see the new expert      coulour see to see the new expert      coulour see to see the new expert      coulour see to see the new expert      coulour see to see the new expert      coulour see to see the new expert      coulour see to see the new expert      coulour see to see the new expert      coulour see to see the new expert      coulour see to see the new expert      coulour see to see the new expert      coulour see to see the new expert      coulour see to see the new expert      coulour see to see to see the new expert      coulour see to see to see to see the new expert      coulour see to see to  | e d di                   |
| Type here to search                                                                                                    | Book     Construction     Construction     Construct | es de al 1               |
| Type here to search O E E E I I I I I I I I I I I I I I I I                                                                                                    | BPUB SIZ - See Eyee OU      You are creating a new eyeet      What would you like to with PO      Destitue in new report # 1 same at flexe     workerse      Destitue in every # P300_6mm      Destitue in every # P300_6mm      Destitue in ev | es da da u               |
| Type here to search O E E E I I I I I I I I I I I I I I I I                                                                                                    | BPUAB N2 - See Eport Cul      You are creating a new expert      What would you like to a with PO      Optional      Grantile in neurory      Optional      Save ERP as      Culterry-POesitiopOenidPD0.0      same as repaire      Tax      Bo      156.5                                                                                                    | es da da j               |
| Type here to search                                                                                                    | Bruch Biolog - Sine Egyper GAI      Voe wer creating an me ergene     Voe wer creating an me ergene     Voe wer creating an me ergene     Voe wer creating an me ergene     Voe wer creating an me ergene     Voe wer creating an me ergene     Voe wer creating an me ergene     Voe wer creating an me ergene     Voe wer creating an me ergene     Same EEP as     Clubersr+POestragDormo/Plot_of     same as ergene     Clubersr+POestragDormo/Plot_of     same as ergene     voe were      rex     Ro      Same EEP as     Same EEP as     Same EEP  | 4, Q, Q) ,<br>           |

| RPLAB ERPsets D | stasets Help File Edit Tools Plot Study |         | 1 |
|-----------------|-----------------------------------------|---------|---|
| Erpset          | 1: F300_demo                            |         |   |
|                 | #7: P300_Demo_filt_elist_be_ar1         |         |   |
|                 | Filename: none                          |         |   |
|                 | Channels per frame                      | 63      |   |
|                 | Frames per spoch                        | 750     |   |
|                 | Epochs                                  | 739     |   |
|                 | Events                                  | 739     |   |
|                 | Sampling rate (Hr)                      | 1000    |   |
|                 | Epoch start (sec)                       | -0,050  |   |
| 2               | Epoch end (sec)                         | 0.699   |   |
| 8               | Reference                               | unknown |   |
| 1               | Channel locations                       | Tes     |   |
|                 | ICA weights                             | No      |   |
|                 | Dataset size (Mb)                       | 156.5   |   |
|                 |                                         |         |   |
|                 |                                         |         |   |

Now, we just name it as P300 demo ERP. So, here as I do that, the ERP set will be here it comes. So, here this is the P300 data that has been obtained.

(Refer Slide Time: 13:39)

| *** ERPLAB v8.02 ***                  |                                             |         |  |  |
|---------------------------------------|---------------------------------------------|---------|--|--|
| reprocess EEG                         |                                             |         |  |  |
| ventList                              | o_filt_elist_be_ar1                         |         |  |  |
| Assign bins (BINLISTER)               |                                             |         |  |  |
| SOF Visualizer                        |                                             |         |  |  |
| xtract bin-based epochs               |                                             |         |  |  |
| EG Channel operations                 |                                             | 69      |  |  |
| ilter & Frequency Tools               | <u> </u>                                    |         |  |  |
| Artifact detection in epoched data    | A                                           | 750     |  |  |
| ummarize artifact detection           |                                             |         |  |  |
| ompute averaged ERPs                  |                                             | 739     |  |  |
| RP Operations                         |                                             |         |  |  |
| Not ERP                               | Plot ERP waveforms                          | 739     |  |  |
| xport & Import ERP                    | Plot ERP scalp maps                         | 1000    |  |  |
| .oad existing ERPset                  | Print plotted figure(s) to a file           |         |  |  |
| lear ERPset(s)                        | Edit ERP channel location table             | -0.050  |  |  |
| ave current ERPset                    | Load ERP channel location file              |         |  |  |
| ave current ERPset as                 | Load ERP channel location info using EEGLAB | 0.699   |  |  |
| Suplicate or rename current ERPset    | Clear ERP channel location info             |         |  |  |
| RP Measurement Tool                   | Close all ERPLAB figures                    | unknown |  |  |
| RP Viewer                             |                                             | Yes     |  |  |
| werage across ERPsets (Grand Average) |                                             | 163     |  |  |
| latatype Transformations              |                                             | No      |  |  |
| lata Quality options                  |                                             |         |  |  |
| tilities                              |                                             | 156.5   |  |  |
| ettings                               |                                             |         |  |  |
| lelp /                                |                                             |         |  |  |

| F7: P300_Demo_fit_elist_be_a1         Fitamer: some         Cameda per frame         Tramer per republic         Space         Space                                                                                                    |                                                                                                    | EIPLAS SAL - EXP.                                                                                                    | Seece Criamer(s)                                                                                                    |                                                                                                    | × - 0                                                                                                    |
|----------------------------------------------------------------------------------------------------|----------------------------------------------------------------------------------------------------|----------------------------------------------------------------------------------------------------|----------------------------------------------------------------------------------------------------|----------------------------------------------------------------------------------------------------|----------------------------------------------------------------------------------------------------|
| #7:P300_Demo_fit_elist_be_sit   Pitemas: some   Conscisuper forme   Pitemas: some   Conscisuper forme   Pitemas: some   Conscisuper forme   Pitemas: some   Conscisuper forme   Pitemas: some   Conscisuper forme   Pitemas: some   Pitemas: some                                                                                                    |                                                                                                    | Bins to plot                                                                                                    | 37 = CP1                                                                                                    |                                                                                                    |                                                                                                    |
| Niseers core   Niseers core   Niseers   Repairs   Repairs </td <td>#7: P300_Demo_filt_elist_be_ar1</td> <td>include number of bi</td> <td>38 = CPZ</td> <td></td> <td>nnel instead of label</td>                                                                                                    | #7: P300_Demo_filt_elist_be_ar1                                                                                                    | include number of bi                                                                                                    | 38 = CPZ                                                                                                    |                                                                                                    | nnel instead of label                                                                                                    |
| Filianse: some   Cancels per frame   Transe per spoth   Spoth   Cancel locations   Cancel locations   Cancel locations   Cancel per frame   Cancel locations   Cancel per frame   Cancel locations   Cancel per frame   Cancel locations   Cancel per frame   Cancel locations   Cancel per frame   Cancel per frame   Cancel per f                                                                                                    |                                                                                                    | 17 all bins                                                                                                    | 39 = CP2<br>40 = CP4                                                                                                    |                                                                                                    | Report                                                                                                    |
| Filements once   Canacials per frame   Frames per upols   Spots   Partin   Spots   Spots    Spots   Spots  <                                                                                                    |                                                                                                    |                                                                                                    | 41 = CP6                                                                                                    |                                                                                                    |                                                                                                    |
| Duncis per frame<br>Frames per space<br>Renses<br>Renses<br>Repling sets (8)<br>Renses<br>Renses                                                                                                    | Filename: none                                                                                                    |                                                                                                    | 42 = TP8<br>43 = M2                                                                                                    |                                                                                                    | 1:69                                                                                                    |
| Durants yet free<br>Frees yet gots.<br>Bons<br>Frees<br>Begling sets (B)<br>Ryth end (ex)<br>Reference<br>Channel Locations<br>10 weights<br>Prove Doesn't<br>Prove Doesn't<br>Pro                                                                                                    |                                                                                                    | Scalar                                                                                                    | 44 = P7                                                                                                    |                                                                                                    |                                                                                                    |
| Frames pre quach   Boots   Boots   Boots   Boots excel (se)   Roters   Boots excel (se)   Roters   Boots excel (se)   Roters   Boots excel (se)   Roters   Boots excel (se)   Roters   Boots excel (se)   Roters   Boots excel (se)   Roters   Boots excel (se)   Roters   Boots excel (se)   Roters   Boots excel (se)   Roters   Roters                                                                                                    | Channels per frame                                                                                                    | Time range (min max in                                                                                                    | 45 = P3                                                                                                    |                                                                                                    | tese channels:                                                                                                    |
| France per spech<br>Grouts<br>Dents<br>Amplitique mark (HP)<br>Reference<br>Channel Lossitues<br>ID verter<br>Dents (HP)<br>Reference<br>Channel Lossitues<br>ID verter<br>Dents (HP)<br>Reference<br>Channel Lossitues<br>ID verter<br>Dents (HP)<br>Reference<br>Channel Lossitues<br>ID verter<br>Dents (HP)<br>Reference<br>Channel Lossitues<br>ID verter<br>Dents (HP)<br>Reference<br>Channel Lossitues<br>ID verter<br>Dents (HP)<br>Reference<br>Channel Lossitues<br>ID verter<br>Dents (HP)<br>Reference<br>Channel Lossitues<br>ID verter<br>Dents (HP)<br>Reference<br>Channel Lossitues<br>ID verter<br>Dents (HP)<br>Reference<br>Channel Lossitues<br>ID verter<br>Reference<br>Channel Lossitues<br>ID verter<br>Reference<br>Channel Lossitues<br>ID verter<br>Reference<br>Channel Lossitues<br>Channel Lossitues<br>Channel Loss                                                                                                    |                                                                                                    |                                                                                                    | 47 = P1                                                                                                    |                                                                                                    |                                                                                                    |
| Boths   Posts   Seption state (sep)   Roth state (sep)   Roth state (sep) <td>Frames per epoch</td> <td>-50.0 699.0</td> <td>48 = P2<br/>49 = P2</td> <td></td> <td>(ar alation property)</td>                                                                                                    | Frames per epoch                                                                                                    | -50.0 699.0                                                                                                    | 48 = P2<br>49 = P2                                                                                                    |                                                                                                    | (ar alation property)                                                                                                    |
| Transpinnoma, sp<br>Sector<br>Perso<br>Sector<br>Sector<br>Secto                                                                                                    | Tranks                                                                                                    | auto time-ticks                                                                                                    | 50 = P4                                                                                                    |                                                                                                    | (in pound purpose)                                                                                                    |
| Presse   Septing zase (St)   Roch state (sec)   Roch state (sec)   Roch stat                                                                                                    | spould                                                                                                    | Y range (min max, e.g.                                                                                                    | 52 = P8                                                                                                    |                                                                                                    | O Custom (min max, in ms)                                                                                                    |
| Auguing zace (R2)   Rycon erace (rec)   Rycon erace (rec) <td>Events</td> <td>-34.8732 31.0938</td> <td>53 = P07<br/>54 = P05</td> <td></td> <td>-50.0 0</td>                                                                                                    | Events                                                                                                    | -34.8732 31.0938                                                                                                    | 53 = P07<br>54 = P05                                                                                                    |                                                                                                    | -50.0 0                                                                                                    |
| <pre>supplies zates (R2) Epoth start (wei) Epoth start (wei) Epoth</pre>                                                                                                    |                                                                                                    | Cauda V. Koles                                                                                                    | 55 = P03                                                                                                    |                                                                                                    |                                                                                                    |
| Roch start (see)<br>Roch start (see)<br>Roch start (                                                                                                    | Sampling rate (Hz)                                                                                                    | 0 400 1403                                                                                                    | 56 = POZ<br>57 = PO4                                                                                                    |                                                                                                    |                                                                                                    |
| Book searc (sec)<br>Epote end (sec)<br>Epote end (sec)<br>Epote end (sec)<br>Epote end (sec)<br>Epote end (sec)<br>Epote end search integrate<br>Dataset size (db)<br>Epote end search integrate<br>Epote end search integrate<br>Epote end (sec)<br>Epote end (sec)<br>E                                                                                                    |                                                                                                    | Mauto T-scale                                                                                                    | 58 = P06                                                                                                    |                                                                                                    | <b>w 0.05</b>                                                                                                    |
| Epoth etd (ecc)   Reference   Channel locations   ICA weights   Dataset size (db)     Proph here to search     Proph here to search   Proph here to search   Proph here to search   Proph here to search   Proph here to search </td <td>Epoch start (sec)</td> <td>show standard error</td> <td>59 = PO8<br/>50 = CB1</td> <td></td> <td>b</td>                                                                                                    | Epoch start (sec)                                                                                                    | show standard error                                                                                                    | 59 = PO8<br>50 = CB1                                                                                                    |                                                                                                    | b                                                                                                    |
| Lyon min (sec)   Reference   Channel locations   ItA weights   Dataset size (Db)                                                                                                    |                                                                                                    | transpare                                                                                                    | 61=01                                                                                                    |                                                                                                    | 0.08                                                                                                    |
| Anderesse   Channel Locations   ICA weights   Detends to search     P Type here to search     P Type here to search   P Type here to search                                                                                                    | spoch end (sec)                                                                                                    |                                                                                                    | 62 = 02<br>63 = 02                                                                                                    |                                                                                                    | Set trame(s)                                                                                                    |
| Channel loostions   CAuesel loostions   CAuesel loostions   CAUEL   CAUEL    CAUEL   CAUEL                                                                                                    | Peference                                                                                                    | Baseline in ur                                                                                                    | 64 = C82                                                                                                    |                                                                                                    | els Row(s) Column                                                                                                    |
| Channel locations<br>ICA weights<br>Dataset size (Db)                                                                                                    |                                                                                                    | positive is up                                                                                                    | 66 = VEO                                                                                                    |                                                                                                    | v 9 v 8                                                                                                    |
| IX weights       CWCEL       Image: State (BD)         Pope here to search       Image: State (BD)         Pope here to search       Image: State (BD)         Po                                                                                                    | Channel locations                                                                                                    |                                                                                                    | 67 = EKG<br>69 = EMC                                                                                                    |                                                                                                    | and the second second s                                                                                                    |
| IIX. vesptes       CAUCE       OK         Discess size (Db)       IIX.3         Discess size (Db)       IIX.3         Discess size (Db)       IIX.3         Discess size (Db)       IIX.3         Discess size (Db)       IIX.3         Discess size (Db)       IIX.3         Discess size (Db)       IIX.3         Discess size (Db)       IIX.3         Discess size (Db)       IIX.3         Discess size (Db)       IIX.3         Discess size (Db)       IIX.3                                                                                                    |                                                                                                    | CHICK                                                                                                    | 69 = Trigger                                                                                                    |                                                                                                    |                                                                                                    |
| Dataset size (Db)     256.5       Dataset size (Db)     256.5                                                                                                    | ICA weights                                                                                                    | OWNER                                                                                                    |                                                                                                    |                                                                                                    | PLUI PLUI                                                                                                    |
| Dataset size (0b)     Tata 3       D'Type here to search     If if if if if if if if if if if if if if                                                                                                    |                                                                                                    |                                                                                                    | CANCEL                                                                                                    | В ок                                                                                                    |                                                                                                    |
| Propentere to search     Propentere to search     Provide to search     Provide to search     Provide to search     Provide to search     Provide to search     Provide to search     Provide to search     Provide to search     Provide to search     Provide to search     Provide to search     Provide to search     Provide to search     Provide to search   Provide to search   Pr                                                                                                    | Dataset size (Mb)                                                                                                    |                                                                                                    | 156.5                                                                                                    |                                                                                                    |                                                                                                    |
| synchic lattich freg Her Left Tool Per Thuy     #7: P300_Demo_filt_elist_be_art     #7: P300_Demo_filt_elist_be_art     #1: P300_Demo_filt_elist_be_art     #1: P300_Demo_filt_elist_be_art     #2: P300_Demo_filt_elist_be_art     #2: P300_Demo_filt_elist_be_art     #2: P300_Demo_filt_elist_be_art     #2: P300_Demo_filt_elist_be_art                                                                                                    | Type here to search O 🛱 📻                                                                                                    | 9 J 8                                                                                                    |                                                                                                    |                                                                                                    | ^ 딸 & ⊕ ⊕ 네) <sup>14</sup><br>18-09                                                                                                    |
| #7: P300_Demo_file_elist_be_art     Image: part of the image: image: i                                                                                                    | Type here to search O K2 cm                                                                                                    | 0 / 2                                                                                                    |                                                                                                    |                                                                                                    | 사 등 속 옷 네) <sup>14</sup><br>18-09<br>-                                                                                                    |
| #7: P300_Demo_filt_elist_be_er1         Filename: none         Channels per frame         Frames per spoch.         Epochs         Epoch start (sec)         Serpling rate (sta)         Epoch start (sec)         Epoch start (sec)                                                                                                    | Type here to search O Et and<br>Type here to search Pitter and Pitter and Pitte | ERPLAGENCE - ERP P                                                                                                    | otting GUI - P300_demo                                                                                                    |                                                                                                    | 사 등 읍 에 189<br>1899<br>-<br>- 8                                                                                                    |
| Filename: none     1:3     1:4       Channels per frame     1:3     1:4       Finere per spoch.     5:5     1:4       Epoche     1:5     1:4       Servers     1:5:0     1:5:0       Servers     1:5:0     1:5:0       Servers     1:5:0     1:5:0       Servers     1:5:0     1:5:0       Servers     1:5:0     1:5:0       Servers     1:5:0     1:5:0       Servers     1:5:0     1:5:0       Servers     1:5:0     1:5:0       Servers     1:5:0     1:5:0                                                                                                    | Type here to search O Et and<br>2023<br>Tets: Datavis Help File Edit Tools Pict Study                                                                                                    | EFPLAS 8.02 - EFP P<br>Bins to plot                                                                                                    | otting GUI - P300_demo                                                                                                    | Channels to p                                                                                                    | 사 등 속 읍 석() 14<br>15 09<br>-<br>- 8<br>iot                                                                                                    |
| Listamer: none     List     List       Channels per frame     Stable     Bestime Channels     Bestime Channels       Frames per report.                                                                                                    | Type here to search O R m<br>Tota<br>Tota<br>The Detructs Help File Edit Tools Piet Study<br>#7: P300_Demo_filt_elist_be_ar1                                                                                                    | BIRS to plot                                                                                                    | otting GUI - P300_demo                                                                                                    | Channels to p                                                                                                    | 14:                                                                                                    |
| Filesame: cool       Champla per frame       Frame per spoth       Spoth       Spoth                                                                                                    | Type here to search O EP and<br>the Datasets Help File Edit Tools Piet Study<br>#7: P300_Demo_filt_elist_be_ar1                                                                                                    | Bins to pict                                                                                                    | otting GUI + P300_demo<br>Lin legends<br>Bitma                                                                                                    | Channels to p<br>show num<br>ie all channe                                                                                                    | A the degree of the second of the second                                                                                                    |
| Channels per frame     Solde     POSET     Industrie 1007 frame base damage       Frames per reports     Solde     Industrie 1007 frames damage     Industrie 1007 frames damage       Epochs     Solde     Industrie 100 frames     Industrie 1007 frames damage       Epochs     Solde     Industrie 100 frames     Industrie 1007 frames damage       Epochs     Solde     Industrie 100 frames     Industrie 1007 frames       Solde     Solde     Industrie 100 frames     Industrie 1007 frames       Solde     Solde     Industrie 100 frames     Industrie 100 frames       Solde     Solde     Industrie 100 frames     Industrie 100 frames       Epoch statt     (sec)     Sold frames     Industrie 100 frames     Industrie 100 frames       Epoch end (sec)     Sold frames     Sold frames     Industrie 100 frames     Industrie 100 frames       Epoch end (sec)     Sold frames     Industrie 100 frames     Industrie 100 frames     Industrie 100 frames       Epoch end (sec)     Sold frames     Industrie 100 frames     Industrie 100 frames     Industrie 100 frames       Epoch end (sec)     Sold frames     Industrie 100 frames     Industrie 100 frames     Industrie 100 frames       Epoch end (sec)     Sold frames     Industrie 100 frames     Industrie 100 frames     Industrie 100 frames       Epo                                                                                                    | Type here to search O R Constraints of the first Datasets Help File Edit Tools Piet Study #7: P300_Demo_filt_elist_be_ar1                                                                                                    | Biss by Ball                                                                                                    | otting GUI + P300_demo<br>Lin legenda<br>1:23                                                                                                    | Channels to p<br>show num<br>se all channel                                                                                                    | A tes de C (1) 142<br>13-09 - C 64 64 13-61 Boose 13-61                                                                                                    |
| Fines spec spects     450.4 693.4 mm floo     1       Fines spec spects     450.4 693.4 mm floo     1       Epochs     Yangin in max, or mit     1       Events     Yangin in max, or mit     1       Sampling sate (fs)     Yangin in max, or mit     1       Epoch state (sec)     Yangin in max, or mit     1       Epoch end (sec)     Sampling sate (sec)     Sampling sate (sec)       Epoch end (sec)     Sampling sate (sec)     Sampling sate (sec)       Epoch end (sec)     Sampling sate (sec)     Sampling sate (sec)       Epoch end (sec)     Sampling sate (sec)     Sampling sate (sec)       Epoch end (sec)     Sampling sate (sec)     Sampling sate (sec)       Epoch end (sec)     Sampling sate (sec)     Sampling sate (sec)       Epoch end (sec)     Sampling sate (sec)     Sampling sate (sec)       Epoch end (sec)     Sampling sate (sec)     Sampling sate (sec)       Extended     UNCEL     Oses Figures     Rest) Campling       Extended     UNCEL     Oses Figures     Rest       Extended     156.5     Sampling     Sampling                                                                                                    | Type here to search O R m<br>Type here to search O R m<br>the Datasts Help File Edit Tools Pict Study<br>#77: P300_Demo_filt_elist_be_ar1<br>Tiltename: none                                                                                                    | BINALLY - EXP<br>Basis pot<br>Incluse number of the<br>all bins                                                                                                    | otting GUI - P300_demo<br>Lin legends<br>1:3                                                                                                    | Channels top<br>show num<br>all channel                                                                                                    | 사 등 속 은 아 (14)<br>18년<br>                                                                                                    |
| Frames per spoch     -00.0 495.1 mm 103                                                                                                    | Type here to search O E<br>Type here to search O E<br>These Dataset Help File Edit Tools Piet Study<br>#7: P300_Demo_filt_elist_be_ar1<br>Filemane: none<br>Dataset frame                                                                                                    | Bies to plot                                                                                                    | etting GUI - P300, demo<br>Lin legenda<br>1:13<br>ERPRE                                                                                                    | Channels to p<br>show num<br>all channel<br>ET include M                                                                                                    | ▲         ▲         ↓         ↓         ↓           -         -         -         -         -           -         -         -         -         -         -           64         -         -         -         -         -         -           64         -         -         -         -         -         -         -         -         -         -         -         -         -         -         -         -         -         -         -         -         -         -         -         -         -         -         -         -         -         -         -         -         -         -         -         -         -         -         -         -         -         -         -         -         -         -         -         -         -         -         -         -         -         -         -         -         -         -         -         -         -         -         -         -         -         -         -         -         -         -         -         -         -         -         -         -         -         -         -                                                                                                    |
| Epochs     I add time 403     Badd time 403     Badd time 403       Evenus     Yrange limin max, e.g10 200     Files     Files     Cubin (mm max, imm max, imm                                                                                                    | Type here to search O R Constraints Hep File Edit Tools Piet Study  #7: P300_Demo_filt_elist_be_ar1  Filename: none Channels per frame                                                                                                    | BPLAG LQ - CEP P<br>Besto pict<br>Include number of to<br>Include number of to<br>Include number of to<br>States<br>Time range (time max, it                                                                                                    | otting GUI - P300, demo<br>Lin legends<br>1:13<br>ERPSE<br>maj                                                                                                    | Channels to p<br>altow num<br>all channel<br>st<br>T                                                                                                    | A to de de la construction de la construction d                                                                                                    |
| Epocha     Y range inn max, eg10     20     U Rome     Pet     O Rome     -400     6       Events     Sampling take (fs)     Y samp     I agent pass     0 Rome     -400     6       Sampling take (fs)     Sampling take (fs)     Sampling take (fs)     Sampling take (fs)     Red (gaund     T gougate     0 Rome     -400     6       Epoch end (sec)     Red (gaund     Sampling take (fs)     Sampling take (fs)     Sampling take (fs)     0 Rome     0 Rome     Red (gaund     0 Rome     0 Rome <td< td=""><td>Type here to search O R and Constant of the field of the field of the</td><td>BIRLAB ALC - EEP P<br/>Biss biptet<br/>I include number of the<br/>I all bios<br/>States<br/>States<br/>States acage (frain max, its<br/>-50.0 (195.0)</td><td>oting GUI - P300, demo<br/>Lisi lepinds<br/>Lisi<br/>Inst Hols</td><td>Channels to<br/>a show mur<br/>all channe<br/>all channe<br/>and using like</td><td>へ 筆 会 合 句 <sup>144</sup><br/>1800<br/>ee<br/>tet<br/>1914 d'hannel instead d'habel<br/>1914 3<br/>2017 bran blass channelts<br/>2017 bran blass channelts</td></td<> | Type here to search O R and Constant of the field of the field of the    | BIRLAB ALC - EEP P<br>Biss biptet<br>I include number of the<br>I all bios<br>States<br>States<br>States acage (frain max, its<br>-50.0 (195.0)                                                                                                    | oting GUI - P300, demo<br>Lisi lepinds<br>Lisi<br>Inst Hols                                                                                                    | Channels to<br>a show mur<br>all channe<br>all channe<br>and using like                                                                                                    | へ 筆 会 合 句 <sup>144</sup><br>1800<br>ee<br>tet<br>1914 d'hannel instead d'habel<br>1914 3<br>2017 bran blass channelts<br>2017 bran blass channelts                                                                                                    |
| Evenue     Image: constraints of the constraints of the constra                                                                                                    | Type here to search O E<br>Type here to search O E<br>Total<br>Markon Dataset Help File Edit Teels Piet Study<br>#7: P300_Demo_filt_elist_be_ar1<br>Filename: none<br>Channels per frame<br>Trames per epoch                                                                                                    | EPPLABALC - EPP P<br>Bass b pbc<br>Bass b pbc<br>Bass Bass Bass Bass Bass Bass Bass Bass                                                                                                    | etting GUI - P300, demo<br>Lei legiotida<br>Li 13<br>Inte 1000<br>Briest Color                                                                                                    | Channels to p<br>show num<br>all channel<br>T<br>I<br>Baseline Com                                                                                                    | へ 価 偽 句 句 14<br>16の<br>- □<br>64<br>16日<br>17月 hom blace chaineds<br>17月 hom blace chaineds<br>12日<br>12日<br>12日<br>12日<br>12日                                                                                                    |
| Events     -11.000 11.000     YESS     Lapad gas     Pin     White     -30.0 0     -30.0 0       Swepling zake (Re)     Epoch state (sec)     Babe stated store = 0     Babe stated store = 0     Babe store = 0     Babe store = 0                                                                                                    | Type here to search O R Constraints of the factor of the factor of the f   | BPLAB LC - EEP P      Bes to pot     include number of to     include number of to     incl                                                                                                    | etting GUI - P300, demo<br>Itting gUI - P300, demo<br>Itting genetis<br>Itting<br>Itting genetis<br>Itting<br>Itting genetis<br>Itting<br>Itting genetis<br>Itting<br>Itting genetis<br>Itting<br>Itting genetis<br>Itting<br>Itting<br>Itti                        | te Channels to p<br>stown run<br>all channel<br>T<br>Baseline Com<br>Note                                                                                                    | A to the answer of the answer of the ans                                                                                                    |
| Sampling zate (B2)     Data     Data     Data       Epoch start (sec)     Back Main and and and and and and and and and an                                                                                                    | Type here to search O R and Compared to search O R and Compared to search Type here to search Here file file file file file file file fil                                                                                                    | Biss byte<br>Biss byte<br>I include number of bio<br>alt bes<br>Scales<br>Time capp (this max, is<br>- 50.0 (55.0<br>auto time-Scis<br>Y cappe (rimin max, e.g.                                                                                                    | nting GUI - P200_demo<br>Lisi lepends<br>Lisi<br>Eme toss<br>D 200                                                                                                    | te<br>altownets to g<br>altownet<br>motude M<br>Baxeline Com<br>O None                                                                                                    | A term & ⊕ ⊕ € € 10 <sup>-164</sup> / <sub>10-00</sub> e - 0 e - 0 e - 0 term - 0 term - 0 term - 0 term - 0 e - 0 e - 0                                                                                                    |
| Epoch statz (sec) Epoch statz (sec) Epoch ed (sec) Epoch ed (sec) Epoch ed (sec) Enderstatz (sec) Epoch ed (sec) Enderstatz (sec) Enderstatz (                                                                                                    | Type here to search O R Constraints of the first search of the first search of the fir   | Image: State of the state of the state                                                                                                    | etting GUI + P30, demo<br>in legends<br>1:3<br>50 Bress<br>1:3<br>50 Bress<br>10 20<br>11 Legent                                                                                                    | T<br>T<br>T<br>T<br>T<br>T<br>T<br>T<br>T<br>T<br>T<br>T<br>T<br>T                                                                                                    | A See 40 € 40 142<br>164<br>et annel instead of tablet<br>lot 43<br>2077 fram blear channels                                                                                                    |
| Epoch statt (sec)     Material status status s                                                                                                    | Type here to search O R and Compared and Compared and Com   | EPFLAB LL2 - EEP P      Biss b pbt      Industr runnbar of to      Industr runnbar of to      Industr runnbar of to      Industr runnbar of to      Industr runnbar of to      Industriant of to      Industriant of to      Ind                                                                                                    | etting GUI - P300_demo<br>initegentis<br>III3<br>III3<br>III3<br>III3<br>III3<br>III3<br>III3<br>II                                                                                                    | Classels to p<br>Classels to p<br>Classels to real<br>Classels to p<br>Classels to p<br>Cla                                          | A te 40 € 40 1260<br>1260 All 1260 All                                                                                                    |
| Epoch end (sec)<br>Epoch end (sec)<br>Reference<br>Channel Jocations<br>Dataset size (3b)<br>Dataset size (3b)                                                                                                    | Type here to search O R and a search O R and a search O R and a search of the field of the field   | Biss bjok<br>Biss bjok<br>Biss bjok<br>Biss bjok<br>Biss bjok<br>Biss bjok<br>Biss bjok<br>Biss bjok<br>Biss biss<br>Biss biss<br>Biss b | teting GAI - P230_demo<br>1:0 legends<br>1:0 legends<br>1:0 legends<br>1:0 legend<br>1:0 legend<br>1:0                                                                                                    | T<br>T<br>T<br>T<br>T<br>T<br>T<br>T<br>T<br>T<br>T<br>T<br>T<br>T                                                                                                    | A ter 40 € € € € 10 00 100 00 100 00 100 00 100 00 00 00                                                                                                    |
| Epoch end (sec)  Editaria (sec)  Editaria (sec                                                                                                    | Type here to search O R Constraints Hep File Edit Tools Petr Study                                                                                                    | BERLAS 1.0 - EEP P<br>Bests bate<br>Bests bate<br>Bes                                                          | etting GUI + P300, demo<br>in legends<br>11.3<br>Tine 50.5<br>Tine 50.5<br>Tine 5                                                                                                    | Channels to p<br>Channels to p<br>Channels to a<br>Channels to a<br>Channe                                          | <ul> <li>► ► ♠ ⊕ ↓ ↓ ↓ ↓ ↓ ↓ ↓ ↓ ↓ ↓ ↓ ↓ ↓ ↓ ↓ ↓ ↓ ↓</li></ul>                                                                                                    |
| Reference     Seferitive     Life SPEC     Seferitive     Life SPEC     Seferitive     Seferitive                                                                                                    | Type here to search O R International Search O R International Search O   | BERNAR S.C EEP P     Bass bybe     Bass bybe     Bass bybe     Bass bybe     Bass bybe     Bass bybe     Bass bybe     Bass bybe     Bass bybe     Bass     Bass     B                                                                                                    | etting GUI - P300_demo<br>ini legends<br>Ini Boot<br>Ini Boot                                                                                                    | Characels to p<br>Characels to p<br>Characels to p                                                            | A term 40 cm 1 term 1 term                                                                                                    |
| Reference<br>Channel Loosticos<br>ICA veights<br>Dataset size (Sb)<br>Dataset size (Sb)                                                                                                    | Type here to search O R and Compared to search O R and Compared to search Transmission of the first begaring and the first begaring and t   | BIPLAB 8.02 - EPP P<br>Besto pet<br>Incutos monteer of to<br>all bios<br>Scales<br>Time cacep (min max, in<br>-50.0 695.0<br>Vange (min max, in<br>-51.000 23.0000<br>A subb Yacibi<br>Industriation and e p<br>-15.0000 23.0000<br>A subb Yacibi                                                                                                    | etting GUI - P300, demo<br>in legends<br>1:3<br>mm) ERPES<br>10 200<br>Y 10:0<br>Y 10:0<br>Backgo<br>ng 0                                                                                                    | Channels for g<br>to our sur<br>and the num<br>and the num<br>and the num<br>to our sur-<br>to our sur-<br>to | A term 40 cm <sup>2</sup> cm <sup>2</sup> |
| Channel Loostions<br>ICA weights<br>Dataset size (Bb) 156.5                                                                                                    | Type here to search O R III and Search O R IIII and Search O R IIIIIIIIIIIIIIIIIIIIIIIIIIIIIIIIII                                                                                                    | BPLAS 1.0 - CEP P      Bes to pict     Bes to pict     Bes     Bes to pict     Bes     Bes     Be                                                                                                    | etting GUI - P200, demo<br>Iti la speciola<br>Iti la<br>Iti | Caanasis to p<br>Caanasis to p<br>Caanasis to a<br>Caanasis to a<br>Caanas                                          | A term 40 € 40 12.60 term 10 10 10 10 10 10 10 10 10 10 10 10 10                                                                                                    |
| Chambel Locations<br>ICA weights<br>Dataset size (9b) IS6.5                                                                                                    | Type here to search O R model<br>Type here to search Type here to search Type here to search Type here fill the Pert Study<br>#7: P300_Demo_filt_elist_be_ar1<br>Filtename: none<br>Channels per frame<br>Frames per epoch<br>Epochs<br>Events<br>Sampling rate (Str)<br>Epoch start (sec)<br>Epoch end (sec)<br>Epoch end (sec)                                                                                                    | Besk pack     Besk pack                                                                                                    | eting GUI - P300, demo<br>L13 L13 ERPSG MIN Sins Biola L13 L13 L13 L13 L14 L14 L14 L14 L14 L14 L14 L14 L14 L14                                                                                                    | Caresis to p  Caresis to p  Caresis to p  Caresis to constrained  Caresis to constrained  Caresis to                                                                                                    | A test de la del 1262<br>a de la construction d'arrest d'arrest                                                                                                    |
| ICA vesptcs CHICEL Clean Figures PESET ? Scalp map Por<br>Dataset size (8b) 156.5                                                                                                    | Type here to search O R Constraints of the first search of the first search of the fir   | Bernal and Control of the second second seco                                                                                                    | etting GUI - P300, demo<br>In legends<br>11.3<br>Test State<br>10 200<br>Tests State<br>Notes<br>LINE SPEC Char<br>11                                                                                                    | Clamels to p<br>and the num<br>and the num<br>and | A term de Carlos de La color de La color de La co                                                                                                    |
| ICk weights Dataset size (9b) 154.5                                                                                                    | Type here to search O R I and Compared and Compared and C   | BPLAB LQ - CEP P      Bes to pot     Bes to pot     Bes     Bes to pot     Bes     Bes                                                                                                    | etting GUI - P300, demo<br>in in protots<br>Inst juits<br>Inst juits<br>Inst juits<br>Inst joint folds<br>Inst joint folds<br>Inst joi                                                                                                    | Caanolis to p<br>Caanolis to p<br>Caanolis to caro<br>Carolis to caro<br>Carolis to carolis to carolis to caro<br>Carolis to carolis to carolis to carolis to carolis to carolis to carolis to carolis to carolis to carolis to carolis to carolis to carolis to carolis to carolis to carolis to carolis to caro                                                                                                  | A term 4 to 4 to 4 to 4 to 4 to 4 to 4 to 4 t                                                                                                    |
| Dataset size (0b) 156.5                                                                                                    | Type here to search O R I International Sector Search O R International Sector Sector    | BISABLE - EPP P<br>Biss to pbt<br>I inclute member of the<br>I inclute member of the<br>I all biss<br>Scales<br>Time range (min max, vi<br>-50.0 695.0<br>States<br>Time range (min max, vi<br>-50.0 695.0<br>States<br>Time range (min max, vi<br>-51.000 33.0000<br>I alub Yacis<br>I show statediet error<br>Ranspare<br>postiwe is up                                                                                                    | eting GJI - F300, demo<br>isi legends<br>Isi legends<br>Isi leg                                                                                                    | Channels to g<br>to our any<br>and the num<br>and the num<br>and | • • • • • • • • • • • • • • • • • • •                                                                                                    |
|                                                                                                    | Type here to search O R Constructions Help Re Edit Tools Petr Stody Constructions Help Re Edit Tools Petr Stody Constructions Help Re Edit Tools Petr Stod   | BPLAB 10: - (BP P<br>Besto pict     Installar number of la     States     States                                                                                                    | etting GUI + P300, demo<br>in legends<br>1:13<br>Tene 1038<br>10 200<br>Ticls<br>10 200<br>Ticls<br>10 200<br>10 200<br>Ticls<br>10 200<br>Ticls<br>10 2                                                                                                    | Clamels to p<br>Clamels to p<br>Clamels to any<br>Clamels to any<br>Cl                                                          | ~ % % @ 0         142           -         -           -         -           -         -           -         -           -         -           -         -           -         -           -         -           -         -           -         -           -         -           -         -           -         -           -         -           -         -           -         -           -         -           -         -           -         -           -         -           -         -           -         -           -         -           -         -           -         -           -         -           -         -           -         -           -         -           -         -           -         -           -         -           -         -           -         -           - <td< td=""></td<>                                                                                                    |
|                                                                                                    | Type here to search O R I and Compared and Compared and C   | BPLAB LC - CEP P      Biss to pot     Industry and the second second secon                                                                                                    | etting GUI - P300, demo<br>its is ejentis<br>Inst juits<br>met juits<br>Team Total<br>Team Total<br>Inst joint Total<br>Team Total<br>Inst joint Total<br>Inst joint Total<br>In                                                                                                    | Classels to p Classels to p Classels Comparing Classels Comparing Classels Comparing Classels Classels Classel                                                                                                    |                                                                                                    |
|                                                                                                    | Type here to search O R to search<br>Type here to search<br>The Datasts Help File Edit Tools Piet Tooly<br>#7: P3000_Demo_filt_elist_be_ar1<br>Filename: none<br>Channels per frame:<br>Frames per epoch<br>Epochs<br>Events<br>Sequing rate (fiz)<br>Epoch start (sec)<br>Epoch start (sec)<br>Epoch end (sec)<br>Epoch end (sec)<br>Extert size (bb)                                                                                                    | Bene Spiel     Bene Spiel     Bene Spiell     Bene Spiel     Bene Spiel                                                                                                    | etting GUI - P300_demo<br>ini legends<br>II-3<br>mai)<br>II-3<br>ERPSE<br>II-3<br>II-3<br>II-3<br>ERPSE<br>II-3<br>II-5<br>ERPSE<br>II-3<br>II-5<br>II-5                                                                                                    | Classels to p<br>Classels to p<br>Classels to con-<br>Classels Con-<br>Classels Con-<br>Cla                                          | • • • • • • • • • • • • • • • • • • •                                                                                                    |
|                                                                                                    | Image: Provide and and any officient of the search         Image: Provide any officient of the search           #71: P300_Demo_filt_elist_be_ar1           #71: P300_Demo_filt_elist_be_ar1                                                                                                    | BPLAB 10 (BP P<br>Besto pict     Instants number of la     States     States     S                                                                                                    | etting GUI - P200, demo<br>in legenda<br>1:13<br>Tene 103<br>10 20<br>Tions Tools<br>10 20<br>Tions Tools<br>10 20<br>10 20<br>Tions Tools<br>10 20<br>Tions Tools<br>10 20<br>Tions Tools<br>10 20<br>Tions Tools<br>10 20<br>Tions Tools<br>10 20<br>10 20<br>10 20<br>10 20<br>10 20<br>10 20<br>10 20<br>10 20<br>10 20<br>10 20<br>10 20<br>10 20<br>10 20<br>10 20<br>10 20<br>10 20<br>10 20<br>10 20<br>10 20<br>10 20<br>10 20<br>10 20<br>10 20<br>10 20                                                                                                    | Clamels to g<br>Clamels to g<br>Clamels to any<br>Clamels to any<br>Cl                                                          | A to a set of the set of the                                                                                                    |

So, next we can just plot all of this together. So, this is how it looks and we do not want these trigger channels as I said. So, these are something that is not required. So, here in this case, it is a P300 response, so that is why we want the positive to be up because the positive peaks will be obtained in this case. So we just take the default and we have from minus 50 to 700 we can actually change these values also. But if you take the autoscale itself, but then, it will give a proper, it gives a default itself. I will show the topography, so that we can see how it looks amongst the head and how it looks.

(Refer Slide Time: 14:27)

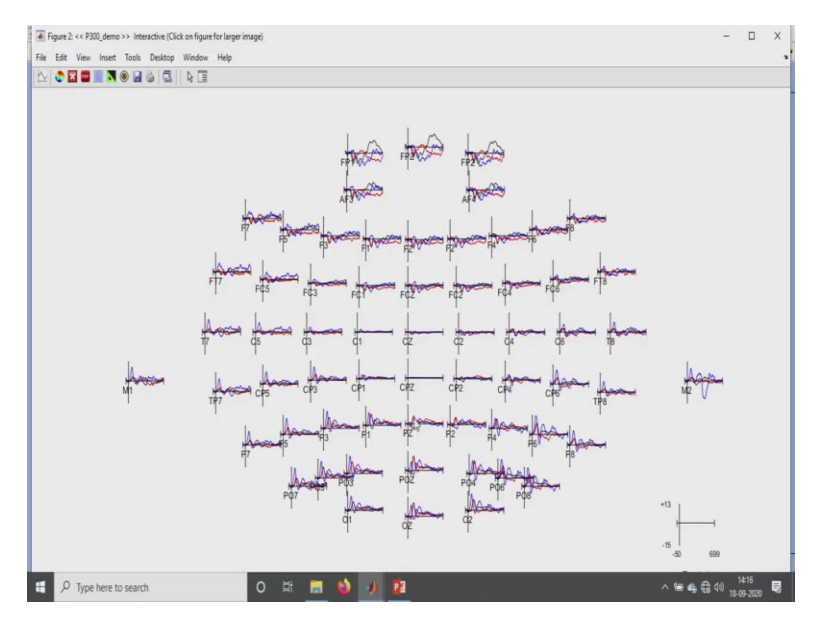

So, here, there will be three bins will be obtained, one is for the standard, another one is for the distractor, another one is for the target. So, it takes some time for it to be done. So, for P300, usually it will be in this particular region, the most responses will be obtained like the parietal, central parietal like that.

And if I, if you see that from the midline electrodes as you move from the most, I mean from the nasion to the anion, what happens is that there is a reversal that is taking place, all here it is all the negatives and here it is all the positives up. So, that is the difference. That is why, we say that the brain is acting like a magnet. So, for our interest, we have to get in the parietal region. So I will just show you in this, it is taking some time to get loaded.

(Refer Slide Time: 15:33)

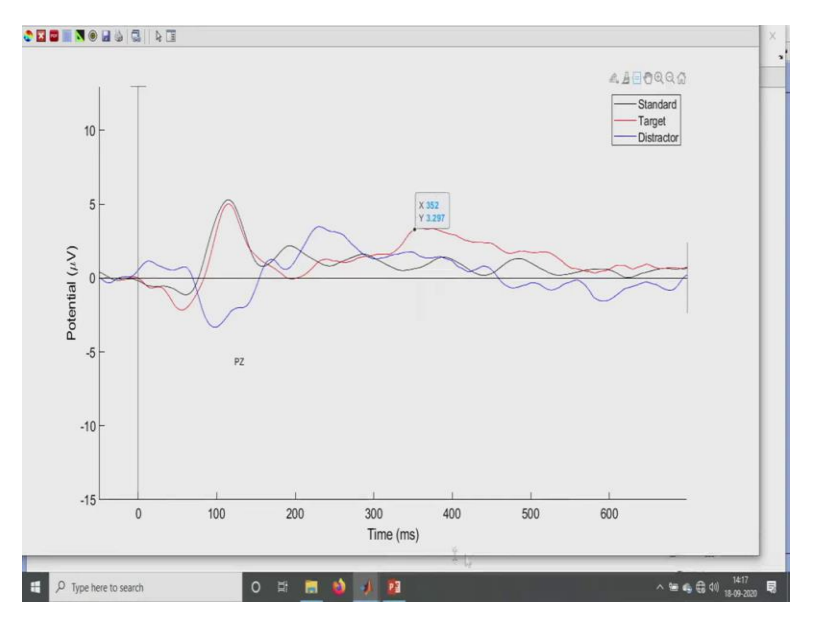

So, this is the black line over here it is a standard. So, the standard, it actually gives, over here, it gives usually AEP, BEP responses and all it will give, even this target also will give. The main -- our P3a, P3b components starts from here, yes, this is the P300, the P300 starts in this particular part. So, this is the P300 response over here.

The red colour is actually the target which gives the P3b that is the later part of it and this is the P3a that has been obtained. So, it is all coming and from 300 to in that range it is obtained. So, this is for a PZ. Similarly, we can obtain, we can get for the other responses also. So, if I say so this is the P300 response.

If I consider, this is a P3a, if P3b, so here, see it is in the 5, it is in the range of 352 in this milliseconds it is being obtained. So, this is a classic example of a P300 response that is being obtained. So, similarly, we can get for the other electrodes also. For example, even in the occipital also, the visual lobes and all the occipital lobes are the main place where the visual responses has been obtained. So we can even check-in that areas as well. So, basically this, if the parietal, central-parietal, so I will just show you some central-parietal for example this. (Refer Slide Time: 17:14)

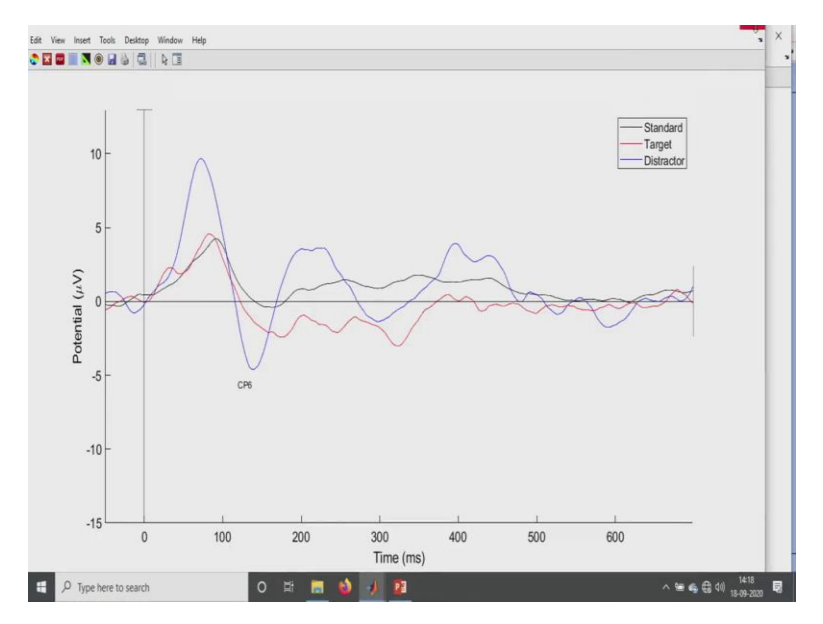

So, here we can get a proper response. So here this is the P3a and P3b that has been obtained. And then, if we have to check always from 250 plus, like that you have to obtain. So, this a proper AEP peak or BEP peak, that has been obtained over here. So, this is a classic example of all those P300 responses.

(Refer Slide Time: 17:45)

| .8 ERPsets Datasets Help Hile bo      | xdit Tools Plot Study                       |         |  |
|---------------------------------------|---------------------------------------------|---------|--|
| ** ERPLAB v8.02 ***                   |                                             |         |  |
| reprocess EEG                         | p filt elist be ar1                         |         |  |
| ventList                              |                                             |         |  |
| ssign bins (BINLISTER)                |                                             |         |  |
| OF Visualizer                         |                                             |         |  |
| itract bin-based epochs               |                                             |         |  |
| EG Channel operations                 | e                                           | 69      |  |
| Ater & Frequency Tools                |                                             |         |  |
| rtifact detection in epoched data     |                                             | 750     |  |
| ummarize artifact detection           |                                             |         |  |
| ompute averaged ERPs                  |                                             | 739     |  |
| RP Operations                         |                                             | 739     |  |
| lot ERP                               | Plot ERP waveforms                          |         |  |
| xport & Import ERP                    | Plot ERP scalp maps                         | 1000    |  |
| oad existing ERPset                   | Print plotted figure(s) to a file           |         |  |
| lear ERPset(s)                        | Edit ERP channel location table             | -0.050  |  |
| ave current ERPset                    | Load ERP channel location file              |         |  |
| ave current ERPset as                 | Load ERP channel location info using EEGLAB | 0.699   |  |
| uplicate or rename current ERPset     | Clear ERP channel location info             |         |  |
| RP Measurement Tool                   | Close all ERPLAB figures                    | unknown |  |
| RP Viewer                             |                                             | Veg     |  |
| verage across ERPsets (Grand Average) |                                             | 103     |  |
| atatype Transformations               |                                             | No      |  |
| ata Quality options                   |                                             |         |  |
| tilities                              |                                             | 156.5   |  |
| ettings ?                             |                                             |         |  |
| ielp ,                                |                                             |         |  |
|                                       |                                             |         |  |
|                                       |                                             |         |  |

| ERPsets Datasets Help File Edit Tools Plot Study                                                                                                    | 🕢 ERPLAB 8.02 - ERP A                                                                                                    | Select Channel(s)                                                                                                    |                                                                                                    |                                                                                                    | _                                                                                                    | - 0                                                                                                    |
|----------------------------------------------------------------------------------------------------|----------------------------------------------------------------------------------------------------|----------------------------------------------------------------------------------------------------|----------------------------------------------------------------------------------------------------|----------------------------------------------------------------------------------------------------|----------------------------------------------------------------------------------------------------|----------------------------------------------------------------------------------------------------|
|                                                                                                    | Rins to plot                                                                                                    | 24 - 04                                                                                                    |                                                                                                    |                                                                                                    |                                                                                                    |                                                                                                    |
| #7: P300 Demo filt elist be ar1                                                                                                    | Include number of b                                                                                                    | 31 = C6                                                                                                    |                                                                                                    |                                                                                                    | netinst                                                                                                    | ad of label                                                                                                    |
|                                                                                                    | all here                                                                                                    | 32 = T8                                                                                                    |                                                                                                    |                                                                                                    |                                                                                                    | Deserte                                                                                                    |
|                                                                                                    |                                                                                                    | 34 = TP7                                                                                                    |                                                                                                    |                                                                                                    |                                                                                                    | Drowse                                                                                                    |
| Filename: none                                                                                                    |                                                                                                    | 35 = CP5<br>36 = CP3                                                                                                    |                                                                                                    |                                                                                                    | 1:6                                                                                                    | 2                                                                                                    |
|                                                                                                    |                                                                                                    | 37 = CP1                                                                                                    |                                                                                                    |                                                                                                    |                                                                                                    |                                                                                                    |
| Channels per frame                                                                                                    | Scales<br>Time range (min max is                                                                                                    | 38 = CPZ<br>39 = CP2                                                                                                    |                                                                                                    |                                                                                                    | tese cha                                                                                                    | nnels sa                                                                                                    |
|                                                                                                    | Link Haife from mar                                                                                                    | 40 = CP4                                                                                                    |                                                                                                    |                                                                                                    |                                                                                                    |                                                                                                    |
| Frames per epoch                                                                                                    | -50.0 699.0                                                                                                    | 41 = CP6<br>42 = TP8                                                                                                    |                                                                                                    |                                                                                                    |                                                                                                    |                                                                                                    |
| Press, 199                                                                                                    | auto time-ticks                                                                                                    | 43 = M2                                                                                                    |                                                                                                    |                                                                                                    | TOF DOCE                                                                                                    | ng purpose)                                                                                                    |
| spocha                                                                                                    | Y range (min max, e.g.                                                                                                    | 44 = P7<br>45 = P5                                                                                                    |                                                                                                    |                                                                                                    | 00                                                                                                    | ustom (min max, in ms)                                                                                                    |
| Events                                                                                                    | -15.0000 13.0000                                                                                                    | 46 = P3                                                                                                    | _                                                                                                    |                                                                                                    | _                                                                                                    | -50.0 0                                                                                                    |
|                                                                                                    | Claudo V.Acks                                                                                                    | 48 = PZ                                                                                                    |                                                                                                    |                                                                                                    |                                                                                                    |                                                                                                    |
| Sampling rate (Hz)                                                                                                    |                                                                                                    | 49 = P2<br>50 = P4                                                                                                    |                                                                                                    | -                                                                                                    |                                                                                                    |                                                                                                    |
|                                                                                                    | M auto 1-scale                                                                                                    | 51 = P6                                                                                                    |                                                                                                    |                                                                                                    |                                                                                                    | W 0.050                                                                                                    |
| Epoch start (sec)                                                                                                    | show standard error                                                                                                    | 52 = P8<br>53 = P07                                                                                                    |                                                                                                    |                                                                                                    |                                                                                                    | h 0.090                                                                                                    |
| Terrational Access                                                                                                    | transpar                                                                                                    | 54 = P05                                                                                                    |                                                                                                    |                                                                                                    | _                                                                                                    | 0.000                                                                                                    |
| spore end (sec)                                                                                                    |                                                                                                    | 56 = POZ                                                                                                    |                                                                                                    |                                                                                                    |                                                                                                    | let frame(s)                                                                                                    |
| Reference                                                                                                    | positive is un                                                                                                    | 57=P04<br>58=P06                                                                                                    |                                                                                                    |                                                                                                    | als                                                                                                    | Row(s) Column                                                                                                    |
|                                                                                                    | promise to ob                                                                                                    | 59 = PO8                                                                                                    |                                                                                                    |                                                                                                    | ~                                                                                                    | 8 4 8                                                                                                    |
| Channel locations                                                                                                    |                                                                                                    | 60 = 01<br>61 = 02                                                                                                    |                                                                                                    |                                                                                                    |                                                                                                    |                                                                                                    |
|                                                                                                    | CANCEL                                                                                                    | 62 = 02                                                                                                    | _                                                                                                    |                                                                                                    | Y calp map                                                                                                    | PLOT                                                                                                    |
| ICA weights                                                                                                    |                                                                                                    | 044051                                                                                                    | 1                                                                                                    | OV                                                                                                    |                                                                                                    |                                                                                                    |
|                                                                                                    |                                                                                                    | UNICEL                                                                                                    | _                                                                                                    | UN                                                                                                    | 3                                                                                                    |                                                                                                    |
| O Type here to search O 🛤 🚦                                                                                                    | <b>0</b> 00                                                                                                    |                                                                                                    |                                                                                                    |                                                                                                    | ^                                                                                                    | 9월 🗞 🔀 (1) 141<br>18-09-2                                                                                                    |
| 이 Type here to search 이 많이 많다.                                                                                                    | 8 7 8                                                                                                    |                                                                                                    |                                                                                                    |                                                                                                    | ^                                                                                                    | 141<br>월 4월 40 18-09-0<br>-                                                                                                    |
| 이 Type here to search 이 보 문<br>사진하고<br>BPhueis Desuets Help File Edit Tools Plot Study                                                                                                    | ERPLAB 6.02 - ERP                                                                                                    | Platting GUI - P300, den                                                                                                    | 10                                                                                                    |                                                                                                    | ^                                                                                                    | ≝ � @ 40) 141<br>1809-<br>-<br>- 0                                                                                                    |
| D' Type here to search O 🖽 🖥                                                                                                    | EFPLAB 8.02 - EFP F                                                                                                    | Platting GUI - P300_den                                                                                                    | 10                                                                                                    | Channels to plo                                                                                                    | A                                                                                                    | 별 속 등 4) <mark>141</mark><br>1809-<br>-                                                                                                    |
| Type here to search  Type here to search  Type her                                                                                                    | EFPLAS 8.02 - EPP A                                                                                                    | Plotting GUI - P300_den<br>in In Jegends                                                                                                    | 10                                                                                                    | Channels to pic                                                                                                    | A<br>It<br>set of channel instr                                                                                                    | 9                                                                                                    |
| P Type here to search O H R                                                                                                    | EFPLAS.6.2 - EFP /A<br>Bies to pick<br>Chalde number of to<br>all bins                                                                                                    | Picting GUI + P300_den                                                                                                    | no .<br>Browse                                                                                                    | Channels to pic<br>show numb                                                                                                    | nt<br>er of channel inste                                                                                                    | 141<br>140<br>15,07<br>-<br>-<br>-<br>-<br>-<br>-<br>-<br>-<br>-<br>-<br>-<br>-<br>-                                                                                                    |
| Type here to search     O    Ef      Coold      DPute Deteuts Help File Edit Tools Plat Study      #7: P300_Demo_filt_elist_be_ar1                                                                                                    | EPFLAB 0.02 - EPF<br>Bests pick<br>Dicket number of b                                                                                                    | Plotting GUI - P300_den<br>in In Jegends                                                                                                    | no<br>Browse                                                                                                    | Channels to pic<br>show numb                                                                                                    | nt<br>er of channel inste<br>s                                                                                                    | Sea 4 € 40 1849-<br>                                                                                                    |
| Type here to search  Type here to search  Type her                                                                                                    | BPLAS 5.02 - 199 P<br>Bass to pick<br>Pinctude number of to<br>all bins                                                                                                    | Plotting GUI + P300_den<br>in In legends<br>2 3                                                                                                    | no<br>Browse                                                                                                    | Channels to pic<br>show numb                                                                                                    | At<br>ser of channel inste<br>38 47:49                                                                                                    | <ul> <li>▲ ♣ ♣ ↓ (1)</li> <li>▲ ♣ ♣ ↓ (1)</li> <li>→ → → → → → → → → → → → → → → → → → →</li></ul>                                                                                                    |
| P Type here to search O H  R                                                                                                    | BPLAB 5.02 - EPP A     Bas to plot     Bit to s     al to s     Scales                                                                                                    | Plotting GUI - P300_dem<br>in in legends<br>2 3                                                                                                    | to<br>Browse<br>ERPSET                                                                                                   | Channels to pic<br>show numt<br>all channels                                                                                                    | A<br>et definition of the second second |                                                                                                    |
| Type here to search     O Ef     G     Good     Good                                                                                                    | EPLABAC - EPA<br>Res to plot<br>Include number of to<br>all time<br>Scales<br>Time range (min max, i                                                                                                    | Plotting GUI - P300_den<br>in In legends<br>2 3<br>In mis)                                                                                                    | no<br>Browse<br>ERPSET                                                                                                   | Channels to plo<br>show numb<br>all channels<br>include MG                                                                                                    | A<br>erer of channel institution<br>38 47:49<br>FP from these cha                                                                                                    | <ul> <li>▲ ♣ ♣ 40 18.00-3</li> <li></li></ul>                                                                                                    |
| P Type here to search  STOD  SPhen Detects Help File Edit Tools Plat Study  #7: P300_Demo_filt_elist_be_ar1  Filename: none Champels per frame Frames par epoch                                                                                                    | EPLAB LO2 - EPP     Sease to pick     Outline number of to     all time     Scales     Time cange (nin max.)     -0.0 695.0                                                                                                    | Plotting GUT - P300_dem<br>in In legends<br>2 3<br>n ms)<br>Inne 60a                                                                                                    | no<br>Browse<br>ERPSET                                                                                                   | Channels to plo<br>show rumt<br>all channels<br>include MG                                                                                                    | A<br>A<br>B<br>38 47245<br>FP from these cha                                                                                                    | <ul> <li>▲ € 4() 141<br/>15.07</li> <li>-</li> <li>-</li></ul>                                                                                                    |
| P Type here to search O Here to search COLOR  BPActs Detauds Help File Edit Tools Plot Study  #7: P300_Demo_filt_elist_be_ar1 Filename: none Channels per frame Frames per spoch                                                                                                    | EPPLAB 8.02 - EPP A     Bass to plot     Bass to plot     endure number of to     al tons     Scales     Time range (min max i     -So.0 659)     Other mag/                                                                                                    | Protting GUI - P300_dem<br>in in legands<br>2 3<br>n ma)<br>ince (cos                                                                                                    | erpset                                                                                                    | Channels to pic<br>show rumt<br>all channels<br>include NGI<br>Baseline Come                                                                                                    | R<br>er of channel instr<br>s<br>38 47:49<br>EP from these cha                                                                                                    |                                                                                                    |
| Type here to search     O Ef     F                                                                                                    | EPLABALC - EPP A      EPLABALC - EPP A      EPLABALC - EPP A      EPLABALC - EPP A      EPLABALC - EPP A      EPLABALC - EPP A      EPLABALC - EPLABALC      EPLABALC - EPLABALC      EPLABALC      EPLABALC - EPLABALC      EPLABALC                                                                                                    | Plotting GU - P300, dem<br>2 3<br>mm Hall                                                                                                    | erowse<br>Browse<br>ERPSET                                                                                               | Channels to pic<br>show numt<br>all channels<br>include MG                                                                                                    | It<br>set of channel institutes<br>38 47:49<br>2P from these chan<br>ction (only for plotti                                                                                                    | Itati         Itati           -         -           -         -           -         -           -         -           -         -           -         -           -         -           -         -           -         -           -         -           -         -           -         -           -         -           -         -           -         -           -         -           -         -           -         -           -         -           -         -           -         -           -         -           -         -           -         -           -         -           -         -           -         -           -         -           -         -           -         -           -         -           -         -           -         -           -         -                                                                                                    |
| P Type here to search O H R<br>NOOD<br>BPus Datasets Help Fire Edit Tools Pite Souly<br>#77: P300_Demo_filt_elist_be_ar1<br>Filename: none<br>Channels per frame<br>Frames per epoch<br>Epochs                                                                                                    | EPPLAB 5.02 - EPP     Bins to piect     Concentration of to     all time     Scales     Time cange (nin max, c)     cost, c) est, c)     add time 4clos     Yrange (nin max, c)                                                                                                    | Porting GU + P330, den<br>in in legends<br>2 3<br>mms)<br>time loss                                                                                                    | erpset                                                                                                    | Channels to ple<br>show numb<br>all channels<br>include MG<br>Baseline Corre-<br>None                                                                                                    | A<br>A<br>A<br>A<br>A<br>A<br>A<br>A<br>A<br>A<br>A<br>A<br>A<br>A                                                                                                    | A G 44     Bonne     SSIST      Day purpose                                                                                                    |
| P Type here to search O K P Type here to search  Course  From Detaudes Help Fie Edit Tools Plot Study  #7: P300_Demo_filt_elist_be_ar1  Filename: none Chamnels per frame Frames per spoch Epochs Events                                                                                                    | Comparing the second second seco                                                                                                    | Pieting GU - P200, den<br>a in in legends<br>2 3<br>a me)<br>inte ISOS<br>-10 20)<br>YEXIS                                                                                                    | no<br>Browse<br>ERPSET<br>1<br>Legend pos                                                                                | Channels to plo<br>how numb<br>all channels<br>mctude MG<br>Baseline Corre<br>None<br>Pre                                                                                                    | A<br>er of channel instri<br>s<br>38 47249<br>EP from these cha<br>ction (only for plott<br>O Post O C                                                                                                    |                                                                                                    |
| Type here to search     O EF     E                                                                                                    | EPFLAB.8.2 - EPF Res to pict     Erector pict     Inductor number of b     Inductor number of b                                                                                                    | Potting GU + P330, dan<br>in in Jegenda<br>2 3<br>eme)<br>eme Soa<br>-10 20)<br>Vilois                                                                                                    | no<br>Browse<br>ERPSET<br>Legend pos<br>botom                                                                            | Channels to plo<br>altow numb<br>all channels<br>include NG<br>Baseline Corre<br>None<br>Pre<br>Coste                                                                                                    | A<br>er of channel instri-<br>s<br>38 47:49<br>EP from these cha<br>clon (only for plotti<br>clon (only for plotti<br>) Post C C C                                                                                                    | •••         ••         ••         ••         ••         ••         ••         ••         ••         ••         ••         ••         ••         ••         ••         ••         ••         ••         ••         ••         ••         ••         ••         ••         ••         ••         ••         ••         ••         ••         ••         ••         ••         ••         ••         ••         ••         ••         ••         ••         ••         ••         ••         ••         ••         ••         ••         ••         ••         ••         ••         ••         ••         ••         ••         ••         ••         ••         ••         ••         ••         ••         ••         ••         ••         ••         ••         ••         ••         ••         ••         ••         ••         ••         ••         ••         ••         ••         ••         ••         ••         ••         ••         ••         ••         ••         ••         ••         ••         ••         ••         ••         ••         ••         ••         ••         ••         ••         ••         ••         ••         ••                                                                                                             |
| Drype here to search O H C<br>STODE<br>BPArts Detectes Help File Edit Tools Pite Zooly<br>#77: P300_Demo_file_elist_be_ar1<br>Filename: none<br>Channels per frame<br>Frames per epoch<br>Epochs<br>Events<br>Sempling rate (fit)                                                                                                    | EPLAB 5.02 - EPP     EPLAB 5.02 - EPP     End to the former of the second second                                                                                                    | Patting GJ - P300, den<br>n m legends<br>2 3<br>n ms)<br>Ene Ison<br>- 10 20)<br>Yibos                                                                                                    | Browse<br>ERPSET<br>Legend pos<br>bottom                                                                                 | Channels to pic<br>show numc<br>all channels<br>indude MG<br>baseline Corre<br>None<br>Pre<br>Style                                                                                                    | A<br>at a<br>at a channel instr<br>at a 38 47:45<br>EP from these cha<br>at con (ani) for plotti<br>at con (ani) for plotti<br>at con (ani) for plotti<br>at con (ani) for plotti<br>at con (ani) for plotti<br>at con (ani) for plotti<br>b) Whole                                                                                                    | A      A     A |
| P Type here to search O Type here to search  Common Search  From Page 1 and the file Edit Tools Plot Study  F7: P300_Demo_filt_elist_be_ar1  Filename: none Channels per frame Frames per spoch Epochs Events Sampling rate (RE) Epoch Statt (sec)                                                                                                    | Comparison of the second second                                                                                                    | Picting GU - P200, den<br>ei ri legands<br>2 3<br>mm8)<br>10 20)<br>Yibis                                                                                                    | no<br>Browse<br>ERPSET<br>1<br>Legend pos<br>bottom                                                                      | Channels to pr<br>show numb<br>all channels<br>moude MG<br>Baseline Corre<br>None<br>Pre<br>Sh/e<br>Classic EPP                                                                                                    | d<br>er of channel instr<br>s<br>38 47:45<br>EP from these cha<br>ction (only for ploth<br>) Post<br>C<br>) Whole                                                                                                    | 44         40         143         1300           -         -         -         -         -           -         -         -         -         -           -         -         -         -         -         -           -         -         -         -         -         -         -         -         -         -         -         -         -         -         -         -         -         -         -         -         -         -         -         -         -         -         -         -         -         -         -         -         -         -         -         -         -         -         -         -         -         -         -         -         -         -         -         -         -         -         -         -         -         -         -         -         -         -         -         -         -         -         -         -         -         -         -         -         -         -         -         -         -         -         -         -         -         -         -         -         -         -         -<                                                                                                    |
| P Type here to search O E C<br>SCOOL<br>SPAch Detects Help File Edit Tools Pier Souty<br>#7: P300_Demo_filt_elist_be_ar1<br>Filename: none<br>Channels per frame<br>Frames per epoch<br>Epochs<br>Evens<br>Sempling rate (Hz)<br>Epoch start (sec)                                                                                                    | FIPLAB.02 - EBP     FIPLAB.02 - EBP     FIPLAB.02 - EBP     FIPLAB.02 - EBP     FIPLAB.02 - EBP     FIPLAB.02     Inducte number of b     Inducte number of b     Inducte                                                                                                    | Proting GU - P200_dem<br>2 3<br>Ene (sgands<br>Ene (sgands<br>-10 20)<br>YEXIS<br>1 2                                                                                                    | no<br>Browse<br>ERPSET<br>Legend pos<br>bottom<br>Background<br>White                                                    | Channels to pic<br>a show numit<br>all channels<br>include MG<br>Basetine Corre<br>None<br>Pre<br>Classic ERP<br>V maaringa 8                                                                                                    | A<br>er of channel inch<br>s<br>38 47:45<br>EP from these cha<br>clon (only for plotti<br>) Post<br>0 0<br>) Whole                                                                                                    | ••••••••••••••••••••••••••••••••••••                                                                                                    |
| D Type here to search O E Constraints of the Study<br>BPArs Detuces Hep Fie Ede Took Plet Study<br>#77: P300_Demo_filt_elist_be_ar1<br>Filename: none<br>Channels per frame<br>Frames per epoch<br>Epochs<br>Evonos<br>Sampling rate (fir)<br>Epoch start (sec)<br>Epoch start (sec)                                                                                                    | EPLAB 5.02 - 189      EPLAB 5.02 - 189      End to be the second second se                                                                                                    | Patting GAI + P300, den<br>in In legands<br>2 3<br>a ma)<br>Ene Ison<br>40 209<br>Y Hous<br>1 2 20<br>1 2 20<br>1 2 20<br>1 2 20<br>1 2 20<br>1 2 20<br>1 2 20<br>1 2 20<br>1 2 20<br>1 2 20<br>1 2 20<br>1 2 20<br>1 2 20<br>1 2 20<br>1 2 20<br>1 2 2 2<br>1 2 2 2 2<br>1 2 2 2<br>1 2 2 2 2<br>1 2 2 2 2 2<br>1 2 2 2 2 2<br>1 2 2 2 2 2<br>1 2 2 2 2 2 2 2 2 2 2 2 2 2 2 2 2 2 2 2                                                                                                    | RPSET<br>Legend pos<br>bottom Sactground<br>White Sactground                                                             | Channels to pR<br>show rumt<br>all channels<br>include MG<br>Baseline Corre<br>None<br>Classic ERP<br>maximum B                                                                                                    | e<br>er of channel inste<br>38 47:49<br>59 from these cha<br>ction (only for plotti<br>) Post<br>O<br>) Whole<br>pure                                                                                                    | •         •         •         •         •         •         •         •         •         •         •         •         •         •         •         •         •         •         •         •         •         •         •         •         •         •         •         •         •         •         •         •         •         •         •         •         •         •         •         •         •         •         •         •         •         •         •         •         •         •         •         •         •         •         •         •         •         •         •         •         •         •         •         •         •         •         •         •         •         •         •         •         •         •         •         •         •         •         •         •         •         •         •         •         •         •         •         •         •         •         •         •         •         •         •         •         •         •         •         •         •         •         •         •         •         •         •                                                                                                            |
| Type here to search     O EF                                                                                                    | Comparison of the second second                                                                                                    | Picting GU - P200, den<br>ei ri legands<br>2 3<br>mms)<br>time Idos<br>-10 200<br>Y Tabla<br>anny 0,7 v                                                                                                    | Browse<br>ERPSET<br>1<br>Legend pos<br>bottom<br>Sackground<br>White<br>Sat Ford Size<br>Chapanelity                     | Channels to plc<br>blow rumb<br>all channels<br>mctude BG<br>Baseline Corre<br>None C<br>Pite<br>Classic ERP<br>Classic ERP<br>Classic ERP<br>macmize fig                                                                                                    | R<br>er of drannel instri<br>38 47:45<br>FP from these cha<br>ction (only for plotti<br>) Post OC<br>) Whole<br>pure S<br>8 style stabulo.                                                                                                    | ••••••••••••••••••••••••••••••••••••                                                                                                    |
| P Type here to search O E Constraints of the first book of the first book of the fir                                                                                                    | FIPLAB.0.2 - E87 4      FIPLAB.0.2 - E87 4      F                                                                                                    | Petting OU - P300, der<br>a m legends<br>2 3<br>a mai<br>time loss<br>-10 200<br>YBcls<br>a 1 V<br>Line SPEC                                                                                                    | Browse<br>Browse<br>ERPSET<br>Legend pos<br>bottom<br>Bactground<br>White<br>Set Fort Size<br>Channel(s)<br>10           | Channels to p/s<br>show runt<br>al channels<br>include MG<br>Baseline Corre<br>None<br>Pre<br>Classic ERP<br>maemize fi<br>Legendis) An<br>12                                                                                                    | et er of channel institutes of a standard institutes of a standard inst   | ••••••••••••••••••••••••••••••••••••                                                                                                    |
| D Type here to search O E C<br>2000<br>BPArts Datasets Help Fie Edit Tools Pict Rudy<br>#77: P300_Demo_filt_elist_be_ar1<br>Filename: none<br>Channels per frame<br>Frames per epoch<br>Epochs<br>Evence<br>Sempling race (fiz)<br>Epoch end (sec)<br>Epoch end (sec)<br>Epoch end (sec)                                                                                                    | Comparison of the second second                                                                                                    | Rotting GU + P300, den<br>in Inlegands<br>2 3<br>a ms)<br>inter Isos<br>40 200<br>Vibos<br>10 200<br>Vibos<br>LINE SPEC                                                                                                    | Browse<br>ERPSET<br>Legend pos<br>botom<br>Bactground<br>White<br>Set Foarnelis<br>10                                    | Channels to plo<br>show numb<br>all channels<br>include MGI<br>Baseline Corre<br>None<br>Pre<br>Classic ERP<br>maximizel fi<br>Legend(3) Asi<br>12 v 1                                                                                                    | At error channel institutes of the second second se   | **         4         -         -         -         -         -         -         -         -         -         -         -         -         -         -         -         -         -         -         -         -         -         -         -         -         -         -         -         -         -         -         -         -         -         -         -         -         -         -         -         -         -         -         -         -         -         -         -         -         -         -         -         -         -         -         -         -         -         -         -         -         -         -         -         -         -         -         -         -         -         -         -         -         -         -         -         -         -         -         -         -         -         -         -         -         -         -         -         -         -         -         -         -         -         -         -         -         -         -         -         -         -         -         -         -         -                                                                                                    |
| C Type here to search C Cannel Joer (Hz)<br>P Type here to search He Fie Edt Tools Per Sudy<br>#7: P300_Demo_fiit_elist_be_ar1<br>Filename: none<br>Channels per frame<br>Frames per spoch<br>Epochs<br>Events<br>Sampling rate (Hz)<br>Epoch start (sec)<br>Epoch end (sec)<br>Reference<br>Channel Joerices                                                                                                    | EPLAB.0.2 - EPP /     EPLAB.0.2 - EPP /     EPLAB.0.2 - EPP /     EPLAB.0.2 - EPP /     EPLAB.0.2 - EPP /     EPLAB.0.2 - EPP /     EPLAB.0.2 - EPLAB.0.2 -     EPLAB.0.2 - EPLAB.0.2 -     EPLAB.0.2 -                                                                                                    | Proting GU - P200, den<br>2 3<br>anne)<br>time loos<br>-10 200<br>Y loos<br>anno                                                                                                    | NO<br>Browse<br>ERPOSET<br>1<br>Legend pos<br>botom<br>Sattground<br>White<br>Sattground<br>Sattground<br>Sattground     | Channels to give<br>allow numbers<br>allow numbers<br>allow numbers<br>allow allow allow<br>allow allow allow<br>allow allow<br>allow<br>allow allow<br>allow<br>allow | A set of channel incluses the of channel incluses of the operation of the operation of the    | **         4         0         0         13.05           -         -         -         -         -           -         -         -         -         -           -         -         -         -         -         -           -         -         -         -         -         -         -         -         -         -         -         -         -         -         -         -         -         -         -         -         -         -         -         -         -         -         -         -         -         -         -         -         -         -         -         -         -         -         -         -         -         -         -         -         -         -         -         -         -         -         -         -         -         -         -         -         -         -         -         -         -         -         -         -         -         -         -         -         -         -         -         -         -         -         -         -         -         -         -         -         -         -                                                                                                    |
| P Type here to search O E C<br>WDD<br>BPAs Detects Help File Edt Took Pitr Study<br>#7: P300_Demo_filt_elist_be_ar1<br>Filename: none<br>Channels per frame<br>Frames per spoch<br>Epochs<br>Events<br>Sampling rate (Hz)<br>Epoch start (sec)<br>Epoch start (sec) | FIPLAB.0.2 - E87 4      FIPLAB.0.2 - E87 4      F                                                                                                    | Petting OU - P300, der<br>a in legends<br>2 3<br>2 3<br>a mais<br>the isos<br>-10 200<br>Vacios<br>a 1 V<br>Like: SPEC<br>Cose Figures                                                                                                    | NO<br>BROWSE<br>ERPOSET<br>1<br>Legend pos<br>bottom<br>Sackground<br>Whete<br>Sat Fort Size<br>Channel(s)<br>10<br>V    | Channels to give a constraint of the second to give an order of the second of the second of the seco                                                                                                    | A 4 4 4 4 4 4 4 4 4 4 4 4 4 4 4 4 4 4 4                                                                                                    | ••••••••••••••••••••••••••••••••••••                                                                                                    |
| P Type here to search O E Cody<br>WDDD<br>BPAIN Detwork Help File Edit Tools Pitr Study<br>#7: P300_Demo_filt_elist_be_ar1<br>Filename: none<br>Channels per frame<br>Frames per spoch.<br>Epochs<br>Events<br>Sampling rate (Rs)<br>Epoch state (sec)<br>Epoch state (sec)<br>Epoch state (sec)<br>Epoch state (sec)<br>Extense<br>Channel Lossions<br>IL vegitts<br>Present with (Rb)                                                                                                    | FIFLAB.02 - EBP A     FIFLAB.02 - EBP A     FIFLAB.02 - EBP A     FIFLAB.02 - EBP A     FIFLAB.02 - EBP A     FIFLAB.02 - EBP A     FIFLAB.02 - EBP A     FIFLAB.02     FIFLAB.02                                                                                                    | Petting OU - P300, der<br>a m legends<br>2 3<br>a me)<br>time loss<br>-10 200<br>Y 2015<br>x 1 V<br>LINE SPEC<br>Cose Figures<br>116 5                                                                                                    | to<br>Browse<br>ERPSET<br>1<br>Legend pos<br>botom<br>Sat Fort Size<br>Channel(s)<br>10<br>Set Fort Size<br>Channel(s)   | Channels to give a constraint of the constraint of the number of the constraint of the constraint of t                                                                                                    | A     A              |                                                                                                    |
| D Type here to search O E Code<br>Code<br>EPres Detects Help Fie Edt Took Pie Tooky<br>F77: P300_Demo_filt_elist_be_ar1<br>Filename: none<br>Channels per frame<br>Frames per epoch<br>Epochs<br>Events<br>Sampling rate (Hz)<br>Epoch start (sec)<br>Epoch start (sec)<br>Epoch start (sec)<br>Epoch start (sec)<br>Epoch start (sec)<br>Epoch start (sec)<br>Epoch start (sec)<br>Externore<br>Channel locations<br>ICA weights<br>Dataset size (00)                                                                                                    | State<br>Time range (min mak, 6)<br>- 05.0 695.0<br>- 340 time 400<br>- 340 time 400<br>- 340 time 400<br>- 340 time 400<br>- 340 time 400<br>- 15.000 13.000<br>- 340 time 400<br>- 15.000 13.000<br>- 340 time 400<br>- 15.000 13.000<br>- 340 time 400<br>- 15.000 13.000<br>- 340 time 400<br>- 15.000 13.000<br>- 340 time 400<br>- 15.000 13.000<br>- 340 time 400<br>- 340 time 400<br>- | Patting QA + P300, dem<br>a m legands<br>2 3<br>a ms)<br>Ime loss<br>-0 20)<br>Vilca<br>x 1 2<br>Une SPEC<br>Close Figures                                                                                                    | to<br>EROWSE<br>EROPSET<br>1<br>Legend pos<br>botom<br>Sactground<br>White<br>Channel(s)<br>10<br>V<br>RESET             | Channels to give a constraint of the constraint of the constraint                                                                                                    | A A A A A A A A A A A A A A A A A A A                                                                                                    |                                                                                                    |
| C Type here to search C C C C C C C C C C C C C C C C C C C                                                                                                    | EPLAB.0.2 - EPP /     EPLAB.0.2 - EPP /     EPLAB.0.2 - EPP /     EPLAB.0.2 - EPP /     EPLAB.0.2 - EPP /     EPLAB.0.2 - EPP /     EPLAB.0.2 - EPLAB.0.2 -     EPLAB.0.2 - EPLAB.0.2 -     EPLAB.0.2 -                                                                                                    | Proting QU - P200, der<br>2 3<br>2 3<br>10 20<br>10 20<br>10 | NO<br>Browse<br>ERPOET<br>1<br>Legend pos<br>botom<br>Sattground<br>White<br>Sattground<br>Sattground<br>Channella<br>10 | Classels to globar varies<br>and the running<br>and classels<br>Baseline Corres<br>Classel Re Corres<br>Classel Re Cor                                                                                                    | A A A A A A A A A A A A A A A A A A A                                                                                                    | **         4         0         1/2         1/2         1/2         1/2         1/2         1/2         1/2         1/2         1/2         1/2         1/2         1/2         1/2         1/2         1/2         1/2         1/2         1/2         1/2         1/2         1/2         1/2         1/2         1/2         1/2         1/2         1/2         1/2         1/2         1/2         1/2         1/2         1/2         1/2         1/2         1/2         1/2         1/2         1/2         1/2         1/2         1/2         1/2         1/2         1/2         1/2         1/2         1/2         1/2         1/2         1/2         1/2         1/2         1/2         1/2         1/2         1/2         1/2         1/2         1/2         1/2         1/2         1/2         1/2         1/2         1/2         1/2         1/2         1/2         1/2         1/2         1/2         1/2         1/2         1/2         1/2         1/2         1/2         1/2         1/2         1/2         1/2         1/2         1/2         1/2         1/2         1/2         1/2         1/2         1/2         1/2         1/2         1/2         1/2                                                                                                    |

Now, if we -- here, we can export also, this export option we can do. But what happens is we cannot export as separately based on the bins. Now, I cannot separate, separately the distractors alone or separately the target, separately the standards, together we cannot do that.

So, we have to give the, while doing the event list itself, we have to separately give that while doing the event list we have to separately do the bins -- the events we have to select and accordingly we can do the preprocessing steps and then we can export the separate like the target separately, the distractor separately.

So, everything can be separated only when we do this event list separately. In this case, we have given all the events we have been given as one event list itself. So, if we want to separate the targets and the distractors we have to do along like that. So, if you want, you have -- actually for P300 response, we mainly look only the target and distractors. So we can just select this target and distractors alone.

And if you want, we do not want all the electrode channels. If you do not want them, you just want only the parietal electrodes, so we just take the parietal electrodes only. So, we can just take along like that. If you do not want the topography, you just want a straight line graph and that also you can do. So, it is always positive up. And if you want the standard errors of mean, also we can give so that you get accuracy of how the data looks and how variable our data, how accurate the data is, so that we can obtain.

(Refer Slide Time: 19:39)

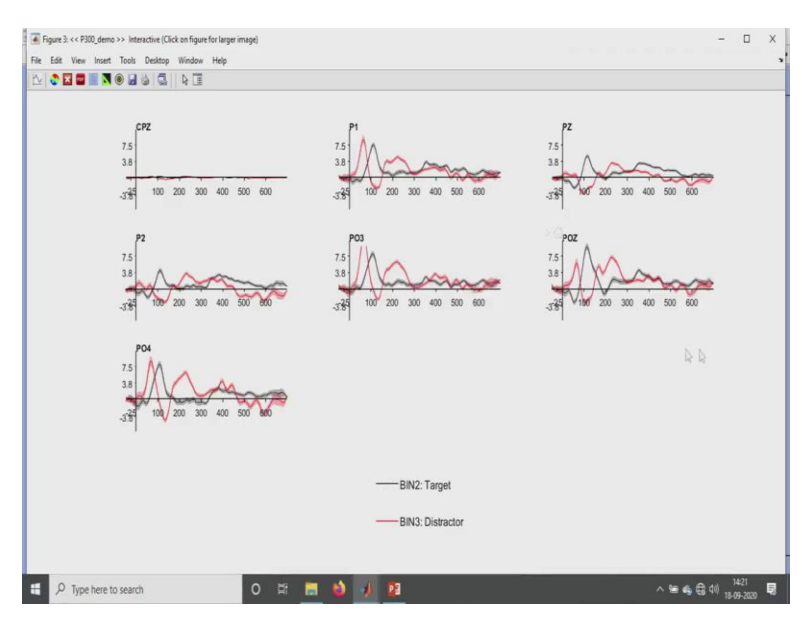

So, here we can see a proper, the red one is the distractor and black one is the target. So, here we have the proper P300 response, that has been obtained in these, these are the peaks that has been obtained. So, here this, the parietal and mostly in parietal, the occipital parietal, in these areas only you will have a proper response.

Since the CPZ is less because in the center, then the midpoint of the head, as I told you, there was a flipping happening, so that is why in the mid electrodes, it is becoming a bit constant or it

is like very less. But it is there but it is a bit less that is it. So, here we can like this, if we can so this is how the P300 response looks like.

(Refer Slide Time: 20:42)

| HOME PLOTS AP                                                                                                    | is EDITOR RUBLIN VIEW 🔠 1 🔅 10 10 Search Documentation 👂 🌲                                                                                                    |
|----------------------------------------------------------------------------------------------------|----------------------------------------------------------------------------------------------------|
| 🖓 🛅 🔚 🖾 Find Files 🔍                                                                                                    | a 🖉 Inset 🗟 fa 🔟 * 🛐 🕨 🦞 Di Run Section                                                                                                    |
| lew Open Save                                                                                                    | Go To • Comment % 12 17 Breakpoints Run Run and 10 Advance Run and                                                                                                    |
| • • • 🖶 Print • 🤇                                                                                                    | Find • Indent 🖟 🛃 🕼 • • Advance Time                                                                                                    |
| FLE N                                                                                                    | avigate edit breadpoints run                                                                                                    |
| 🖤 💽 🔁 🧧 🕨 C: 🕨 Program Files                                                                                                    | MATLAB + R2020a + bin + win54 +                                                                                                    |
| ment rolder                                                                                                    | Command Window                                                                                                    |
| builtins                                                                                                    | <pre>new to mentade set resources no <u>second server</u><br/>1 1, 'Reximize', 'on', 'Position', [ s2.05/1 9.64/06 106.55/ 31.9412], 'SEN', 'on', 'Style', 'Classic', 'Tag', 'EFF figure</pre>                                                                                                    |
| cef_locales                                                                                                    | 2 0.7, 'xscale', [ -50.0 699.0 -25 0:100:600 ], 'YDir', 'normal' );                                                                                                    |
| cef_resources                                                                                                    | Go back to FDDF38 warm                                                                                                    |
| cppmicroservices_compendium                                                                                                    |                                                                                                    |
| ddux                                                                                                    | g Done. What's next?                                                                                                    |
| diagram_autoLayout_handlers<br>dialogs                                                                                                    | 1                                                                                                    |
| foundation                                                                                                    | s » eegh I                                                                                                    |
| iconengines                                                                                                    | 10 [ALLEEG EEG CURBENTSET ALLCOM] = eeglab;                                                                                                    |
| login                                                                                                    | 11 EEG = pop_loadcnt('C:\Users\HF\Desktop\Demo\EEG Data\P300.cnt', 'dataformat', 'auto', 'memmapfile', '');                                                                                                    |
| matlab_startup_plugins                                                                                                    | 12 [ALLED ED COMERISEI] = pop_newset(ALLED, ED, 0, Sethame, FOU_Demo, gui, ori );<br>EEG=pop_chanedit(EEG, 'lookup', 'C:\\Users\\HF\\Desktop\\Demo\\eeglab2020 0\\plugins\\dipfit3.4\\standard BESA\\standard-10                                                                                                    |
| mda_plugins                                                                                                    | <pre>v 14 [ALLEEG EEG] = eeg_store(ALLEEG, EEG, CURRENTSET);</pre>                                                                                                    |
| tals                                                                                                    | A 15 EEG = pop_basicfilter( EEG, 1:69, 'Boundary', 'boundary', 'Cutoff', 50, 'Design', 'notch', 'Filter', 'FMnotch', 'Order                                                                                                    |
| orkspace                                                                                                    | (ALLEDS RES CONSERVICE) = pop_newset(ALLEEG, EEG, 1, 'qui', 'off');<br>EEG = eeg checkset( EEG );                                                                                                    |
| me + Value                                                                                                    | 18 pop_eeqplot( EEG, 1, 1, 1);                                                                                                    |
| ALLCOM 1x25 cell                                                                                                    | A 19 EEG = pop_editeventlist(EEG, 'AlphanumericCleaning', 'on', 'BoundarySumeric', (-99), 'BoundaryString', ( 'boundary'),                                                                                                    |
| ALLEEG In7 struct                                                                                                    | <pre>20 [ALLEEG EEG CURRENTSET] = pop_newset(ALLEEG, EEG, 2, 'gui', 'off');<br/>FEG = sec checkmet( FEG );</pre>                                                                                                    |
| ALLERPCOM Ind cell                                                                                                    | 22 pop_eeqplot( EEG, 1, 1, 1);                                                                                                    |
| ans Ixl Figure                                                                                                    | 23 EEG = pop_epochbin( EEG , [-50.0 700.0], 'pre'); % GUI: 18-Sep-2020 14:08:05                                                                                                    |
| bigpicture Ix1 Figure                                                                                                    | <pre>(ALLEEG EEG CURRENTSET) = pop_newset(ALLEEG, EEG, 3,'gui','off');</pre>                                                                                                    |
| CURRENTSET 7                                                                                                    | <pre>// At non eegolot(EEG, 1, 1, 1);</pre>                                                                                                    |
|                                                                                                    | 3 ( ( )                                                                                                    |
| Find Files                                                                                                    |                                                                                                    |
|                                                                                                    | nort 🕄 fr 🔄 🔹 👔 📄 🦉 Denotoria                                                                                                    |
| rw Open Save DCompare • 4                                                                                                    | 2 - Inset B AF B Presson Presson Press<br>Presson Presson Presson Presson Presson Presson Presson Presson Presson Presson Presson Presson Presson Presson Presson Presson Presson Presson Presson Presson Presson Presson Presson Presson Presson Presson Presson Presson Presson Pre        |
| tw Open Save                                                                                                    | 2 ♀ least B ≠ 2 + 2<br>Jo To * Connect % 10 2 B Brakpints Fan Run and B Advance Run and<br>Jred • indet ] 2 B / 2 B Fankpints - Advance Time                                                                                                    |
| tw Open Seve                                                                                                    | P → Inset B ≠ 2 + 3<br>Go To Comment % 10 12 Burdenits<br>Find + Inset D → 10 Burdenits<br>Find + Inset D → 10 Burdenits<br>Advance Run and B Advance Run and<br>Time Note:                                                                                                    |
| Image: Compare with the second second seco                   | P     Inset: B     # 21     B     B                                                                                                    |
| Copen Save Compare      Compare      Plat     Plat     Plat     C     Program Files     Plat                                                                                                    | 2      Inset: B, fr Z      E       (co to - Comment % in 2)     Paralgoint     Fan An de G       (co to - Comment % in 2)     Paralgoint     Fan An de G       (co to - Comment % in 2)     Fan An de G     Advance       (co to - Comment % in 2)     Fan An de G     Advance       (co to - Comment % in 2)     Fan An de G     Advance       (co to - Comment % in 2)     Fan An de G     Fan An de G       (co to - Comment % in 2)     Fan An de G     Fan An de G       (co to - Comment % in 2)     Fan An de G     Fan An de G       (co to - Comment % in 2)     Fan An de G     Fan An de G       (co to - Comment % in 4)     Fan An de G     Fan An de G       (co to - Comment % in 4)     Fan An de G     Fan An de G                                                                                                    |
| Open Save     Compare      Open Save     Print      FLE     Name      Name                                                                                                    | P → Inset B fs fs 1 → E → Portigenets     Set Set Set Set Set Set Set Set Set                                                                                                    |
| V Open Save      Compare      Pint      Pite     Pint      Pite     Pint      Pite     Pite     P | P         Inset ()         fr                                                                                                    |
| Compare      Compare       | 2      Inset @ # 2 + 2     Pariginity     Pariginity       Golis - Comment % 10 22     2 Pariginity     Pariginity     Pariginity       1 Find - Index ()     2 Pariginity     Pariginity     Pariginity       2 Pariginity     - Admice     Admice     Parint       2 Pariginity     - Admice     Parint     Pariginity       2 Pariginity     - Admice     Parint     Parint       2 Parint     - Admice     Parint     Parint       2 Parint     - Parint     Parint     Parint       2 Parint     - Parint     Parint     Parint       2 Parint     - Parint     Parint     Parint       2 Parint     - Parint     Parint     Parint       2 Parint     - Parint     Parint     Parint       2 Parint     - Parint     Parint     Parint       2 Parint     - Parint     Parint     Parint       2 Parint     - Parint     Parint     Parint       2 Parint     - Parint     Parint     Parint       2 Parint     - Parint     Parint     Parint       2 Parint     - Parint     Parint     Parint       2 Parint     - Parint     Parint     Parint       2 Parint     - Parint     Parint     Parint                                                                                                    |
| Compare      Compare       | Inst @ fr                                                                                                    |
| Corpus See     Corpus V     Corpus V     Corpus V     PE     V     V      | <pre>2 Inst @ fr 2</pre>                                                                                                    |
| Compare See     Compare See     Compare     Compare See     Compare See     Compare See   | 2         Inset: Sp. / fr         Standards           Go In         Comment % in N         Designing         Run and Standards           Advance         Run and Standards         Advance         Run and Standards           MALLAR + COLOR         Run and Standards         Advance         Run and Standards           MALLAR + COLOR         Run         Run and Standards         Run and Standards           0         Standards         Run         Run           1         PALLAR Standards         Run         Run           2         Standards         Run         Run         Run           1         RALLAR + COLOR         Run         Run         Run           2         RALLER & For and Standards         Run         Run         Run           1         RALLAR + COLOR         Run         Run         Run         Run           2         RALLER FOR Constanting (Standards)         Run         Run                                                                                                    |
| Compare See     Compare See     Compare S | <pre>P</pre>                                                                                                    |
| Compare See Compare 4     Compare See Compare 4     Compare 4     Compare 5     Compare 5     C | <pre>2</pre>                                                                                                    |
| Compare See     Compare See     Compare     Compare See     Compare See     Compare See     Compare See   | <pre>2</pre>                                                                                                    |
| Compare See Compare 4     Compare See Compare 4     Compare 5     Compare 5     C | <pre>2</pre>                                                                                                    |
| Compare See Compare 4     Compare See Compare 4     Pare 4     Pare 4    | <pre>2</pre>                                                                                                    |
| Copen See     Copen See     Copen See   | <pre>2</pre>                                                                                                    |
| Copen See Compare 4     Copen See     Copen See     C | <pre>2</pre>                                                                                                    |
| Copen See     Compare See     Compare See | <pre>Process Section Section S</pre> |
| Copen See     Copen See     Copen See   | <pre>2</pre>                                                                                                    |
| Copen See Compare Q     Experiment of the comparison of the compare of the compare of the c | <pre>2</pre>                                                                                                    |
| Copen See     Copen See     Copen See   | <pre>2</pre>                                                                                                    |
| Copen See Compare 4 Copen See Proc + Copen See Proc + Copen See Proc  | <pre>2</pre>                                                                                                    |
| Copen See Compare Q     Copen See Compare Q     Face Q     Face Q     Fa | <pre>2</pre>                                                                                                    |
| Corport See Corport See      Corport See      Corpor | <pre>2</pre>                                                                                                    |
| Copen See Compare 4      Copen See Compare 4      Copen See Compar | <pre>     test @ fr @ .     test @ fr @ .         Bordgoats         The Marked @ Advance Re and Re Marked Read Read Read Read Read Read Read Re</pre>                                                                                                    |
| Copen See     Copen See     Copen See   | <pre>     test @ fr</pre>                                                                                                    |

And similarly, we can do the scripting also can be done in this way. So, we just have to put a command as EEGH, so that we will be getting the history of whatever we did. So, here we have all the, all of them which we did. So, first we loaded the CNT sample, then, the channel location which we added, then this filtering, then we plotted all those graphs to check how the triggers and all look like.

So, all of them every, each and every step that we have been done, it will give you in this format. So, we can just copy this and paste in our other place, in our editor and then we can just change the subject, the name of the subject and then we can just change the ERP names and everything and we can obtain the different, for different, the multiple subject analysis, we cannot keep doing each and every subject the same procedure.

So, for one subject if you do this analysis using this GUI and then if you obtain the script and then finally after that you can just, for many beginners and all can just do, doing this manner. If they are well-versed in EEG, in Matlab and all, where they can add loops and everything and finally they can do for multiple subjects they can do the analysis. So, that is about the P300 response. So, the next, I will be giving an overview about the wavelet analysis and I am using, over there, I will be using about the VEPs as a ERP. Thank you.